## **Dell PowerEdge T130**

**Owner's Manual** 

1

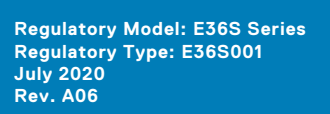

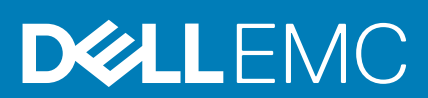

## Contents

| Chapter 1: Acerca del sistema Dell PowerEdge T130                            |    |
|------------------------------------------------------------------------------|----|
| Configuraciones admitidas en los sistemas PowerEdge T130                     |    |
| Panel frontal                                                                | 9  |
| Características e indicadores del panel frontal                              |    |
| Componentes del panel posterior                                              | 11 |
| Características e indicadores del panel posterior                            | 11 |
| Indicadores de diagnóstico                                                   | 12 |
| Indicadores de diagnóstico del panel frontal                                 |    |
| Códigos de indicadores de la unidad de disco duro                            |    |
| Códigos indicadores de la NIC                                                |    |
| Códigos del indicador de alimentación de la unidad de fuente de alimentación |    |
| Ubicación de la etiqueta de servicio en el sistema                           |    |
| Documentation matrix                                                         | 16 |
| Chantar 2: Pacursos do documontación                                         | 19 |
| Chapter 2. Recursos de documentación                                         | 10 |
| Chapter 3: Especificaciones técnicas                                         | 21 |
| Dimensiones del chasis                                                       |    |
| Peso del chasis                                                              | 22 |
| Especificaciones del procesador                                              | 22 |
| Especificaciones del bus de expansión                                        | 22 |
| Especificaciones de la memoria                                               |    |
| Especificaciones de la alimentación                                          | 23 |
| Especificaciones del controlador de almacenamiento                           |    |
| Especificaciones de la unidad                                                |    |
| Unidades de disco duro                                                       | 23 |
| Unidad óptica                                                                | 24 |
| Especificaciones de puertos y conectores                                     | 24 |
| Puertos USB                                                                  |    |
| Puertos NIC                                                                  |    |
| iDRAC8                                                                       | 24 |
| Conector serie                                                               | 24 |
| Puertos VGA                                                                  |    |
| SD vFlash                                                                    | 24 |
| Especificaciones de vídeo                                                    |    |
| Especificaciones ambientales                                                 | 25 |
| Chapter 4: Instalación y configuración inicial del sistema                   |    |
| Configuración del sistema                                                    |    |
| Configuración de iDRAC                                                       |    |
| Opciones para configurar la dirección IP de iDRAC                            |    |
| Opciones para instalar el sistema operativo                                  |    |
| Métodos para descargar firmware y controladores                              |    |

| Chapter 5: Aplicaciones de administración previas al sistema operativo        | 30      |
|-------------------------------------------------------------------------------|---------|
| Teclas de navegación                                                          |         |
| Configuración del sistema                                                     |         |
| Acceso a System Setup (Configuración del sistema)                             |         |
| Detalles de System Setup (Configuración del sistema)                          |         |
| Detalles de configuración del BIOS del sistema                                |         |
| Detalles de System Information (Información del sistema)                      |         |
| Detalles de Memory Settings (Configuración de la memoria)                     |         |
| Detalles de Configuración del procesador                                      |         |
| Detalles de SATA Settings (Configuración de SATA)                             |         |
| Detalles de Boot Settings (Configuración de inicio)                           |         |
| Detalles de la pantalla Network Settings (Configuración de red)               |         |
| Detalles de la pantalla UEFI iSCSI Settings (Configuración UEFI iSCSI)        |         |
| Detalles de Integrated Devices (Dispositivos integrados)                      |         |
| Detalles de Serial Communication (Comunicación serie)                         |         |
| Detalles de System Profile Settings (Configuración del perfil del sistema)    |         |
| Detalles de System Security Settings (Configuración de seguridad del sistema) | 40      |
| Detalles de Miscellaneous Settings (Otros ajustes)                            | 42      |
| Acerca de Boot Manager (Administrador de inicio)                              | 43      |
| Visualización de Boot Manager (Administrador de inicio)                       |         |
| Boot Manager Main Menu (Menú principal de administrador de inicio)            |         |
| Acerca de Dell Lifecycle Controller                                           |         |
| Cambio del orden de inicio                                                    |         |
| Selección del modo de arranque del sistema                                    |         |
| Creación de un sistema o asignación de contraseña                             |         |
| Uso de la contraseña del sistema para proteger el sistema                     |         |
| Eliminación o cambio de la contraseña del sistema o de configuración          |         |
| Funcionamiento con una contraseña de configuración habilitada                 |         |
| Administración de sistemas incorporados.                                      |         |
| Utilidad IDRAC Settings (Configuracion de IDRAC)                              |         |
| Acceso a la utilidad iDRAC Settings (Configuración de iDRAC)                  |         |
| Modificacion de la configuracion termica                                      |         |
| Chapter 6: Instalación y extracción de los componentes del sistema            | 49      |
| Instrucciones de seguridad                                                    |         |
| Antes de trabajar en el interior de su equipo                                 |         |
| Después de trabajar en el interior de su equipo                               |         |
| Herramientas recomendadas                                                     |         |
| Cubierta del sistema                                                          |         |
| Extracción de la cubierta del sistema                                         |         |
| Instalación de la cubierta del sistema                                        | 51<br>_ |
| Bisel                                                                         |         |
| Extracción del bisel                                                          |         |
| Instalacion del embellecedor                                                  |         |
| Interior del sistema                                                          |         |
| Interruptor de intrusión                                                      |         |

| Panel de control                                                                                          | 57    |
|----------------------------------------------------------------------------------------------------|-------|
| Extracción del ensamblaje del panel de control                                                            | 57    |
| Instalación del ensamblaje del panel de control                                                           | 59    |
| Unidades de disco duro                                                                                    | 60    |
| Extracción de la canastilla para unidades de disco duro                                                   | 60    |
| Instalación de la canastilla para unidades de disco duro                                                  | 61    |
| Extracción de un portaunidades de disco duro de la canastilla para unidades de disco duro                 | 62    |
| Instalación de un portaunidades de disco duro en la canastilla para unidades de disco duro                | 64    |
| Extracción de un portaunidades de disco duro del compartimiento para unidades de disco duro               | 65    |
| Instalación de un portaunidades de disco duro en el compartimiento para unidades de disco duro            | 66    |
| Extracción de una unidad de disco duro de un portaunidades de disco duro                                  | 67    |
| Instalación de una unidad de disco duro en un portaunidades de disco duro                                 | 68    |
| Diagramas del cableado de la unidad de disco duro                                                         | 70    |
| Configuración de la velocidad de los ventiladores de refrigeración para unidades de disco duro de<br>4 TB | 71    |
| Unidad óptica                                                                                             | 72    |
| Extracción de la unidad óptica de relleno y del soporte de relleno de la unidad óptica                    | 72    |
| Instalación del relleno y el cubrerranura para unidad óptica                                              | 74    |
| Extracción de la unidad óptica                                                                            | 76    |
| Instalación de la unidad óptica                                                                           | 77    |
| Memoria del sistema                                                                                       | 78    |
| Pautas generales para la instalación de módulos de memoria                                                | 79    |
| Configuraciones de memoria de muestra                                                                     | 80    |
| Extracción de los módulos de memoria                                                                      | 81    |
| Instalación de los módulos de memoria                                                                     | 82    |
| Ventilador de refrigeración                                                                               | 83    |
| Extracción del ventilador de refrigeración                                                                | 83    |
| Instalación del ventilador de refrigeración                                                               | 84    |
| Memoria USB interna (opcional)                                                                            | 85    |
| Sustitución de la memoria USB interna opcional                                                            | 85    |
| Tarjetas de expansión                                                                                     | 87    |
| Expansion card installation guidelines                                                                    | 87    |
| Extracción de una tarjeta de expansión                                                                    | 87    |
| Instalación de una tarjeta de expansión                                                                   | 89    |
| Tarjeta vFlash SD (opcional)                                                                              | 90    |
| Extracción de la tarjeta SD vFlash opcional                                                               | 90    |
| Instalación de la tarjeta SD vFlash opcional                                                              | 90    |
| Tarjeta de puertos iDRAC (opcional)                                                                       | 91    |
| Extracción de la tarjeta de puertos iDRAC opcional                                                        | 91    |
| Instalación de la tarjeta de puertos iDRAC opcional                                                       | 92    |
| Procesadores y disipadores de calor                                                                       | 93    |
| Extraccion del disipador de calor                                                                         | 94    |
| Extracción del procesador                                                                                 | 95    |
| Instalacion del procesador                                                                                | 97    |
| Instalacion del disipador de calor                                                                        | 99    |
| Unidad de tuente de alimentación.                                                                         | 101   |
| Extracción de la unidad de fuente de alimentación (PSU)                                                   | 100   |
| Instalación de la unidad de luente de alimentación (PSU)                                                  | 102   |
| Daleria dei Sistema.                                                                                      | . 104 |
| Sustitucion de la daleria del sistema                                                                     | 104   |

| Placa base                                                                                            | 105 |
|----------------------------------------------------------------------------------------------------|-----|
| Extracción de la placa base                                                                           | 105 |
| Instalación de la placa base                                                                          | 107 |
| Introducción de la etiqueta de servicio del sistema mediante System Setup (Configuración del sistema) | 109 |
| Módulo de plataforma segura                                                                           | 109 |
| Instalación del módulo de plataforma segura                                                           |     |
| Inicialización del TPM para usuarios de BitLocker                                                     |     |
| Inicialización de TPM para usuarios de TXT                                                            | 111 |
| Chapter 7: Uso de los diagnósticos del sistema                                                        | 112 |
| Diagnósticos incorporados del sistema de Dell                                                         | 112 |
| Cuándo deben utilizarse los diagnósticos incorporados del sistema                                     | 112 |
| Ejecución de los diagnósticos incorporados del sistema desde Boot Manager                             | 112 |
| Ejecución de los diagnósticos incorporados del sistema de Dell Lifecycle Controller                   |     |
| Controles de los diagnósticos del sistema                                                             | 113 |
| Chapter 8: Puentes y conectores                                                                       | 114 |
| Puentes y conectores de la placa base                                                                 | 114 |
| Configuración del puente de la placa base                                                             | 115 |
| Deshabilitación de una contraseña olvidada                                                            | 116 |
| Chapter 9: Solución de problemas del sistema                                                          | 117 |
| Solución de problemas de error de inicio del sistema                                                  | 117 |
| Solución de problemas de las conexiones externas                                                      | 117 |
| Solución de problemas del subsistema de vídeo                                                         | 118 |
| Solución de problemas de los dispositivos USB                                                         | 118 |
| Solución de problemas de un dispositivo serie de entrada y salida                                     | 119 |
| Solución de problemas de una NIC                                                                      | 119 |
| Solución de problemas en caso de que se moje el sistema                                               | 120 |
| Solución de problemas de un sistema dañado                                                            |     |
| Solución de problemas de la batería del sistema                                                       |     |
| Solución de problemas de las unidades de fuente de alimentación                                       | 122 |
| Solución de problemas de fuente de alimentación                                                       | 122 |
| Problemas de la unidad de fuente de alimentación                                                      | 122 |
| Solución de problemas de enfriamiento                                                                 | 123 |
| Solución de problemas de los ventiladores de enfriamiento                                             | 123 |
| Solución de problemas de la memoria del sistema                                                       | 124 |
| Solución de problemas de una memoría USB interna                                                      | 125 |
| Solución de problemas de una tarjeta microSD                                                          |     |
| Solución de problemas de una unidad óptica                                                            | 126 |
| Solución de problemas de una unidad o SSD                                                             | 126 |
| Solución de problemas de una controladora de almacenamiento                                           | 127 |
| Solucion de problemas de tarjetas de expansión                                                        | 128 |
| Solucion de problemas de los procesadores                                                             | 128 |
| Mensajes del sistema                                                                                  | 129 |
| Mensajes de aviso                                                                                     |     |
| IVIensajes de diagnostico                                                                             |     |
| IVIensajes de alerta                                                                                  | 129 |

| Chapter 10: Obtención de ayuda                   | 130 |
|--------------------------------------------------|-----|
| Contacting Dell EMC                              | 130 |
| Acceso a la información del sistema mediante QRL | 130 |

## Acerca del sistema Dell PowerEdge T130

El modelo Dell PowerEdge T130 es un servidor de rack en un solo zócalo y admite la siguiente configuración de hardware:

### Componente Cantidad

#### Procesador

En el servidor, se admite un procesador de estas familias de productos

- Intel E3-1200 serie v5 o v6
- Intel Core i3 serie 6100
- Intel Celeron serie G3900
- Intel Celeron G3930
- Intel Pentium serie G4500
- Intel Pentium serie G4600

| Módulos de | Hasta cuatro DIMMS |
|------------|--------------------|
| memoria    |                    |

## Unidades de Hasta cuatro unidades de disco duro cableado de 3,5 pulgadas disco duro

#### Temas:

- Configuraciones admitidas en los sistemas PowerEdge T130
- Panel frontal
- Componentes del panel posterior
- Indicadores de diagnóstico
- Ubicación de la etiqueta de servicio en el sistema
- Documentation matrix

## Configuraciones admitidas en los sistemas PowerEdge T130

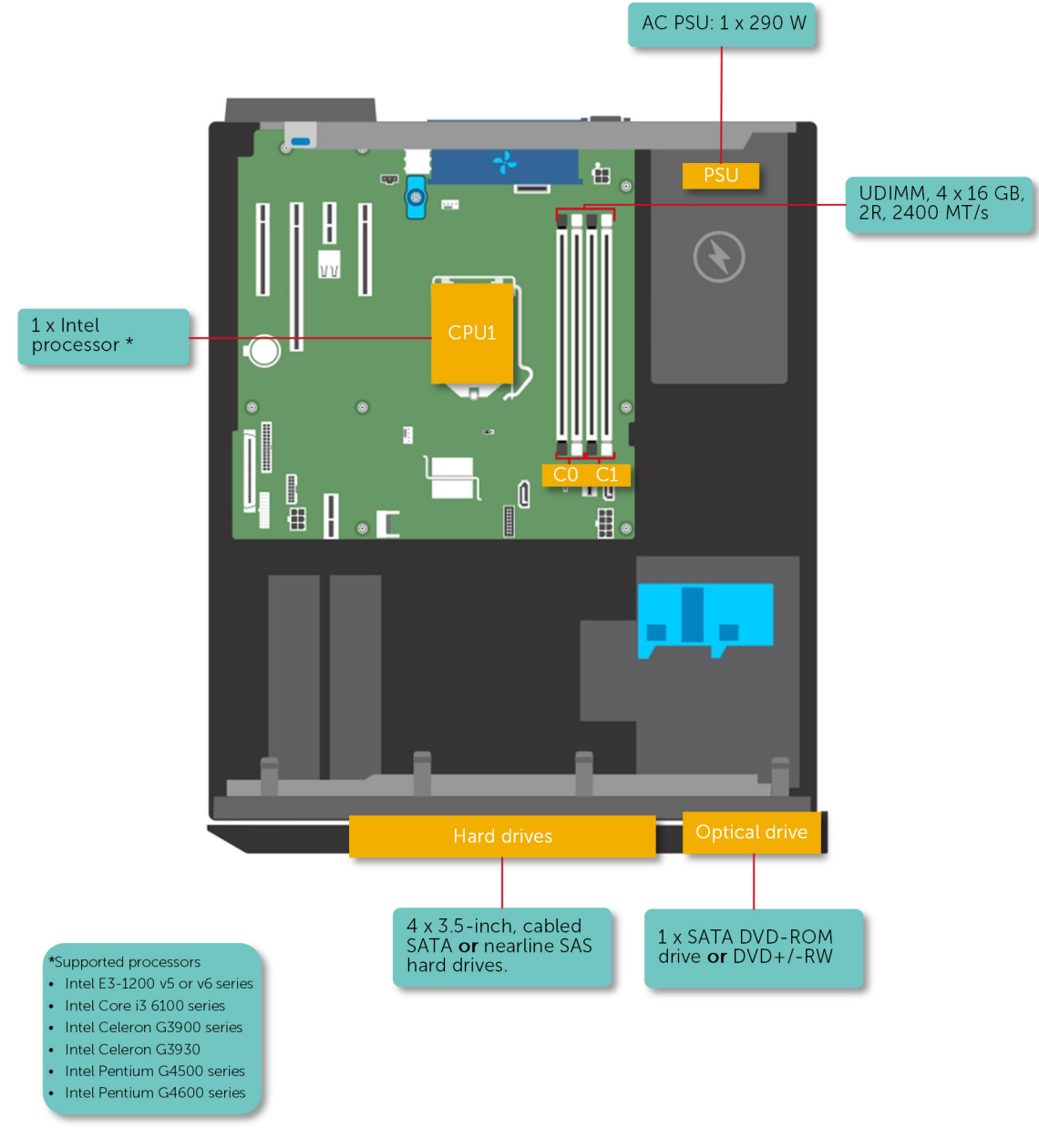

#### Ilustración 1. Configuraciones admitidas en los sistemas PowerEdge T130

## **Panel frontal**

El panel frontal proporciona acceso a las funciones disponibles en la parte frontal del servidor, como, por ejemplo, el botón de encendido, botón NMI, system etiqueta de identificación, botón de identificación del sistema y USB y puertos VGA. El LED de diagnóstico o el panel LCD está muy bien situado en el panel frontal. El intercambio activo unidades de disco duro se pueda acceder a ellas desde el panel frontal.

### Características e indicadores del panel frontal

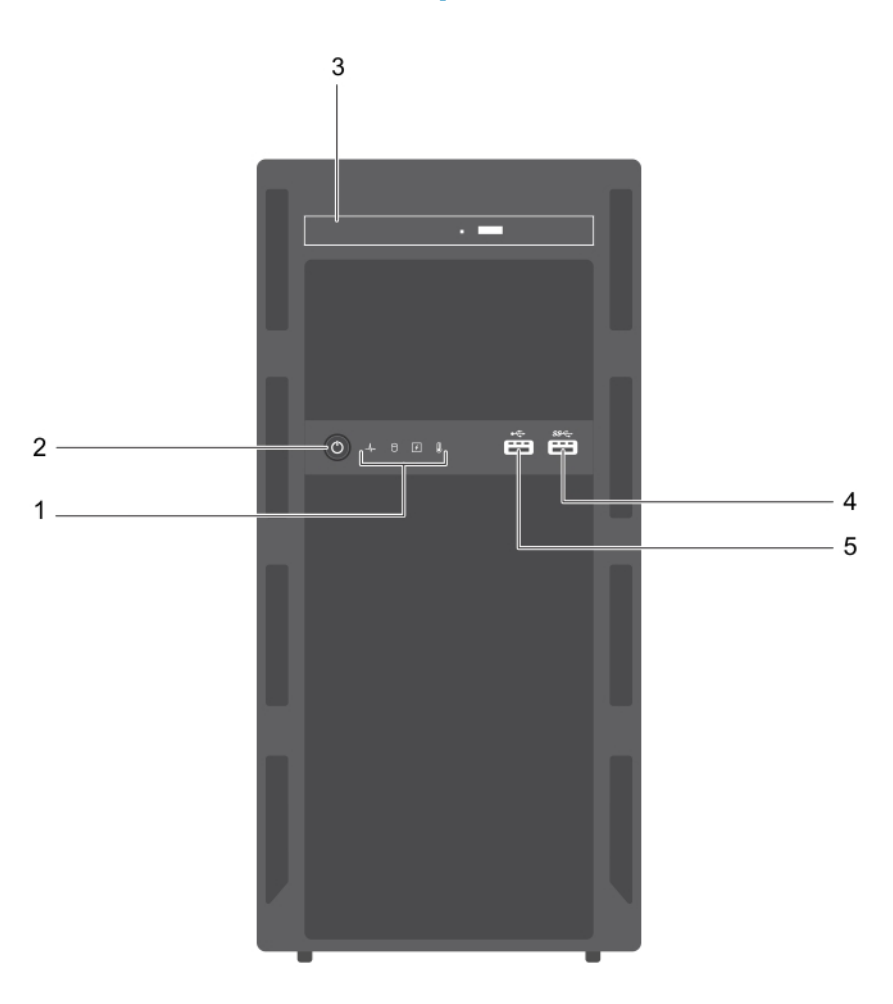

#### Ilustración 2. Características e indicadores del panel frontal

### Tabla 1. Características e indicadores del panel frontal

| Elemento | Indicador, botón o conector                   | lcono | Descripción                                                                                                    |
|----------|-----------------------------------------------|-------|----------------------------------------------------------------------------------------------------|
| 1        | Indicadores de diagnóstico                    |       | Le permite ver el estado de error durante el inicio del sistema.<br>Los indicadores de diagnóstico se encuentran en el panel<br>frontal del sistema. Para obtener más información, consulte<br>Indicadores de diagnóstico del panel frontal en la página 12.                                                                                                    |
| 2        | Indicador de encendido, botón<br>de encendido | Ċ     | <ul> <li>Permite tener conocimiento del estado de encendido del sistema. El indicador de encendido se ilumina cuando la alimentación del sistema está activada. El botón de encendido controla el sistema de alimentación de salida al sistema.</li> <li>(i) NOTA: En los sistemas operativos compatibles con ACPI, si se apaga el sistema con el botón de alimentación, el sistema realiza un apagado ordenado antes de que éste deje de recibir alimentación.</li> </ul> |
| 3        | Unidad óptica (opcional)                      |       | Le permite instalar una unidad óptica SATA de DVD-ROM o<br>DVD+ / -RW delgada opcional.                                                                                                    |
| 4        | Conector USB                                  | S8-5- | Permite conectar dispositivos USB al sistema. Este puerto es compatible con USB 3.0.                                                                                                    |
| 5        | Conector USB                                  | •     | Permite conectar dispositivos USB al sistema. Este puerto es compatible con USB 2.0.                                                                                                    |

## **Componentes del panel posterior**

El panel posterior proporciona acceso a las funciones disponibles en la parte posterior del servidor, tales como el botón de identificación del sistema, las tomas de fuente de alimentación, los conectores del brazo para tendido de cables, los medios de almacenamiento iDRAC, los puertos NIC y los puertos USB y VGA. Se puede acceder a la mayoría de los puertos para tarjetas de expansión desde el panel posterior. Se puede acceder a las unidades de fuente de alimentación de intercambio directo y a las unidades de disco duro de acceso posterior (si están instaladas) desde el panel posterior.

### Características e indicadores del panel posterior

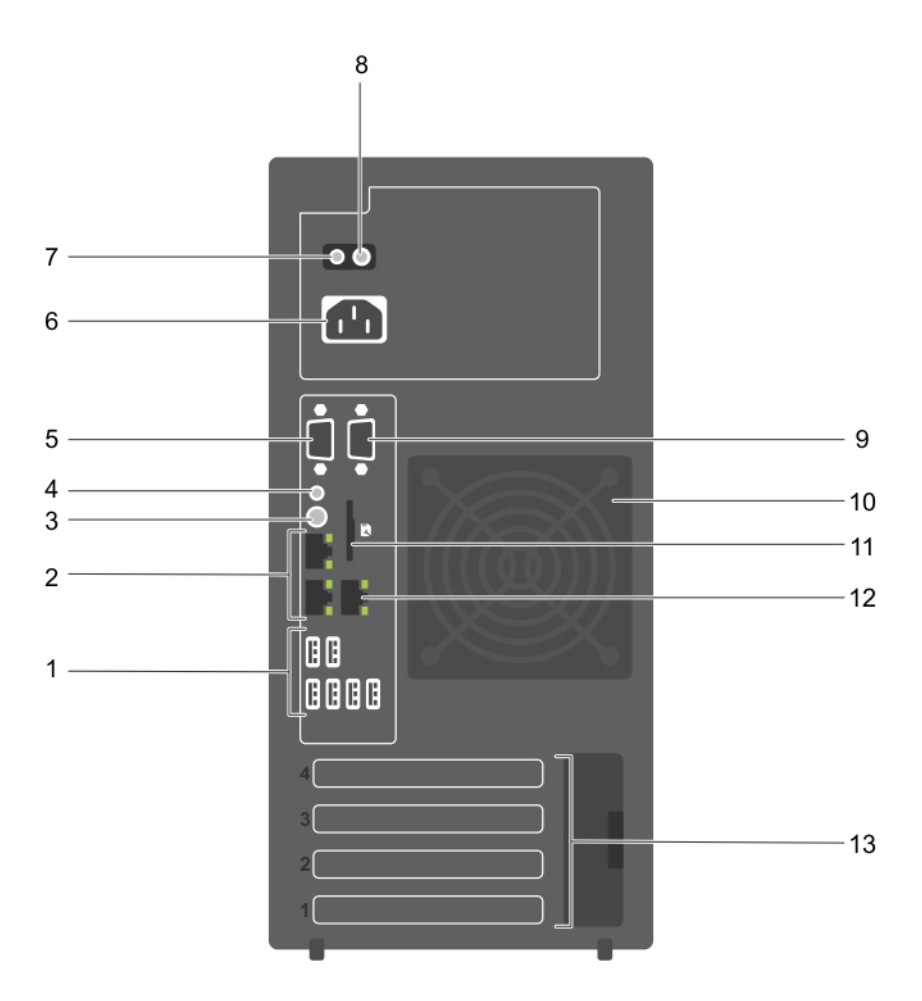

#### Ilustración 3. Características e indicadores del panel posterior

#### Tabla 2. Características e indicadores del panel posterior

| Elemento | Indicador, botón o conector         | lcono | Descripción                                                                                                    |
|----------|-------------------------------------|-------|----------------------------------------------------------------------------------------------------|
| 1        | Conectores USB (6)                  | •     | Permite conectar dispositivos USB al sistema. Hay cuatro puertos compatibles con USB 2.0 y dos compatibles con USB 3.0.                                                         |
| 2        | Conectores Ethernet (2)             | ह्य   | Permite conectar los conectores NIC de 10/100/1000 Mbps integrados.                                                                                                    |
| 3        | Botón de identificación del sistema | ٢     | Le permite encontrar un sistema específico. Cuando presiona<br>este botón, el indicador de estado del sistema de la parte<br>posterior parpadea hasta que lo presione de nuevo. |
|          |                                     |       | Para apagar o encender el indicador de id. del sistema,<br>presione el botón de identificación del sistema.                                                                     |

| Elemento | Indicador, botón o conector                            | lcono | Descripción                                                                                                    |
|----------|--------------------------------------------------------|-------|----------------------------------------------------------------------------------------------------|
|          |                                                        |       | Si el sistema se detiene durante la POST, mantenga<br>presionado el botón de ld. del sistema durante más de cinco<br>segundos para entrar en el modo de progreso del BIOS.      |
|          |                                                        |       | Para restablecer iDRAC (si no se ha deshabilitado en la<br>configuración de F2 iDRAC) mantenga presionado el botón de<br>identificación del sistema durante más de 15 segundos. |
| 4        | Conector de identificación del<br>sistema              |       | Permite conectar el ensamblaje del indicador de estado de<br>sistema opcional a través del brazo de administración de cable<br>opcional.                                        |
| 5        | Conector de vídeo                                      |       | Permite conectar una pantalla VGA al sistema.                                                                                                    |
| 6        | Fuente de alimentación                                 |       | Permite instalar una PSU de CA no redundante de 290 W.                                                                                                    |
| 7        | Botón de autodiagnóstico                               |       | Permite comprobar la condición de estado de la PSU.                                                                                                    |
| 8        | Indicador de estado del<br>suministro de energía de CA |       | Permite comprobar el suministro de alimentación de la unidad<br>de fuente de alimentación.                                                                                      |
| 9        | Conector serie                                         | 10101 | Permite conectar un dispositivo serie al sistema.                                                                                                    |
| 10       | Ventilador de refrigeración                            |       | El ventilador de refrigeración del sistema                                                                                                    |
| 11       | vFLASH                                                 |       | Permite conectar una tarjeta vFlash (opcional).                                                                                                    |
| 12       | Conector Ethernet (1)                                  | dr.   | Permite instalar una tarjeta de puertos de administración dedicada (opcional).                                                                                                  |
| 13       | Ranuras para tarjetas de<br>expansión (4)              |       | Permite conectar hasta 4 tarjetas de expansión PCIe de altura completa.                                                                                                    |

### Tabla 2. Características e indicadores del panel posterior (continuación)

## Indicadores de diagnóstico

Los indicadores de diagnóstico del sistema indican el estado de funcionamiento y de error.

### Indicadores de diagnóstico del panel frontal

(i) NOTA: Cuando el sistema está apagado, no hay ningún indicador de diagnóstico encendido. Para iniciar el sistema, enchúfelo en una fuente de alimentación que funcione y presione el botón de encendido.

### Tabla 3. Indicadores de diagnóstico

| lcono | Descripción            | Estado                                                                                                    | Acción correctiva                                                                                                    |
|-------|------------------------|----------------------------------------------------------------------------------------------------|----------------------------------------------------------------------------------------------------|
| _\_   | Indicador de<br>estado | El indicador se ilumina en color azul<br>fijo si el sistema se encuentra en<br>buen estado.                                                                                                    | No es necesario hacer nada.                                                                                                    |
|       |                        | <ul> <li>El indicador parpadea en color<br/>ámbar:</li> <li>Cuando se enciende el sistema.</li> <li>Cuando el sistema se encuentra<br/>en espera.</li> <li>Si existe alguna condición de<br/>error, por ejemplo, una unidad<br/>de disco duro, una PSU o un<br/>vantilador fallidos.</li> </ul> | Verifique el registro de eventos del sistema o los<br>mensajes del sistema para conocer el problema<br>específico. Para obtener más información sobre los<br>mensajes de error, consulte la <i>Guía de referencia de<br/>mensajes de error y eventos de Dell</i> en <b>Dell.com/</b><br>openmanagemanuals > Software OpenManage.<br>El proceso de la POST se interrumpe sin ninguna<br>salida de video debido a configuraciones de memoria<br>no válidas. Consulte la sección Obtención de avuda. |

| lcono | Descripción                             | Estado                                                                                                    | Acción correctiva                                                                                                    |
|-------|-----------------------------------------|----------------------------------------------------------------------------------------------------|----------------------------------------------------------------------------------------------------|
| Ð     | Indicador de<br>unidad de disco<br>duro | El indicador parpadea en color<br>ámbar si hay un error de disco<br>duro.                                                                                                    | Consulte el registro de eventos del sistema para<br>determinar el disco duro que tiene un error. Ejecute<br>la prueba de diagnóstico en línea correspondiente.<br>Reinicie el sistema y ejecute los diagnósticos<br>integrados (ePSA). Si los discos duros están<br>configurados en un arreglo RAID, reinicie el sistema e<br>ingrese el programa de utilidad de configuración del<br>adaptador de host. |
|       | Indicador<br>eléctrico                  | El indicador parpadea en color<br>ámbar si el sistema presenta un<br>error eléctrico (por ejemplo, si el<br>voltaje está fuera de los valores<br>aceptables, o si una unidad de<br>fuente de alimentación [PSU] o un<br>regulador de voltaje no están en<br>funcionamiento). | Verifique el registro de eventos del sistema o los<br>mensajes del sistema para conocer el problema<br>específico. Si se debe a un problema con la PSU,<br>compruebe el LED de la PSU. Vuelva a colocar la<br>unidad de fuente de alimentación. Si el problema<br>persiste, consulte la sección Obtener ayuda.                                                                                           |
|       | Indicador de<br>temperatura             | El indicador parpadea en color<br>ámbar si el sistema presenta un<br>error térmico (por ejemplo, una<br>temperatura ambiente fuera de los<br>valores aceptables o un fallo de un<br>ventilador).                                                                             | <ul> <li>Asegúrese de que no se dé ninguna de las situaciones siguientes:</li> <li>Un ventilador de enfriamiento se ha quitado o ha fallado.</li> <li>Se ha extraído del Sistema la cubierta, el módulo de memoria de relleno o el soporte de relleno posterior.</li> <li>La temperatura ambiente es demasiado elevada.</li> <li>El flujo de aire externo está obstruido.</li> </ul>                     |
|       |                                         |                                                                                                    | Consulte la sección Obtención de ayuda.                                                                                                    |
|       | Indicador de PCIe                       | Si una tarjeta PCle tiene un error,<br>el indicador muestra una luz<br>parpadeante de color ámbar.                                                                                                    | Reinicie el sistema. Actualice los controladores<br>necesarios para la tarjeta PCIe. Vuelva a instalar la<br>tarjeta. Si el problema persiste, consulte la sección<br>Obtener ayuda.                                                                                                    |

### Códigos de indicadores de la unidad de disco duro

Cada portaunidades de disco duro tiene un indicador de actividad y un indicador de estado. Los indicadores proporcionan información sobre el estado actual de la unidad de disco duro. El LED de actividad señala si la unidad de disco duro está en uso actualmente. El LED de estado señala la condición de alimentación de la unidad de disco duro.

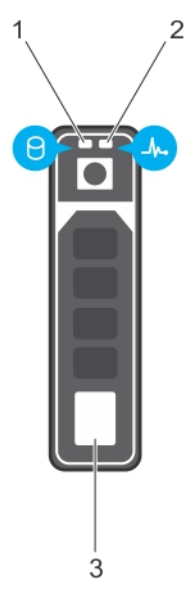

#### Ilustración 4. Indicadores de la unidad de disco duro

- 1. Indicador de actividad de la unidad de disco duro
- 2. Indicador de estado de la unidad de disco duro
- 3. Unidad de disco duro

(i) NOTA: Si la unidad de disco duro se encuentra en modo Advanced Host Controller Interface (Interfaz de controladora host avanzada - AHCI), el indicador de estado (sobre el lado derecho) no se encenderá.

### Tabla 4. Códigos de indicadores de la unidad de disco duro

| Patrón de los indicadores de estado de la unidad                                                                        | Estado                                                                                                    |
|----------------------------------------------------------------------------------------------------|----------------------------------------------------------------------------------------------------|
| Parpadea en verde dos veces por segundo                                                                                 | ldentificación de la unidad o preparación para la extracción.                                                                                                    |
| Apagado                                                                                                    | <ul> <li>Unidad lista para la inserción o extracción</li> <li><b>NOTA:</b> El indicador de estado de la unidad permanece apagado hasta que se inicializan todas las unidades de disco duro una vez se enciende el sistema. Durante este tiempo, las unidades no están listas para la inserción ni para la extracción.</li> </ul> |
| Parpadea en verde, en ámbar y a continuación se apaga                                                                   | Error predictivo de la unidad                                                                                                    |
| Parpadea en ámbar cuatro veces por segundo                                                                              | Error de la unidad                                                                                                    |
| Parpadea en verde lentamente.                                                                                           | Regeneración de la unidad                                                                                                    |
| Luz verde fija                                                                                                    | Unidad en línea                                                                                                    |
| Parpadea en color verde durante tres segundos, en ámbar<br>durante tres segundos y se apaga después de seis<br>segundos | Regeneración detenida                                                                                                    |

### Códigos indicadores de la NIC

el NIC del panel posterior tiene un indicador que proporciona información sobre la actividad de la red y el estado del vínculo. El indicador LED de actividad señala si la NIC está conectada o no. El LED de vínculo indica la velocidad de la red conectada.

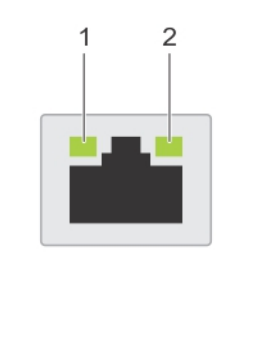

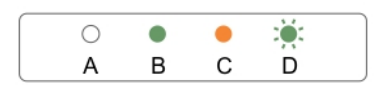

#### Ilustración 5. Códigos indicadores de la NIC

- 1. Indicador de enlace
- 2. Indicador de actividad

#### Tabla 5. Indicadores de la NIC

| Convención | Estado                                                    | Condición                                                                                     |
|------------|-----------------------------------------------------------|-----------------------------------------------------------------------------------------------|
| А          | Los indicadores de actividad y de vínculo están apagados. | La NIC no está conectada a la red.                                                            |
| В          | El indicador de vínculo se ilumina con luz verde.         | La NIC está conectada a una red válida a la máxima<br>velocidad de puerto (1 Gbps o 10 Gbps). |
| С          | El indicador de enlace emite una luz ámbar                | La NIC está conectada a una red válida a menos de la máxima velocidad de puerto.              |
| D          | El indicador de actividad parpadea. verde                 | Se están enviando o recibiendo datos a través de la red.                                      |

## Códigos del indicador de alimentación de la unidad de fuente de alimentación

Pulse el botón de autodiagnóstico para llevar a cabo una comprobación rápida del estado de la fuente de alimentación (PSU) del sistema.

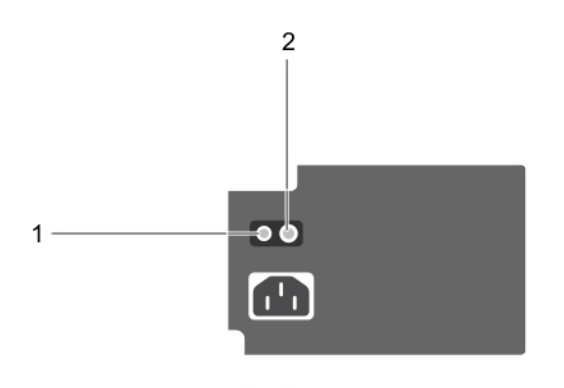

### Ilustración 6. Indicador de estado de la PSU y botón de autodiagnóstico

- 1. botón de autodiagnóstico
- 2. Indicador de estado de la PSU

| Indicador de<br>estado de la<br>PSU | Estado                                                                                                    |
|-------------------------------------|----------------------------------------------------------------------------------------------------|
| Apagado                             | La alimentación no está conectada o la fuente de alimentación es defectuosa.                                                                    |
| Verde                               | Una fuente de alimentación válida está conectada a la unidad de fuente de alimentación y la unidad de<br>fuente de alimentación está operativa. |

## Ubicación de la etiqueta de servicio en el sistema

El sistema se identifica mediante un código de servicio rápido y un número de etiqueta de servicio únicos. El código de servicio rápido y la etiqueta de servicio se encuentran en la parte frontalposterior del sistema, al tirar de la etiqueta de información. De forma alternativa, puede que esta información se encuentre en un adhesivo en el chasis del sistema. Dell utiliza esta información para dirigir las llamadas de asistencia al personal correspondiente.

## **Documentation matrix**

The documentation matrix provides information on documents that you can refer to for setting up and managing your system.

### Table 6. Documentation matrix

| То                                                                                                    | See the                                                                                              |
|----------------------------------------------------------------------------------------------------|----------------------------------------------------------------------------------------------------|
| Install your system into a rack                                                                                                    | Rack documentation included with your rack solution.                                                 |
| Set up your system and know the system technical specifications                                                                     | Getting Started With Your System that shipped with your system or see www.dell.com/poweredgemanuals. |
| Install the operating system                                                                                                    | Operating system documentation at www.dell.com/<br>operatingsystemmanuals.                           |
| Get an overview of the Dell Systems Management offerings                                                                            | Dell OpenManage Systems Management Overview Guide at www.dell.com/openmanagesoftware.                |
| Configure and log in to iDRAC, set up managed and<br>management system, know the iDRAC features, and<br>troubleshoot by using iDRAC | Integrated Dell Remote Access Controller User's Guide at www.dell.com/idracmanuals.                  |

### Table 6. Documentation matrix (continued)

| То                                                                                                    | See the                                                                                                    |
|----------------------------------------------------------------------------------------------------|----------------------------------------------------------------------------------------------------|
| Know about the RACADM subcommands and supported RACADM interfaces                                                        | RACADM Command Line Reference Guide for iDRAC at www.dell.com/idracmanuals.                                                  |
| Launch, enable, and disable Dell Lifecycle Controller, know the features, use and troubleshoot Dell Lifecycle Controller | Dell Lifecycle Controller User's Guide at www.dell.com/<br>idracmanuals.                                                     |
| Use Dell Lifecycle Controller Remote Services                                                                            | Dell Lifecycle Controller Remote Services Quick Start Guide at www.dell.com/idracmanuals.                                    |
| Set up, use, and troubleshoot OpenManage Server<br>Administrator                                                         | Dell OpenManage Server Administrator User's Guide at<br>www.dell.com/openmanagemanuals > OpenManage Server<br>Administrator. |
| Install, use, and troubleshoot OpenManage Essentials                                                                     | Dell OpenManage Essentials User's Guide at www.dell.com/<br>openmanagemanuals > OpenManage Essentials.                       |
| Know the features of the storage controller cards, deploy the cards, and manage the storage subsystem                    | Storage controller documentation at www.dell.com/<br>storagecontrollermanuals.                                               |
| Check the event and error messages generated by the system firmware and agents that monitor system components            | Dell Event and Error Messages Reference Guide at www.dell.com/openmanagesoftware.                                            |

## **Recursos de documentación**

En esta sección se proporciona información sobre los recursos de documentación para el sistema.

Para ver el documento que aparece en la tabla de recursos de documentación, realice lo siguiente:

- En el sitio web de soporte de Dell EMC:
  - 1. Haga clic en el vínculo de documentación que se proporciona en la columna Ubicación de la tabla.
  - 2. Haga clic en el producto necesario o la versión del producto necesaria.
    - (i) NOTA: Para localizar el nombre y modelo del producto, consulte la parte frontal del sistema.
  - 3. En la página de Soporte para productos, haga clic en Manuales y documentos.
- Mediante los motores de búsqueda, realice lo siguiente:
  - Escriba el nombre y la versión del documento en el cuadro de búsqueda.

### Tabla 7. Recursos de documentación adicional para el sistema

| Tarea                        | Documento                                                                                                    | Ubicación                     |
|------------------------------|----------------------------------------------------------------------------------------------------|-------------------------------|
| Configuración del<br>sistema | Para obtener más información<br>sobre la instalación y sujeción del<br>sistema en un rack, consulte la<br>Guía de instalación del riel incluida<br>con su solución de rack.                                                                                                    | www.dell.com/poweredgemanuals |
|                              | Para obtener información acerca<br>de la configuración del sistema,<br>consulte el documento <i>Guía de</i><br><i>introducción</i> enviado con el<br>sistema.                                                                                                    |                               |
| Configuración del<br>sistema | Para obtener más información<br>sobre las funciones de la iDRAC, la<br>configuración y el registro en la<br>iDRAC, y la administración del<br>sistema de forma remota, consulte<br>Dell Remote Access Controller<br>User's Guide (Guía del usuario de<br>Integrated Dell Remote Access<br>Controller). | www.dell.com/poweredgemanuals |
|                              | Para obtener más información para<br>entender los subcomandos del<br>administrador de controladora de<br>acceso remoto (RACADM) y las<br>interfaces de RACADM<br>compatibles, consulte la Guía de la<br>CLI de RACADM para iDRAC.                                                                      |                               |
|                              | Para obtener más información<br>acerca de Redfish y el protocolo,<br>los esquemas compatibles y la<br>creación de eventos de Redfish<br>implementados en la iDRAC,<br>consulte la guía de API de Redfish.                                                                                              |                               |
|                              | Para obtener más información<br>sobre descripciones de objetos y<br>grupos de base de datos de                                                                                                    |                               |

| Tarea                         | Documento                                                                                                    | Ubicación                                                               |
|-------------------------------|----------------------------------------------------------------------------------------------------|-------------------------------------------------------------------------|
|                               | propiedad de la iDRAC, consulte la<br>Guía del registro de atributos.                                                                                                    |                                                                         |
|                               | Para obtener información acerca<br>de las versiones anteriores de los<br>documentos de la iDRAC, consulte<br>la documentación de la iDRAC.                                                                                                    | www.dell.com/idracmanuals                                               |
|                               | Para identificar la versión de la iDRAC disponible en el sistema, en la interfaz web de la iDRAC, haga clic en <b>? &gt; Acerca de</b> .                                                                                                    |                                                                         |
|                               | Para obtener información sobre la<br>instalación del sistema operativo,<br>consulte la documentación del<br>sistema operativo.                                                                                                    | www.dell.com/<br>operatingsystemmanuals                                 |
|                               | Para obtener información sobre la<br>actualización de controladores y<br>firmware, consulte la sección<br>Métodos para descargar firmware<br>y controladores en este<br>documento.                                                                                | www.dell.com/support/drivers                                            |
| Administración del<br>sistema | Para obtener más información<br>sobre el software de<br>administración de sistemas<br>ofrecidos por Dell, consulte la Dell<br>OpenManage Systems<br>Management Overview Guide<br>(Guía de descripción general de<br>Dell OpenManage Systems<br>Management).       | www.dell.com/poweredgemanuals                                           |
|                               | Para obtener información acerca<br>de la configuración, el uso y la<br>solución de problemas de<br>OpenManage, consulte la Dell<br>OpenManage Server Administrator<br>User's Guide (Guía del usuario<br>sobre el administrador de<br>servidores Dell OpenManage). | www.dell.com/<br>openmanagemanuals ><br>OpenManage Server Administrator |
|                               | Para obtener más información<br>sobre la instalación, el uso y la<br>resolución de problemas de Dell<br>OpenManage Essentials, consulte<br>la Dell OpenManage Essentials<br>User's Guide (Guía del usuario de<br>Dell OpenManage Essentials).                     | www.dell.com/<br>openmanagemanuals ><br>OpenManage Essentials           |
|                               | Para obtener más información<br>sobre la instalación, el uso y la<br>solución de problemas de Dell<br>OpenManage Enterprise, consulte<br>la Guía del usuario de Dell<br>OpenManage Enterprise.                                                                    | www.dell.com/<br>openmanagemanuals ><br>OpenManage Enterprise           |
|                               | Para obtener información sobre la<br>instalación y el uso de Dell<br>SupportAssist, consulte Dell EMC<br>SupportAssist Enterprise User's                                                                                                    | https://www.dell.com/<br>serviceabilitytools                            |

| Tabla 7. | Recursos | de | documentación | adicional | para el | sistema | (continuación) |
|----------|----------|----|---------------|-----------|---------|---------|----------------|
|----------|----------|----|---------------|-----------|---------|---------|----------------|

| Tarea                                   | Documento                                                                                                    | Ubicación                                                                                                    |                                           |
|-----------------------------------------|----------------------------------------------------------------------------------------------------|----------------------------------------------------------------------------------------------------|-------------------------------------------|
|                                         | Guide (Guía del usuario de Dell<br>EMC SupportAssist Enterprise).                                                                                                    |                                                                                                    |                                           |
|                                         | Para obtener más información<br>sobre la administración de<br>sistemas empresariales de<br>programas para socios, consulte<br>los documentos de administración<br>de sistemas OpenManage<br>Connections Enterprise.        | www.dell.com/<br>openmanagemanuals                                                                                                    |                                           |
|                                         | Cómo trabajar con controladores<br>RAID Dell PowerEdge                                                                                                    | Para obtener información sobre las<br>funciones de las controladoras<br>RAID Dell PowerEdge (PERC), las<br>controladoras RAID de software o<br>la tarjeta BOSS y la<br>implementación de las tarjetas,<br>consulte la documentación de la<br>controladora de almacenamiento. | www.dell.com/<br>storagecontrollermanuals |
| Sucesos y mensajes<br>de error          | Para obtener información sobre los<br>mensajes de eventos y error<br>generados por el firmware del<br>sistema y los agentes que<br>supervisan los componentes del<br>sistema, consulte la Búsqueda de<br>códigos de error. | www.dell.com/qrl                                                                                                    |                                           |
| Solución de<br>problemas del<br>sistema | Para obtener información sobre<br>cómo identificar y solucionar<br>problemas del servidor<br>PowerEdge, consulte Server<br>Troubleshooting Guide (Guía de<br>solución de problemas del<br>servidor).                       | www.dell.com/poweredgemanuals                                                                                                    |                                           |

## Especificaciones técnicas

### Temas:

- Dimensiones del chasis
- Peso del chasis
- Especificaciones del procesador
- Especificaciones del bus de expansión
- Especificaciones de la memoria
- Especificaciones de la alimentación
- Especificaciones del controlador de almacenamiento
- Especificaciones de la unidad
- Especificaciones de puertos y conectores
- Especificaciones de vídeo
- Especificaciones ambientales

## **Dimensiones del chasis**

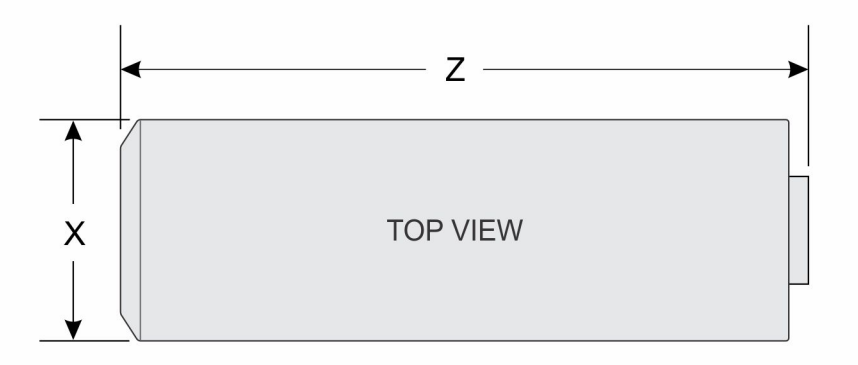

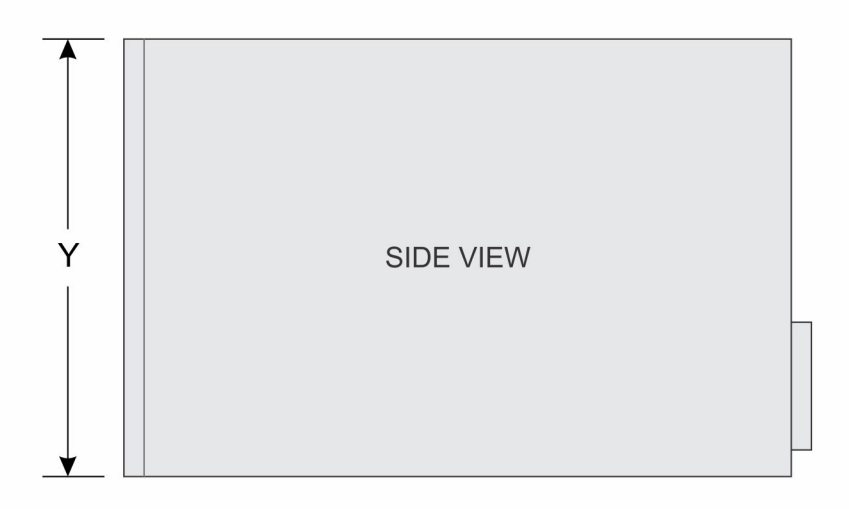

### Ilustración 7. Dimensiones del chasis del sistema PowerEdge T130

### Tabla 8. Dimensiones del sistema PowerEdge T130

| ×                           | S                                             | Z                          |
|-----------------------------|-----------------------------------------------|----------------------------|
| 175,1 mm<br>(6,89 pulgadas) | 362,5 mm (14,27 pulgadas) con<br>base de goma | 453,75 mm (17,86 pulgadas) |

## **Peso del chasis**

### Tabla 9. Peso del chasis

| Sistema        | Peso máximo (con todos los discos duros) |
|----------------|------------------------------------------|
| PowerEdge T130 | 11,1 kg (24,47 lb)                       |

## Especificaciones del procesador

### Procesador Especificación

Тіро

El sistema PowerEdge T130 es compatible con cualquiera de los procesadores que se enumeran a continuación:

- Intel E3-1200, serie v5 o v6
- Intel Core i3 serie 6100
- Intel Celeron serie G3900
- Intel Celeron G3930
- Intel Pentium serie G4500
- Intel Pentium serie G4600

## Especificaciones del bus de expansión

| Ranuras de<br>expansión PCI<br>Express | Especificación                                                                                                    |
|----------------------------------------|----------------------------------------------------------------------------------------------------|
| Ranura 1                               | Una ranura para tarjeta PCIe Gen3 x4 de altura completa y media longitud conectada al procesador                                     |
| Ranura 2                               | Una ranura para tarjeta PCIe Gen3 x8 de altura completa y media longitud conectada al procesador                                     |
| Ranura 3                               | Una ranura para tarjeta PCIe Gen3 x1 de altura y longitud completas conectada al concentrador del controlador de la plataforma (PCH) |
| Ranura 4                               | Una ranura para tarjeta PCIe Gen3 x4 de altura completa y media longitud conectada al PCH                                            |

## Especificaciones de la memoria

| Memoria                            | Especificación                                                               |
|------------------------------------|------------------------------------------------------------------------------|
| Arquitectura                       | DIMM DDR4 sin búfer de 1600 MT/s, 1866 MT/s, 2133 MT/s o 2400 MT/s           |
|                                    | Compatibilidad con ECC avanzado o funcionamiento con optimización de memoria |
| Sockets de<br>módulo de<br>memoria | Cuatro socket de 288 patas                                                   |
| Capacidades del<br>módulo de       | 4 GB (simple), 8 GB (simples y duales) y 16 GB (duales)                      |

| Memoria            | Especificación |
|--------------------|----------------|
| memoria<br>(UDIMM) |                |
| RAM mínima         | 4 GB           |
| RAM máxima         | 64 GB          |

## Especificaciones de la alimentación

| Unidad de<br>fuente de<br>alimentación                                           | Especificación                                                                                                    |
|----------------------------------------------------------------------------------|----------------------------------------------------------------------------------------------------|
| Potencia nominal<br>de alimentación<br>por unidad de<br>suministro de<br>energía | 290 W (Bronze) CA (de 100 a 240 V, 50/60 Hz, 5,4 A)                                                                                                    |
| Disipación de<br>calor                                                           | 989 BTU/h como máximo (fuente de alimentación de 290 W)<br>i NOTA: La disipación de calor se calcula en función de la potencia en vatios de la fuente de<br>alimentación.                      |
| Voltaje                                                                          | 100–240 V CA, autoajustable, 50/60 Hz<br>i NOTA: Este sistema ha sido diseñado también para que se conecte a sistemas de alimentación de TI<br>con un voltaje entre fases no superior a 230 V. |

## Especificaciones del controlador de almacenamiento

| Controladora<br>de<br>almacenamien<br>to    | Especificación                                                                                                    |
|---------------------------------------------|----------------------------------------------------------------------------------------------------|
| Tipo de<br>controlador de<br>almacenamiento | <ul> <li>PERC H730, PERC H330, PERC H830, PERC S130.</li> <li>NOTA: El sistema es compatible con software RAID S130 y una tarjeta PERC.</li> <li>Para obtener más información sobre el RAID, consulte la documentación de Dell PowerEdge RAID Controller (PERC) en Dell.com/storagecontrollermanuals.</li> </ul> |
|                                             | () NOTA: No se puede actualizar desde una controladora incorporada o una controladora RAID de software a una controladora RAID de hardware.                                                                                                    |

## Especificaciones de la unidad

### Unidades de disco duro

El sistema PowerEdge T130 admite discos duros SAS, SATA y Nearline SAS.

### Drives Especificación

Sistemas con Hasta cuatro unidades de disco duro SATA y Nearline SAS cableadas internas de 3.5 pulgadas. cuatro unidades de disco duro Drives

### Especificación

```
NOTA: NOTA: El servidor PowerEdge T130 no es compatible con unidades de disco duro superiores a 5 TB.
```

### Unidad óptica

El sistema PowerEdge T130 es compatible con una unidad DVD+/-RW o DVD-ROM SATA opcional .

## Especificaciones de puertos y conectores

### **Puertos USB**

El sistema PowerEdge T130 es compatible con puertos que cumplen con los requisitos de USB 2.0 y USB 3.0. En la siguiente tabla, se proporciona más información sobre las especificaciones de USB:

#### Tabla 10. Especificaciones de USB

| Sistema        | Panel frontal                                                                                                  | Panel posterior                                                                                                    | Interno                                               |
|----------------|----------------------------------------------------------------------------------------------------|----------------------------------------------------------------------------------------------------|-------------------------------------------------------|
| PowerEdge T130 | Un puerto que cumple con los<br>requisitos de USB 2.0<br>Un puerto que cumple con los<br>requisitos de USB 3.0 | Dos puertos que cumplen con<br>los requisitos de USB 3.0<br>Cuatro puertos que cumplen<br>con los requisitos de USB 2.0 | Un puerto que cumple con los<br>requisitos de USB 3.0 |

### **Puertos NIC**

El sistema PowerEdge T130 es compatible con dos puertos de NIC (controladora de interfaz de red) de 10/100/1000 Mbps en el panel posterior.

### iDRAC8

El sistema PowerEdge T130 es compatible con una Ethernet de 1 GB dedicada opcional en la tarjeta de puerto iDRAC Enterprise.

### **Conector serie**

El conector en serie conecta un dispositivo en serie al sistema. El sistema PowerEdge T130 es compatible con un conector en serie en el panel posterior, que es un conector de 9 clavijas, DTE (Equipo de terminal de datos) que cumple con los requisitos del estándar 16550.

### **Puertos VGA**

El puerto VGA (matriz de video gráfica) le permite conectar el sistema a una pantalla VGA. El sistema PowerEdge T130 es compatible con un puerto VGA de 15 clavijas en el panel posterior.

### SD vFlash

El sistema PowerEdge T130 es compatible con una tarjeta de memoria SD vFlash opcional en la tarjeta de puertos iDRAC Enterprise.

(i) NOTA: La ranura de tarjeta solo está disponible para su uso si la licencia de iDRAC8 Enterprise está instalada en el sistema.

## Especificaciones de vídeo

El sistema PowerEdge T130 es compatible con Matrox G200 integrada con iDRAC8 y memoria de aplicaciones de 16 MB.

| Solución    | Velocidad de actualización (Hz) | Intensidad de color (bits) |
|-------------|---------------------------------|----------------------------|
| 640 x 480   | 60, 70                          | 8, 16, 24                  |
| 800 × 600   | 60, 75, 85                      | 8, 16, 24                  |
| 1024 x 768  | 60, 75, 85                      | 8, 16, 24                  |
| 1152 x 864  | 60, 75, 85                      | 8, 16, 24                  |
| 1280 x 1024 | 60, 75                          | 8, 16, 24                  |

#### Tabla 11. Opciones de resolución de vídeo compatibles

## **Especificaciones ambientales**

(i) NOTA: Para obtener información adicional sobre medidas del entorno para configuraciones específicas del sistema, visite Dell.com/environmental\_datasheets.

| Temperatura                                                                         | Especificaciones                                                                                                    |
|-------------------------------------------------------------------------------------|----------------------------------------------------------------------------------------------------|
| Almacenamiento                                                                      | De -40 °C a 65 °C (de -40 °F a 149 °F)                                                                                                    |
| Funcionamiento<br>continuo (para<br>altitudes<br>inferiores a 950<br>m o 3117 pies) | De 10 °C a 35 °C (de 50 °F a 95 °F) sin que el equipo reciba la luz directa del sol.                                                           |
| Degradado de<br>temperatura<br>máxima (en<br>funcionamiento y<br>almacenamiento)    | 20 °C/h (68°F/h)                                                                                                    |
| Humedad<br>relativa                                                                 | Especificaciones                                                                                                    |
| Almacenamiento                                                                      | 5 % a 95 % de humedad relativa con un punto de condensación máximo de 33 °C (91 °F). La atmósfera debe estar sin condensación en todo momento. |
| En<br>funcionamiento                                                                | De 10 % a 80 % de humedad relativa con un punto de condensación máximo de 29 °C (84,2 °F).                                                     |
| Vibración<br>máxima                                                                 | Especificaciones                                                                                                    |
| En<br>funcionamiento                                                                | 0,26 $\rm G_{rms}$ de 5 Hz a 350 Hz (todas las orientaciones de funcionamiento)                                                                |
| Almacenamiento                                                                      | 1,88 G $_{\rm rms}$ de 10 Hz a 500 Hz durante 15 minutos (evaluados los seis lados).                                                           |
| Impacto<br>máximo                                                                   | Especificaciones                                                                                                    |
| En<br>funcionamiento                                                                | Seis choques ejecutados consecutivamente en los ejes x, y, y z positivo y negativo de 31 G durante un máximo de 2,6 ms.                        |

| Impacto<br>máximo                                                        | Especificaciones                                                                                                    |
|--------------------------------------------------------------------------|----------------------------------------------------------------------------------------------------|
| Almacenamiento                                                           | Seis impulsos ejecutados consecutivamente en los ejes x, y y z positivo y negativo (un impulso en cada<br>lado del sistema) de 71 G durante un máximo de 2 ms |
| Altitud<br>máxima                                                        | Especificaciones                                                                                                    |
| En<br>funcionamiento                                                     | 30482000 m (10 0006560 pies).                                                                                                    |
| Almacenamiento                                                           | 12 000 m (39 370 pies).                                                                                                    |
| Reducción de<br>la tasa de la<br>temperatura<br>de<br>funcionamient<br>o | Especificaciones                                                                                                    |
| Hasta 35 °C (95<br>°F)                                                   | La temperatura máxima se reduce 1 ºC/300 m (33.8ºF/547 pies) por encima de los 950 m (3117 pies).                                                             |

La siguiente sección define los límites para evitar daños en el equipo de TI y/o errores de la contaminación gaseosa y de partículas. Si los niveles de contaminación gaseosa o de partículas están por encima de los límites especificados y causan daños en el equipo o un error, es posible que deba corregir las condiciones medioambientales. La solución de las condiciones medioambientales será responsabilidad del cliente.

| Contaminació<br>n de<br>partículas              | Especificaciones                                                                                                    |
|-------------------------------------------------|----------------------------------------------------------------------------------------------------|
| Filtración de aire                              | <ul> <li>ISO clase 8 por ISO 14644-1 define la filtración de aire de centro de datos con un límite de confianza superior del 95%.</li> <li><b>NOTA:</b> Se aplica solo a los entornos de centro de datos. Los requisitos de la filtración de aire no se aplican a los equipos de TI designados para ser utilizados fuera del centro de datos, en entornos tales como una oficina o una fábrica.</li> <li><b>NOTA:</b> El aire que entre en el centro de datos tiene que tener una filtración MERV11 o MERV13.</li> </ul> |
| Polvo conductor                                 | El aire debe estar libre de polvo conductor, filamentos de zinc u otras partículas conductoras.<br>i NOTA: Se aplica a entornos de centro de datos y entornos de centro sin datos.                                                                                                    |
| Polvo corrosivo                                 | <ul> <li>El aire debe estar libre de polvo corrosivo.</li> <li>El polvo residual que haya en el aire debe tener un punto delicuescente inferior a una humedad relativa del 60%.</li> <li>(i) NOTA: Se aplica a entornos de centro de datos y entornos de centro sin datos.</li> </ul>                                                                                                    |
| Contaminació<br>n gaseosa                       | Especificaciones                                                                                                    |
| Velocidad de<br>corrosión del<br>cupón de cobre | <300 Å cada mes por Clase G1 de acuerdo con ANSI/ISA71.04-1985.                                                                                                    |
| Velocidad de<br>corrosión del<br>cupón de plata | <200 Å cada mes de acuerdo con AHSRAE TC9.9.                                                                                                    |
|                                                 |                                                                                                    |

(i) NOTA: Niveles máximos de contaminación corrosiva medidos al ≤50% de humedad relativa

## Instalación y configuración inicial del sistema

### Temas:

- Configuración del sistema
- Configuración de iDRAC
- Opciones para instalar el sistema operativo

## Configuración del sistema

Siga los siguientes pasos para configurar el sistema:

#### Pasos

- 1. Desembalaje del sistema
- 2. Instale el sistema en el bastidor. Para obtener más información acerca de la instalación del sistema en el rack, consulte la Rack Installation Placemat (Guía de instalación del rack) de su sistema en **Dell.com/poweredgemanuals**.
- 3. Conecte los dispositivos periféricos al sistema.
- 4. Conecte el sistema a la toma eléctrica.
- 5. Encienda el sistema presionando el botón de alimentación o usando iDRAC.
- 6. Encienda los periféricos conectados.

## Configuración de iDRAC

El Integrated Dell Remote Access Controller (iDRAC) está diseñado para mejorar la productividad de los administradores del sistema y mejorar la disponibilidad global de los sistemas de Dell EMC. El iDRAC alerta a los administradores sobre los problemas del sistema, les ayuda a realizar la administración de sistema remota y a reducir la necesidad de acceder físicamente al sistema.

### Opciones para configurar la dirección IP de iDRAC

Debe configurar los ajustes de red iniciales en función de la infraestructura de red para habilitar la comunicación entrante y saliente con iDRAC. Puede establecer la dirección IP mediante una de las siguientes interfaces:

| Interfaces                                                | Documento/Sección                                                                                                    |
|-----------------------------------------------------------|----------------------------------------------------------------------------------------------------|
| Utilidad iDRAC<br>Settings<br>(Configuración<br>de iDRAC) | Consulte la Integrated Dell Remote Access Controller User's Guide (Guía del usuario de Integrated Dell<br>Remote Access Controller) en <b>Dell.com/idracmanuals</b> |
| Dell Deployment<br>Toolkit                                | Consulte Dell Deployment Toolkit User's Guide (Guía de usuario de Dell Deployment Toolkit) en dell.com/<br>openmanagemanuals                                        |
| Dell Lifecycle<br>Controller                              | Consulte la Dell Lifecycle Controller User's Guide (Guía del usuario de Dell LifeCycle Controller) en <b>Dell.com/idracmanuals</b>                                  |
| Panel LCD del<br>chasis o del<br>servidor                 | Consulte la sección del panel LCD                                                                                                    |

Puede utilizar la dirección IP predeterminada de iDRAC 192.168.0.120 para configurar los valores de red iniciales, incluida la configuración de DHCP o una dirección IP estática para iDRAC.

- **NOTA:** Para acceder al iDRAC, asegúrese de instalar la tarjeta de puertos iDRAC o conectar el cable de red al conector Ethernet 1 de la placa base.
- **NOTA:** Asegúrese de cambiar el nombre de usuario y la contraseña predeterminados después de configurar la dirección IP de iDRAC.

### Iniciar sesión en iDRAC

Puede iniciar sesión en iDRAC como:

- Usuario local de iDRAC
- Usuario de Microsoft Active Directory
- Usuario de Lightweight Directory Access Protocol (LDAP) (Protocolo ligero de acceso de directorio [LDAP])

El nombre de usuario y la contraseña predeterminados son root y calvin. Podrá también iniciar sesión mediante Inicio de sesión único o Tarjeta inteligente.

(i) NOTA: Debe tener credenciales de usuario local de iDRAC para iniciar sesión como usuario local en iDRAC.

Para obtener más información sobre el inicio de sesión en iDRAC y las licencias de iDRAC, consulte la Guía del usuario de Integrated Dell Remote Access Controller en **Dell.com/idracmanuals**.

## Opciones para instalar el sistema operativo

Si el sistema se envía sin sistema operativo, instale el sistema operativo compatible mediante uno de los recursos siguientes:

### Tabla 12. Recursos para instalar el sistema operativo

| Recursos                                                                                                    | Ubicación                                                                    |
|----------------------------------------------------------------------------------------------------|------------------------------------------------------------------------------|
| Soporte físico de Dell Systems Management Tools and<br>Documentation (Documentación y herramientas de<br>administración de sistemas Dell) | https://www.dell.com/operatingsystemmanuals                                  |
| Dell Lifecycle Controller                                                                                                    | https://www.dell.com/idracmanuals                                            |
| Dell OpenManage Deployment Toolkit                                                                                                    | https://www.dell.com/openmanagemanuals                                       |
| VMware ESXi certificado por Dell                                                                                                    | https://www.dell.com/virtualizationsolutions                                 |
| Sistemas operativos compatibles con sistemas Dell<br>PowerEdge                                                                            | www.dell.com/ossupport                                                       |
| Vídeos de instalación y de procedimientos para los sistemas operativos compatibles con sistemas Dell PowerEdge                            | https://www.youtube.com/playlist?<br>list=PLe5xhhyFjDPfTCaDRFfIB_VsoLpL8x84G |

### Métodos para descargar firmware y controladores

Puede descargar el firmware y los controladores utilizando los siguientes métodos:

#### Tabla 13. Firmware y controladores

| Métodos                                                                       | Ubicación                                                     |
|-------------------------------------------------------------------------------|---------------------------------------------------------------|
| Desde el sitio de asistencia de Dell:                                         | Soporte técnico global                                        |
| Mediante Dell Remote Access Controller Lifecycle Controller<br>(iDRAC con LC) | Dell.com/idracmanuals                                         |
| Mediante Dell Repository Manager (DRM)                                        | Dell.com/openmanagemanuals > OpenManage Deployment<br>Toolkit |
| Mediante Dell OpenManage Essentials (OME)                                     | Dell.com/openmanagemanuals > OpenManage Deployment<br>Toolkit |

### Tabla 13. Firmware y controladores (continuación)

| Métodos                                           | Ubicación                                                     |
|---------------------------------------------------|---------------------------------------------------------------|
| Mediante Dell Server Update Utility (SUU)         | Dell.com/openmanagemanuals > OpenManage Deployment<br>Toolkit |
| Mediante Dell OpenManage Deployment Toolkit (DTK) | Dell.com/openmanagemanuals > OpenManage Deployment<br>Toolkit |

### Descarga de controladores y firmware

Dell EMC recomienda que descargue e instale el firmware de administración de sistemas, los controladores y el BIOS más reciente en el sistema.

#### **Requisitos previos**

Asegúrese de borrar la caché del explorador web antes de descargar los controladores y el firmware.

#### Pasos

- 1. Vaya a Dell.com/support/drivers.
- 2. En la sección Controladores y descargas, introduzca la etiqueta de servicio del sistema en el campo Etiqueta de servicio o código de servicio rápido y, a continuación, haga clic en Enviar.

(i) NOTA: Si no tiene la etiqueta de servicio, seleccione Detectar mi producto para permitir que el sistema detecte automáticamente su etiqueta de servicio o, en Asistencia general, seleccione su producto.

- Haga clic en Drivers & Downloads (Controladores y descargas). Se mostrarán los controladores correspondientes a su selección.
- 4. Descargue los controladores en una unidad USB, un CD o un DVD.

# Aplicaciones de administración previas al sistema operativo

Puede administrar la configuración básica y las características de un sistema sin necesidad de iniciar el sistema operativo mediante el uso del firmware del sistema.

### Temas:

- · Teclas de navegación
- Configuración del sistema
- Acerca de Boot Manager (Administrador de inicio)
- Acerca de Dell Lifecycle Controller
- · Cambio del orden de inicio
- Selección del modo de arranque del sistema
- · Creación de un sistema o asignación de contraseña
- Uso de la contraseña del sistema para proteger el sistema
- Eliminación o cambio de la contraseña del sistema o de configuración
- Funcionamiento con una contraseña de configuración habilitada
- Administración de sistemas incorporados
- Utilidad iDRAC Settings (Configuración de iDRAC)

## Teclas de navegación

Las teclas de navegación le permiten acceder rápidamente a las aplicaciones de administración previas al sistema operativo.

#### Tabla 14. Teclas de navegación

| Key (Clave)            | Descripción                                                                                                    |
|------------------------|----------------------------------------------------------------------------------------------------|
| Re Pág                 | Se desplaza a la pantalla anterior.                                                                                                    |
| Av Pág                 | Se desplaza a la pantalla siguiente.                                                                                                    |
| Flecha hacia<br>arriba | Se desplaza al campo anterior.                                                                                                    |
| Flecha hacia<br>abajo  | Se desplaza al campo siguiente.                                                                                                    |
| <intro></intro>        | Permite introducir un valor en el campo seleccionado, si se puede, o seguir el vínculo del campo.                                                                                                    |
| Barra<br>espaciadora   | Amplía o contrae una lista desplegable, si procede.                                                                                                    |
| <tab></tab>            | Se desplaza a la siguiente área de enfoque.                                                                                                    |
|                        | () NOTA: Esta función se aplica solamente para el explorador de gráficos estándar.                                                                                                    |
| <esc></esc>            | Se desplaza a la página anterior hasta que vea la pantalla principal. Si presiona <esc> en la pantalla principal,<br/>saldrá de System BIOS o IDRAC Settings/Device Settings/Service Tag Settings y seguirá con el inicio del<br/>sistema.</esc> |
| <f1></f1>              | Muestra el archivo de ayuda de System Setup (Configuración del sistema).                                                                                                    |

## Configuración del sistema

Mediante el uso de la pantalla **System Setup (Configuración del sistema)** puede establecer la configuración del BIOS, de iDRAC, de y de los dispositivos del sistema.

**INOTA:** De manera predeterminada, el texto de ayuda para el campo seleccionado aparece en el navegador gráfico. Para ver el texto de ayuda en el explorador de texto, presione F1.

Puede acceder a la configuración del sistema mediante dos métodos:

- Explorador gráfico estándar: el navegador está activado de forma predeterminada.
- Explorador de texto: el navegador se habilita mediante Console Redirection (Redirección de consola).

### Acceso a System Setup (Configuración del sistema)

#### Pasos

- 1. Encienda o reinicie el sistema.
- 2. Presione F2 inmediatamente después de ver el siguiente mensaje:

F2 = System Setup

Si el sistema operativo empieza a cargarse antes de presionar <F2>, espere a que el sistema termine de iniciarse y, a continuación, reinicie el sistema e inténtelo de nuevo.

### Detalles de System Setup (Configuración del sistema)

Los detalles de la pantalla System Setup Main Menu (Menú principal de la configuración del sistema) se explican a continuación:

| Opción                                                | Descripción                                                                                                    |
|-------------------------------------------------------|----------------------------------------------------------------------------------------------------|
| BIOS del sistema                                      | Permite establecer la configuración del BIOS.                                                                                                    |
| Configuración de<br>iDRAC                             | Permite establecer la configuración de iDRAC.                                                                                                    |
|                                                       | La configuración de la iDRAC es una interfaz para establecer y configurar los parámetros de la iDRAC utilizando UEFI (Unified Extensible Firmware Interface). Puede habilitar o deshabilitar diversos parámetros de la iDRAC mediante la utilidad de configuración de la iDRAC. Para obtener más información acerca de esta utilidad, consulte Integrated Dell Remote Access Controller User's Guide (Guía del usuario de la Integrated Dell Remote Access Controller) en <b>Dell.com/idracmanuals</b> . |
| Device Settings<br>(Configuración<br>del dispositivo) | Permite establecer la configuración del dispositivo.                                                                                                    |

### Detalles de configuración del BIOS del sistema

#### Sobre esta tarea

Los detalles de la pantalla System BIOS Settings (Configuración de BIOS del sistema) se indican a continuación:

| Opción                          | Descripción                                                                                                    |
|---------------------------------|----------------------------------------------------------------------------------------------------|
| Información del<br>sistema      | Muestra información sobre el sistema, como el nombre del modelo de sistema, la versión del BIOS y la etiqueta de servicio. |
| Configuración de<br>memoria     | Muestra información y opciones relacionadas con la memoria instalada.                                                      |
| Configuración del<br>procesador | Muestra información y opciones relacionadas con el procesador, como la velocidad y el tamaño de la memoria caché.          |

| Opción                                  | Descripción                                                                                                    |
|-----------------------------------------|----------------------------------------------------------------------------------------------------|
| Configuración de<br>SATA                | Muestra las opciones que permiten activar o desactivar los puertos y la controladora SATA integrada.                                                                                                    |
| Configuración de<br>arranque            | Muestra opciones para especificar el modo de arranque (BIOS o UEFI). Permite modificar la configuración de inicio de UEFI y BIOS.                                                                                                    |
| Configuración de<br>red                 | Muestra opciones para cambiar la configuración de red.                                                                                                    |
| Dispositivos<br>integrados              | Muestra las opciones que permiten administrar los puertos y los controladores de dispositivos integrados, así como especificar las opciones y las características relacionadas.                                                                                                 |
| Comunicación en<br>serie                | Muestra las opciones que permiten administrar los puertos serie, así como especificar las opciones y las funciones relacionadas.                                                                                                    |
| Configuración del<br>perfil del sistema | Muestra las opciones que permiten cambiar los ajustes de administración de energía del procesador, la frecuencia de la memoria, etc.                                                                                                    |
| Seguridad del<br>sistema                | Especifica opciones para configurar los ajustes de seguridad del sistema, como la contraseña del sistema,<br>la contraseña de configuración y la seguridad del módulo de plataforma segura (TPM). También permite<br>administrar la alimentación y los botones NMI del sistema. |
| Otros ajustes                           | Muestra opciones que permiten cambiar la fecha y hora del sistema, etc.                                                                                                    |

### Detalles de System Information (Información del sistema)

### Sobre esta tarea

Los detalles de la pantalla System Information (Información del sistema) se indican a continuación:

| Opción                                                                                               | Descripción                                                       |
|----------------------------------------------------------------------------------------------------|-------------------------------------------------------------------|
| System Model<br>Name (Nombre<br>del modelo del<br>sistema)                                           | Especifica el nombre de modelo del sistema.                       |
| System BIOS<br>Version (Versión<br>del BIOS del<br>sistema)                                          | Especifica la versión del BIOS instalada en el sistema.           |
| System<br>Management<br>Engine Version<br>(Versión del<br>motor de<br>administración<br>del sistema) | Muestra la versión actual del firmware de Management Engine.      |
| System Service<br>Tag (Etiqueta de<br>servicio del<br>sistema)                                       | Especifica la etiqueta de servicio del sistema.                   |
| System<br>Manufacturer<br>(Fabricante del<br>sistema)                                                | Especifica el nombre del fabricante del sistema.                  |
| System<br>Manufacturer<br>Contact<br>Information<br>(Información de<br>contacto del                  | Especifica la información de contacto del fabricante del sistema. |

### Opción Descripción

fabricante del sistema)

System CPLD Version (Versión de CPLD del sistema)

UEFI Compliance Especifica el nivel de compatibilidad de UEFI del firmware del sistema. Version (Versión de compatibilidad de UEFI)

### Detalles de Memory Settings (Configuración de la memoria)

Especifica la versión actual del firmware del dispositivo lógico programable complejo (CPLD) del sistema.

#### Sobre esta tarea

Los detalles de la pantalla Memory Settings (Configuración de la memoria) se indican a continuación:

| Opción                                     | Descripción                                                                                                    |  |  |
|--------------------------------------------|----------------------------------------------------------------------------------------------------|--|--|
| System Memory<br>Size                      | Especifica el tamaño de la memoria en el sistema.                                                                                                    |  |  |
| System Memory<br>Type                      | Especifica el tipo de memoria instalado en el sistema.                                                                                                    |  |  |
| System Memory<br>Speed                     | Muestra la velocidad de la memoria.                                                                                                    |  |  |
| System Memory<br>Voltage                   | Muestra el voltaje de la memoria.                                                                                                    |  |  |
| Video Memory                               | Muestra el tamaño de la memoria de vídeo.                                                                                                    |  |  |
| System Memory<br>Testing                   | Especifica si las pruebas de la memoria del sistema se ejecutan durante el arranque del sistema. Las opciones son <b>Enabled (Habilitado)</b> y <b>Disabled (Deshabilitado)</b> . De manera predeterminada, esta opción está establecida en <b>Disabled (Deshabilitada)</b> . |  |  |
| Modo de<br>funcionamiento<br>de la memoria | Especifica el modo de funcionamiento de la memoria. La opción disponible es <b>Optimizer Mode (Modo de optimizador)</b> .                                                                                                    |  |  |

### Detalles de Configuración del procesador

#### Sobre esta tarea

Los detalles de la pantalla Processor Settings (Configuración del procesador) se indican a continuación:

| Opción                                           | Descripción                                                                                                    |
|--------------------------------------------------|----------------------------------------------------------------------------------------------------|
| Procesador<br>Iógico                             | Permite habilitar o deshabilitar los procesadores lógicos y muestra el número de procesadores lógicos. Si esta opción se establece en <b>Habilitada</b> , el BIOS muestra todos los procesadores lógicos. Si esta opción se establece en <b>Deshabilitada</b> , el BIOS solo muestra un procesador lógico por núcleo. Esta opción está establecida en <b>Habilitada</b> de manera predeterminada. |
| Velocidad de QPI                                 | Permite controlar la configuración de la velocidad de datos de QuickPath Interconnect.                                                                                                    |
| Tecnología de<br>virtualización                  | Permite habilitar o deshabilitar capacidades adicionales de hardware destinadas a la virtualización. Esta opción está establecida en <b>Habilitada</b> de manera predeterminada.                                                                                                    |
| Captura previa de<br>línea de caché<br>adyacente | Permite optimizar el sistema para aplicaciones que requieran una utilización elevada de acceso secuencial<br>a la memoria. Esta opción está establecida en <b>Habilitada</b> de manera predeterminada. Puede deshabilitar<br>esta opción para aplicaciones que requieran una utilización elevada de acceso aleatorio a la memoria.                                                                |

| Opción                                    | Descripción                                                                                                    |                                                                                         |  |
|-------------------------------------------|----------------------------------------------------------------------------------------------------|-----------------------------------------------------------------------------------------|--|
| Búsqueda previa<br>de hardware            | Permite habilitar o deshabilitar el precapturador de hardware. Esta opción está establecida en <b>Habilitada</b> de manera predeterminada.                                                                                                    |                                                                                         |  |
| Búsqueda previa<br>de flujo de la<br>DCU  | Permite habilitar o deshabilitar el precapturador de flujo de la Unidad de caché de datos (DCU). Esta opción está establecida en <b>Habilitada</b> de manera predeterminada.                                                                                                    |                                                                                         |  |
| Búsqueda previa<br>de la IP de la<br>DCU  | Permite habilitar o deshabilitar el precapturador de IP de la Unidad de caché de datos (DCU). Esta opción está establecida en <b>Habilitada</b> de manera predeterminada.                                                                                                    |                                                                                         |  |
| TDP configurable                          | Permite volver a configurar los niveles de alimentación de diseño térmico (TDP) del procesador durante la POST en función de las capacidades de suministro térmico y de alimentación del sistema TDP comprueba el calor máximo que debe disipar el sistema de enfriamiento. Esta opción está configurada como <b>Nominal</b> de manera predeterminada. |                                                                                         |  |
| Modo X2Apic                               | Permite activar o desactivar el modo Intel X2Apic.                                                                                                    |                                                                                         |  |
| Turbo controlado<br>de Dell               | Controla la participación turbo. Habilite esta opción solamente cuando <b>Perfil del sistema</b> esté establecido en <b>Rendimiento</b> .                                                                                                    |                                                                                         |  |
|                                           | (i) NOTA: Según el                                                                                                    | número de CPU instaladas, puede haber hasta cuatro procesadores en la lista.            |  |
| Número de<br>núcleos por<br>procesador    | Controla el número de núcleos habilitados de cada procesador. Esta opción está establecida en <b>Todos</b> de manera predeterminada.                                                                                                    |                                                                                         |  |
| Soporte para<br>64 bits del<br>procesador | Especifica si los procesadores admiten extensiones de 64 bits.                                                                                                    |                                                                                         |  |
| Velocidad de<br>núcleo de<br>procesador   | Muestra la frecuencia máxima de núcleo del procesador.                                                                                                    |                                                                                         |  |
| Procesador 1                              | Las siguientes config                                                                                                    | uraciones aparecen en cada procesador instalado en el sistema                           |  |
|                                           | Opción                                                                                                    | Descripción                                                                             |  |
|                                           | Familia-Modelo-<br>Versión                                                                                                    | Muestra la familia, el modelo y la versión del procesador según la definición de Intel. |  |
|                                           | Marca                                                                                                    | Especifica el nombre de la marca.                                                       |  |
|                                           | Caché de nivel 2                                                                                                    | Muestra el tamaño total de la memoria caché L2.                                         |  |
|                                           | Caché de nivel 3                                                                                                    | Muestra el tamaño total de la memoria caché L3.                                         |  |
|                                           | Cantidad de                                                                                                    | Muestra el número de núcleos por procesador.                                            |  |

### Detalles de SATA Settings (Configuración de SATA)

#### Sobre esta tarea

Los detalles de la pantalla SATA Settings (Configuración SATA) se indican a continuación:

#### Opción Descripción

núcleos

Embedded SATA Permite establecer la opción Embedded SATA (SATA integrada) como Off (Apagada) o modos , AHCI, o bien RAID. De manera predeterminada, esta opción está configurada como AHCI.
 Security Freeze Lock (Bloqueo de encendido (POST). Esta opción solo es aplicable los modo AHCI.

| Opción                                 | Descripción                                                                                              |                                                                                                    |
|----------------------------------------|----------------------------------------------------------------------------------------------------|----------------------------------------------------------------------------------------------------|
| enfriamiento de<br>seguridad)          |                                                                                                    |                                                                                                    |
| Write Cache<br>(Caché de<br>escritura) | Activa o desactiva el comando para unidades SATA incorporadas durante la autoprueba de encendido (POST). |                                                                                                    |
| Port A (Puerto A)                      | En el caso del modo                                                                                      | AHCI o RAID, la compatibilidad del BIOS siempre está activada.                                                                                               |
|                                        | Opción                                                                                                   | Descripción                                                                                                    |
|                                        | Model (Modelo)                                                                                           | Muestra el modelo de unidad del dispositivo seleccionado.                                                                                                    |
|                                        | Drive Type (Tipo<br>de unidad)                                                                           | Muestra el tipo de unidad conectada al puerto SATA.                                                                                                    |
|                                        | Capacity<br>(Capacidad)                                                                                  | Especifica la capacidad total de la unidad de disco duro. Este campo no está definido para los dispositivos de medios extraíbles, como las unidades ópticas. |
| Port B (Puerto                         | En el caso del modo a                                                                                    | AHCI o RAID, la compatibilidad del BIOS siempre está activada.                                                                                               |
| ,                                      | Opción                                                                                                   | Descripción                                                                                                    |
|                                        | Model (Modelo)                                                                                           | Muestra el modelo de unidad del dispositivo seleccionado.                                                                                                    |
|                                        | Drive Type (Tipo<br>de unidad)                                                                           | Muestra el tipo de unidad conectada al puerto SATA.                                                                                                    |
|                                        | Capacity<br>(Capacidad)                                                                                  | Especifica la capacidad total de la unidad de disco duro. Este campo no está definido para los dispositivos de medios extraíbles, como las unidades ópticas. |
| Port C (Puerto<br>C)                   | Para el modo AHCI c                                                                                      | RAID, la compatibilidad en BIOS siempre está activada.                                                                                                    |
|                                        | Opción                                                                                                   | Descripción                                                                                                    |
|                                        | Model (Modelo)                                                                                           | Muestra el modelo de unidad del dispositivo seleccionado.                                                                                                    |
|                                        | Drive Type (Tipo<br>de unidad)                                                                           | Muestra el tipo de unidad conectada al puerto SATA.                                                                                                    |
|                                        | Capacity<br>(Capacidad)                                                                                  | Especifica la capacidad total de la unidad de disco duro. Este campo no está definido para dispositivos de medios extraíbles, como las unidades ópticas.     |
| Port D (Puerto<br>D)                   | Para el modo AHCI c                                                                                      | RAID, la compatibilidad en BIOS siempre está activada.                                                                                                    |
|                                        | Opción                                                                                                   | Descripción                                                                                                    |
|                                        | Model (Modelo)                                                                                           | Muestra el modelo de unidad del dispositivo seleccionado.                                                                                                    |
|                                        | Drive Type (Tipo<br>de unidad)                                                                           | Muestra el tipo de unidad conectada al puerto SATA.                                                                                                    |
|                                        | Capacity<br>(Capacidad)                                                                                  | Especifica la capacidad total de la unidad de disco duro. Este campo no está definido para dispositivos de medios extraíbles, como las unidades ópticas.     |
| Port E (Puerto E)                      | Para el modo <b>AHCI</b> d                                                                               | RAID, la compatibilidad en BIOS siempre está activada.                                                                                                    |
|                                        | Opción                                                                                                   | Descripción                                                                                                    |
|                                        | Model (Modelo)                                                                                           | Muestra el modelo de unidad del dispositivo seleccionado.                                                                                                    |
|                                        | Drive Type (Tipo<br>de unidad)                                                                           | Muestra el tipo de unidad conectada al puerto SATA.                                                                                                    |
|                                        | Capacity<br>(Capacidad)                                                                                  | Especifica la capacidad total de la unidad de disco duro. Este campo no está definido para dispositivos de medios extraíbles, como las unidades ópticas.     |

### Detalles de Boot Settings (Configuración de inicio)

### Sobre esta tarea

Los detalles de la pantalla Boot Settings (Configuración de inicio) se indican a continuación:

| Opción                                                                | Descripción                                                                                                    |
|-----------------------------------------------------------------------|----------------------------------------------------------------------------------------------------|
| Boot Mode<br>(Modo de inicio)                                         | Permite establecer el modo de inicio del sistema.<br>PRECAUCIÓN: El cambio de modo de inicio puede impedir que el sistema se inicie si el<br>sistema operativo no se ha instalado en el mismo modo de inicio.                                                                                                    |
|                                                                       | Si el sistema operativo admite UEFI, puede configurar esta opción como <b>UEFI</b> . Estableciendo este campo en <b>BIOS</b> se permitirá la compatibilidad con sistemas operativos que no sean de UEFI. De manera predeterminada, esta opción está configurada como <b>BIOS</b> .                                                                                                    |
|                                                                       | <ul> <li>NOTA: Si establece este campo en UEFI se deshabilitará el menú BIOS Boot Settings</li> <li>(Configuración de inicio de BIOS). Si establece este campo en BIOS se deshabilitará el menú</li> <li>UEFI Boot Settings (Configuración de inicio de UEFI).</li> </ul>                                                                                                    |
| Boot Sequence<br>Retry (Reintento<br>de secuencia de<br>inicio)       | Permite habilitar o deshabilitar la función Boot Sequence Retry (Reintento de secuencia de inicio). Si esta opción está configurada como <b>Enabled</b> (Activada) y no arranca el sistema, el sistema volverá intentar la secuencia de arranque después de 30 segundos. Esta opción está establecida en <b>Enabled (Habilitado)</b> de manera predeterminada.                                                                                                    |
| Hard-Disk<br>Failover<br>(Conmutación<br>por error del<br>disco duro) | Permite especificar el disco duro de inicio en caso de que ocurra un error de disco duro. Los dispositivos se seleccionan en la opción Hard-Disk Drive Sequence (Secuencia de unidad de disco duro) en el menú Boot Option Setting (Configuración de opción de inicio). Si la opción está configurada como Disabled (Deshabilitada), solo se intenta arrancar el primer disco duro de la lista. Cuando esta opción está configurada como Enabled (Habilitada), se intenta el arranque en todos los discos duros en el orden que se seleccionó en Hard-Disk Drive Sequence (Secuencia de unidad de disco duro). Esta opción no está habilitada para UEFI Boot Mode (Modo de inicio de UEFI). |
| Boot Option<br>Settings<br>(Opciones de<br>arranque)                  | Configura la secuencia de inicio y los dispositivos de inicio.                                                                                                    |
| BIOS Boot<br>Settings<br>(Configuración<br>de inicio de<br>BIOS)      | Habilita o deshabilita las opciones de inicio del BIOS.<br>(i) NOTA: Esta opción sólo estará habilitada si el modo de inicio es BIOS.                                                                                                    |
| UEFI Boot<br>Settings<br>(Configuración<br>de inicio de UEFI)         | Permite habilitar o deshabilitar las opciones de inicio de UEFI. Estas opciones incluyen <b>IPv4 PXE</b> e <b>IPv6</b><br><b>PXE</b> . De manera predeterminada, esta opción está configurada como <b>IPv4</b> .<br>(i) <b>NOTA:</b> Esta opción sólo estará habilitada si el modo de inicio es UEFI.                                                                                                    |

### Detalles de la pantalla Network Settings (Configuración de red)

Los detalles de la pantalla Network Settings (Configuración de red) se indican a continuación:

#### Sobre esta tarea

Opción

Descripción

Dispositivo PXE Activa o desactiva el dispositivo. Si esta opción está habilitada, se crea una opción de inicio de UEFI para el dispositivo.

**Configuración del** Permite controlar la configuración del dispositivo PXE. **dispositivo PXE** n(n = 1 a 4)
## Detalles de la pantalla UEFI iSCSI Settings (Configuración UEFI iSCSI)

Puede utilizar la pantalla iSCSI Settings (Configuración de iSCSI) para modificar los valores de configuración del dispositivo iSCSI. La opción de configuración de red solo está disponible en el modo de inicio de UEFI. El BIOS no controla la configuración de red en el modo de inicio BIOS. En el modo de inicio BIOS, la ROM de opción de las controladoras de red administra la configuración de red.

Para ver la pantalla UEFI ISCSI Settings (Configuración de UEFI ISCSI), haga clic en System Setup Main Menu (Menú principal de configuración del sistema) > System BIOS (BIOS del sistema) > Network Settings (Configuración de red) > UEFI ISCSI Settings (Configuración UEFI ISCSI).

Los detalles de la pantalla UEFI ISCSI Settings (Configuración de UEFI ISCSI) se indican a continuación:

#### Opción Descripción

| ISCSI Initiator<br>Name (Nombre<br>de iniciador<br>ISCSI)                 | Especifica el nombre del iniciador iSCSI (formato iqn).                                                                                               |
|---------------------------------------------------------------------------|----------------------------------------------------------------------------------------------------|
| ISCSI Device n [n<br>= 1 to 4]<br>(Dispositivo<br>ISCSI n [n = 1 a<br>4]) | Habilita o deshabilita el dispositivo iSCSI. Cuando está deshabilito, se crea una opción de inicio de UEFI para el dispositivo iSCSI automáticamente. |

### **Detalles de Integrated Devices (Dispositivos integrados)**

#### Sobre esta tarea

Los detalles de la pantalla Integrated Devices (Dispositivos integrados) se indican a continuación:

| Opción                                                                         | Descripción                                                                                                    |  |
|--------------------------------------------------------------------------------|----------------------------------------------------------------------------------------------------|--|
| User Accessible<br>USB Ports<br>(Puertos USB<br>accesibles para el<br>usuario) | Permite activar o desactivar los puertos USB. Al seleccionar <b>Only Back Ports On (Solo activar los puertos posteriores)</b> , se desactivan los puertos USB frontales y al seleccionar <b>All Ports Off (Desactivar todos los puertos)</b> , se desactivan todos los puertos USB. El teclado y el mouse USB funcionan durante el proceso de inicio en ciertos sistemas operativos. Una vez que ha finalizado el proceso de inicio, el teclado y el mouse USB no funcionan si los puertos están desactivados.<br>(i) NOTA: Al seleccionar <b>Only Back Ports On (Solo activar los puertos posteriores)</b> y <b>All Ports</b><br><b>Off (Desactivar todos los puertos)</b> , se deshabilitará el puerto de administración USB y también se restringirá el acceso a las funciones de iDRAC. |  |
| Internal USB<br>Port (Puerto USB<br>interno)                                   | Activa o desactiva el puerto USB interno. Esta opción está establecida en <b>Enabled (Habilitado)</b> de manera predeterminada.                                                                                                    |  |
| Integrated<br>Network Card 1<br>(Tarjeta de red<br>integrada 1)                | Activa o desactiva la tarjeta de red integrada.                                                                                                    |  |
| Embedded NIC1<br>and NIC2 (NIC1 y<br>NIC2                                      | () NOTA: La opción Embedded NIC1 and NIC2 (NIC1 y NIC2 integradas) solo está disponible en los sistemas que no cuentan con una <b>Integrated Network Card 1</b> (Tarjeta de red incorporada 1).                                                                                                    |  |
| incorporadas)                                                                  | Permite habilitar o deshabilitar las opciones Embedded NIC1 and NIC2 (NIC1 y NIC2 incorporadas). Si se establece en <b>Disabled (Deshabilitado)</b> , la NIC aún puede estar disponible para el acceso de red compartido por la controladora de administración incorporada. La opción Embedded NIC1 and NIC2 (NIC1 y NIC2 integradas) solo está disponible en sistemas que no cuentan con tarjetas de red secundarias (NDC). Las opciones integradas NIC1 y NIC2 son mutuamente excluyentes con la opción Integrated Network Card 1 (Tarjeta de red integrada 1). Se configura la opción Embedded NIC1 and NIC2 (NIC1 y NIC2 integradas) mediante el uso de las utilidades de administración de NIC del sistema                                                                             |  |

| Opción                                                                                                    | Descripción                                                                                                    |
|----------------------------------------------------------------------------------------------------|----------------------------------------------------------------------------------------------------|
| I/O Snoop<br>Holdoff<br>Response<br>(Respuesta de<br>retención de<br>búsqueda de<br>E/S)                             | Selecciona el número de ciclos de E/S de PCI que pueden admitir las solicitudes de sondeo provenientes<br>de la CPU para otorgar el tiempo necesario para completar su propia escritura en LLC. Esta configuración<br>puede ayudar a mejorar el rendimiento de las cargas de trabajo donde el rendimiento y la latencia son<br>aspectos críticos.                                                                                                    |
| Embedded Video<br>Controller<br>(Controladora de<br>video<br>incorporada)                                            | Activa o desactiva la opción <b>Embedded Video Controller</b> (Controladora de video incorporada). Esta opción está establecida en <b>Enabled (Habilitado)</b> de manera predeterminada.                                                                                                    |
| Current State of<br>Embedded Video<br>Controller<br>(Estado actual de<br>la Controladora<br>de video<br>incorporada) | Muestra el estado actual de la controladora de vídeo incorporada. La opción <b>Current State of</b><br><b>Embedded Video Controller (Estado actual de la controladora de vídeo incorporada)</b> es un campo<br>de solo lectura. Si la controladora de video integrada es la única funcionalidad de visualización del sistema<br>(es decir, no hay una tarjeta de gráficos suplementaria instalada), la controladora de video integrada se<br>usa automáticamente como la visualización principal, incluso si la configuración <b>Embedded Video</b><br><b>Controller</b> (Controladora de video integrada) está configurada como <b>Disabled</b> (Desactivada). |
| OS Watchdog<br>Timer<br>(Temporizador<br>de vigilancia del<br>SO)                                                    | Si el sistema deja de responder, este temporizador de vigilancia le permite recuperar el sistema operativo.<br>Cuando esta opción está establecida en <b>Enabled (Habilitado)</b> , el sistema operativo inicializa el<br>temporizador. Cuando esta opción está configurada como <b>Disabled</b> (Desactivada) (el valor<br>predeterminado), el temporizador no tendrá ningún efecto en el sistema.                                                                                                    |
| Memory Mapped<br>I/O above 4 GB<br>(Memoria<br>asignada para<br>entrada/salida<br>por encima de 4<br>GB)             | Permite activar o desactivar la asistencia para dispositivos PCle que requieren grandes cantidades de memoria. Esta opción está establecida en <b>Enabled (Habilitado)</b> de manera predeterminada.                                                                                                    |
| Slot Disablement<br>(Deshabilitación<br>de ranura)                                                                   | Permite activar o desactivar las ranuras de PCIe disponibles en el sistema. La función Deshabilitación de ranura controla la configuración de las tarjetas PCIe instaladas en la ranura especificada. La desactivación de las ranuras solo se debe utilizar cuando la tarjeta periférica instalada impida arrancar el sistema operativo o provoque retrasos en el inicio del sistema. Si la ranura está desactivada, la ROM de opción y el controlador UEFI están desactivados.                                                                                                    |

## Detalles de Serial Communication (Comunicación serie)

#### Sobre esta tarea

Los detalles de la pantalla Serial Communication (Comunicación serie) se explican a continuación:

| Opción                                                   | Descripción                                                                                                    |
|----------------------------------------------------------|----------------------------------------------------------------------------------------------------|
| Serial<br>Communication<br>(Comunicación<br>en serie)    | Permite seleccionar los dispositivos de comunicación en serie (dispositivo en serie 1 y dispositivo en serie 2) en el BIOS. También se puede habilitar la redirección de consola BIOS y especificar la dirección de puerto. De manera predeterminada, esta opción está configurada como <b>Auto</b> (Automática).                                                                                                    |
| Serial Port<br>Address<br>(Dirección de<br>puerto serie) | Permite establecer la dirección del puerto para los dispositivos de serie. De manera predeterminada, esta opción está configurada como (Dispositivo en serie 1 = COM1, Dispositivo en serie 2 = COM2) Serial Device 1=COM2, Serial Device 2=COM1 (Dispositivo en serie 1 = COM2, Dispositivo en serie 2 = COM1).<br>(i) NOTA: Solo puede utilizar Serial Device 2 (Dispositivo serie 2) para la función Serial Over LAN (SOL) (Comunicación en serie en la LAN). Para utilizar la redirección de consola mediante SOL, configure la misma dirección de puerto para la redirección de consola y el dispositivo serie. |

| Opción                                                                    | Descripción                                                                                                    |  |
|---------------------------------------------------------------------------|----------------------------------------------------------------------------------------------------|--|
|                                                                           | (i) NOTA: Cada vez que se arranca el sistema, el BIOS sincroniza la configuración del MUX en serie guardada en iDRAC. La configuración del MUX serie se puede modificar independientemente en iDRAC. La carga de la configuración predeterminada del BIOS desde la utilidad de configuración del BIOS no siempre revierte la configuración del MUX serie a la configuración predeterminada de Serial Device 1 (Dispositivo serie 1). |  |
| External Serial<br>Connector<br>(Conector serie<br>externo)               | Mediante esta opción, puede asociar External Serial Connector (Conector serie externo) con Serial Device 1 (Dispositivo serie 1), Serial Device 2 (Dispositivo Serie 2) o Remote Access Device (Dispositivo de acceso remoto).                                                                                                    |  |
|                                                                           | (i) NOTA: Solo Dispositivo serie 2 se puede utilizar para Comunicación en serie en la LAN (SOL). Para utilizar la redirección de consola mediante SOL, configure la misma dirección de puerto para la redirección de consola y el dispositivo serie.                                                                                                    |  |
|                                                                           | (i) NOTA: Cada vez que se arranca el sistema, el BIOS sincroniza la configuración del MUX en serie guardada en iDRAC. La configuración del MUX serie se puede modificar independientemente en iDRAC. La carga de la configuración predeterminada del BIOS desde la utilidad de configuración del BIOS no siempre revierte esta configuración a la configuración predeterminada de Serial Device 1 (Dispositivo serie 1).             |  |
| Failsafe Baud<br>Rate (Velocidad<br>en baudios a<br>prueba de<br>errores) | Permite especificar la velocidad en baudios segura en caso de fallo para la redirección de consola. El BIOS intenta determinar la velocidad en baudios automáticamente. Esta velocidad en baudios segura solo se utiliza si falla el intento y no se debe cambiar el valor. De manera predeterminada, esta opción está configurada como <b>115200</b> .                                                                              |  |
| Remote Terminal<br>Type (Tipo de<br>terminal remota)                      | Permite configurar el tipo de terminal de consola remoto. De manera predeterminada, esta opción está configurada como <b>VT 100/VT 220</b> .                                                                                                    |  |
| Redirection After<br>Boot<br>(Redirección<br>después del<br>inicio)       | Permite habilitar o deshabilitar la redirección de la consola del BIOS cuando se carga el sistema operativo.<br>Esta opción está establecida en <b>Enabled (Habilitado)</b> de manera predeterminada.                                                                                                    |  |

## Detalles de System Profile Settings (Configuración del perfil del sistema)

#### Sobre esta tarea

Los detalles de la pantalla System Profile Settings (Configuración del perfil del sistema) se indican a continuación:

| Opción                                                                 | Descripción                                                                                                    |
|------------------------------------------------------------------------|----------------------------------------------------------------------------------------------------|
| System Profile                                                         | <ul> <li>Permite establecer el perfil del sistema. Si establece la opción System Profile (Perfil del sistema) en 8 un modo distinto a Custom (Personalizado), el BIOS establece automáticamente el resto de las opciones. Solo se pueden cambiar el resto de opciones si el modo establecido es Custom (Personalizado). Esta opción está configurada como Performance Per Watt (OS) (Rendimiento por vatio optimizado [SO]).</li> <li>NOTA: Todos los parámetros en pantalla de la configuración del perfil del sistema se encuentran disponibles solo cuando la opción System Profile (Perfil del sistema) está establecida en Custom (Personalizado).</li> </ul> |
| CPU Power<br>Management<br>(Administración<br>de energía de la<br>CPU) | Permite establecer la administración de alimentación de la CPU. De manera predeterminada, esta opción<br>está configurada como (Máximo rendimiento) (DBPM del sistema [DAPC]) <b>OS DBPM</b> (DBPM del SO).                                                                                                    |

| Opción                                                                                                    | Descripción                                                                                                    |  |
|----------------------------------------------------------------------------------------------------|----------------------------------------------------------------------------------------------------|--|
| Memory<br>Frequency<br>(Frecuencia de la<br>memoria)                                                                        | Permite establecer la velocidad de la memoria. Puede seleccionar <b>Maximum Performance</b> (Máximo rendimiento), <b>Maximum Reliability</b> (Máxima confiabilidad) o una velocidad específica.                                                                                                    |  |
| Turbo Boost                                                                                                    | Permite habilitar o deshabilitar el funcionamiento en modo Turbo Boost del procesador. Esta opción está establecida en <b>Enabled (Habilitado)</b> de manera predeterminada.                                                                                                    |  |
| C1E                                                                                                    | Permite habilitar y deshabilitar el funcionamiento en estado de rendimiento mínimo del procesador cuando está inactivo. De manera predeterminada, esta opción está configurada como <b>Enabled</b> (Activada) (Desactivada).                                                                                                    |  |
| C States<br>(Estados C)                                                                                                    | Permite habilitar o deshabilitar el funcionamiento del procesador en todos los estados de alimentación disponibles. De manera predeterminada, esta opción está configurada como <b>Enabled</b> (Activada) (Desactivada).                                                                                                    |  |
| Memory Refresh<br>Rate (Frecuencia<br>de actualización<br>de la memoria)                                                    | Establece la frecuencia de actualización de la memoria en 1x o 2x. De manera predeterminada, esta opción está configurada como <b>1x</b> .                                                                                                    |  |
| Uncore                                                                                                    | Permite seleccionar la opción Processor Uncore Frequency (Frecuencia sin núcleo del procesador).                                                                                                    |  |
| Frequency<br>(Frecuencia sin<br>núcleo)                                                                                     | La opción Dynamic Mode (Modo dinámico) permite que el procesador optimice los recursos de energía en los núcleos y la frecuencia sin núcleo durante el tiempo de ejecución. La optimización de la frecuencia sin núcleo para ahorrar energía u optimizar el rendimiento, se ve influenciada por la configuración de la opción <b>Energy Efficiency Policy</b> (Política de eficiencia energética).                                                                                                    |  |
| Energy Efficient                                                                                                    | Permite seleccionar la opción Energy Efficiency Policy (Política de eficiencia energética).                                                                                                    |  |
| Policy (Política<br>de eficiencia<br>energética)                                                                            | La CPU usa el valor para manipular el comportamiento interno del procesador y determina el objetivo de mayor rendimiento o mejor ahorro de energía.                                                                                                    |  |
| Number of Turbo<br>Boot Enabled<br>Cores for<br>Processor 1<br>(Cantidad de<br>núcleos con<br>Turbo Boot por<br>procesador) | Controla la cantidad de núcleos activados Turbo Boost para el procesador 1. De manera predeterminada, está habilitada la cantidad máxima de núcleos.                                                                                                    |  |
| Monitor/Mwait                                                                                                    | Permite habilitar las instrucciones Monitor/Mwait en el procesador. Esta opción está configurada como<br>Enabled (Activada) para todos los perfiles de sistema, salvo Custom (Personalizado), de forma<br>predeterminada.<br>(i) NOTA: Esta opción se puede deshabilitar solo si la opción C States (Estados C) en el modo<br>Custom (Personalizado) está establecida en Disabled (Deshabilitado).<br>(i) NOTA: Cuando la opción C States (Estados C) está establecida como Enabled (Habilitado) en el |  |
|                                                                                                    | modo <b>Custom (Personalizado)</b> , la alimentación o el rendimiento del sistema no se ven afectados                                                                                                    |  |

## Detalles de System Security Settings (Configuración de seguridad del sistema)

por el cambio del parámetro Monitor/Mwait.

#### Sobre esta tarea

Los detalles de la pantalla System Security Settings (Configuración de seguridad del sistema) se indican a continuación:

#### Opción Descripción

Intel AES-NIMejora la velocidad de las aplicaciones mediante el cifrado y descifrado con Advanced Encryption<br/>Standard Instruction Set (Conjunto de instrucciones de estándar de cifrado avanzado) y está establecida

| Opción                                                             | Descripción                                                                                                    |
|--------------------------------------------------------------------|----------------------------------------------------------------------------------------------------|
|                                                                    | en Enabled (Habilitado) de manera predeterminada. Esta opción está establecida en <b>Habilitada</b> de manera predeterminada.                                                                                                    |
| Contraseña del<br>sistema                                          | Permite establecer la contraseña del sistema. Esta opción está establecida en <b>Habilitada</b> de forma predeterminada y es de solo lectura si el puente de la contraseña no está instalado en el sistema.                                                                                                    |
| Contraseña de<br>configuración                                     | Permite establecer la contraseña de configuración. Esta opción es de solo lectura si el puente de contraseña no está instalado en el sistema.                                                                                                    |
| Estado de la<br>contraseña                                         | Bloquea la contraseña del sistema. De manera predeterminada, esta opción está establecida en <b>Desbloqueada</b> .                                                                                                    |
| Seguridad del<br>TPM                                               | (i) NOTA: El menú TPM solo está disponible cuando el módulo TPM está instalado.                                                                                                    |
|                                                                    | Le permite controlar el modo de información del módulo de plataforma segura (TPM). De manera predeterminada, la opción <b>TPM Security (Seguridad del TPM)</b> está establecida en <b>Off (Desactivado)</b> . Solo puede modificar los campos TPM Status (Estado del TPM)TPM Activation (Activación del TPM) e Intel TXT (TXT de Intel) si el campo <b>TPM Status</b> (Estado del TPM) está configurado como <b>On with Pre-boot Measurements</b> (Activado con medidas previas al arranque) u <b>On without Pre-boot Measurements</b> (Activado sin medidas previas al arranque). |
| Información de<br>TPM                                              | Permite cambiar el estado operativo del TPM. Esta opción está establecida en <b>Sin cambios</b> de manera predeterminada.                                                                                                    |
| Estado de TPM                                                      | Especifica el estado del TPM.                                                                                                    |
| Comando TPM                                                        | PRECAUCIÓN: Si se borran los resultados del TPM, se perderán todas las claves del TPM, lo que podría afectar el inicio del sistema operativo.                                                                                                    |
|                                                                    | Permite borrar todo el contenido del TPM. La opción <b>Borrar el TPM</b> está establecida en <b>No</b> de manera predeterminada.                                                                                                    |
| Intel TXT (TXT<br>de Intel)                                        | Permite habilitar y deshabilitar la opción Intel Trusted Execution Technology (Tecnología de ejecución de confianza). Para activar la opción <b>Intel TXT (TXT de Intel)</b> , las opciones Virtualization Technology (Tecnología de virtualización) y TPM Security (Seguridad de TPM) deben estar establecida en Enabled (Habilitado) con mediciones previas al inicio. De manera predeterminada, esta opción está establecida en <b>Off (Desactivado)</b> .                                                                                                    |
| Botón de<br>encendido                                              | Habilita y deshabilita el botón de encendido de la parte frontal del sistema. Esta opción está establecida en <b>Habilitada</b> de manera predeterminada.                                                                                                    |
| Botón NMI                                                          | Permite activar y desactivar el botón NMI de la parte frontal del sistema. Esta opción está establecida en <b>Deshabilitada</b> de manera predeterminada.                                                                                                    |
| Recuperación de<br>alimentación de<br>CA                           | Permite establecer el comportamiento del sistema después de que se restablece la alimentación de CA en sistema. De manera predeterminada, esta opción está establecida en <b>Last (Último)</b> .                                                                                                    |
| Demora de la<br>recuperación de<br>alimentación de<br>CA           | Permite establecer la demora para que el sistema se encienda luego de restaurar la alimentación de CA al sistema. De manera predeterminada, esta opción está establecida en <b>Inmediata</b> .                                                                                                    |
| Retraso definido<br>por el usuario<br>(entre 60 y 240<br>segundos) | Establece el valor de <b>User Defined Delay (Retraso definido por el usuario)</b> cuando está seleccionada<br>la opción <b>User Defined (Definido por el usuario)</b> para <b>AC Power Recovery Delay (Retraso de</b><br>recuperación de alimentación de CA).                                                                                                    |
| Acceso a<br>variables de UEFI                                      | Proporciona diversos grados de variables UEFI de garantía. Cuando está establecida en <b>Standard (Estándar)</b> (valor predeterminado). Las variables UEFI son accesibles en el sistema operativo por la especificación UEFI. Cuando se establece en <b>Controlled (Controlado)</b> , las variables UEFI seleccionadas están protegidas en el entorno y las nuevas entradas de inicio UEFI se ven obligadas a estar en el extremo de la orden de inicio actual.                                                                                                    |
| Política de<br>arranque seguro                                     | Cuando la política de arranque seguro está establecida en <b>Estándar</b> , el BIOS utiliza las claves y los certificados del fabricante del sistema para autenticar las imágenes previas al arranque. Cuando la política de inicio seguro está establecida en <b>Custom (Personalizado)</b> , el BIOS utiliza las claves y los certificados definidos por el usuario. La política de arranque seguro está establecida en <b>Estándar</b> de manera predeterminada.                                                                                                    |

#### Opción Descripción

Resumen de la política de arranque seguro

Muestra la lista de certificados y hashes que el inicio seguro utiliza para autenticar las imágenes.

## Detalles de la pantalla Secure Boot Custom Policy Settings (Configuración de la política personalizada de inicio seguro)

La configuración de la política personalizada de inicio seguro se muestra solo cuando la opción Secure Boot Policy (Política de inicio seguro) está establecida en Custom (Personalizado).

#### Sobre esta tarea

Para ver la pantalla **Secure Boot Custom Policy Settings** (Configuración de la política personalizada de arranque seguro), haga clic en **System Setup Main Menu > System BIOS > System Security > Secure Boot Custom Policy Settings** (Menú principal de configuración del sistema > BIOS del sistema > Seguridad del sistema > Configuración de la política personalizada de arranque seguro).

Los detalles de la pantalla Secure Boot Custom Policy Settings (Configuración de la política personalizada de inicio seguro) se explican como se indica a continuación:

| Opción                                                                                     | Descripción                                                                                                    |
|--------------------------------------------------------------------------------------------|----------------------------------------------------------------------------------------------------|
| Platform Key<br>(Clave de<br>plataforma)                                                   | Importa, exporta, elimina o restaura la clave de la plataforma (PK).                                             |
| Key Exchange<br>Key Database<br>(Base de datos<br>de clave de<br>intercambio de<br>claves) | Permite importar, exportar, eliminar o restaurar las entradas en la base de datos de clave de intercambio (KEK). |
| Authorized<br>Signature<br>Database (Base<br>de datos de firma<br>autorizada)              | Importa, exporta, elimina o restaura las entradas en la base de datos de firma autorizada (db).                  |
| Forbidden<br>Signature<br>Database (Base<br>de datos de firma<br>prohibida)                | Importa, exporta, elimina o restaura las entradas en la base de datos de firma prohibida (dbx).                  |

### Detalles de Miscellaneous Settings (Otros ajustes)

#### Sobre esta tarea

Los detalles de la pantalla Miscellaneous Settings (Otros ajustes) se explican a continuación:

| Opción                                | Descripción                              |
|---------------------------------------|------------------------------------------|
| System Time<br>(Hora del<br>sistema)  | Permite establecer la hora del sistema.  |
| System Date<br>(Fecha del<br>sistema) | Permite establecer la fecha del sistema. |

| Opción                                                                               | Descripción                                                                                                    |
|--------------------------------------------------------------------------------------|----------------------------------------------------------------------------------------------------|
| Asset Tag<br>(Etiqueta de<br>activo)                                                 | Muestra la etiqueta de propiedad y permite modificarla por motivos de seguridad y seguimiento.                                                                                                    |
| Keyboard<br>NumLock<br>(Bloqueo<br>numérico del<br>teclado)                          | Permite establecer si el sistema se arranca con la opción Bloq Núm activada o desactivada. De manera predeterminada, esta opción está establecida en <b>On (Activado)</b> .<br>(j) NOTA: Esta opción no es aplicable a los teclados de 84 teclas.                                                                                                    |
| F1/F2 Prompt on<br>Error (Aviso de<br>F1/F2 en caso de<br>error)                     | Habilita o deshabilita el indicador de F1/F2 en caso de error. Esta opción está establecida en <b>Enabled (Habilitado)</b> de manera predeterminada. El indicador de F1/F2 también incluye los errores del teclado.                                                                                                    |
| Load Legacy<br>Video Option<br>ROM (Cargar<br>ROM de opción<br>de video<br>anterior) | Le permite determinar si el sistema BIOS carga los videos heredados (INT 10H) de la ROM de opción de la controladora de vídeo. Si se selecciona <b>Enabled (Activado)</b> en el sistema operativo, no será compatible con los estándares de salida de video UEFI. Este campo solo está disponible para el modo de inicio UEFI. No puede establecer este valor en <b>Enabled (Habilitado)</b> si el modo <b>UEFI Secure Boot (Inicio seguro de UEFI)</b> está habilitado.                                                                       |
| In-System<br>Characterization<br>(Caracterización<br>en sistema)                     | Este campo activa y desactiva In-System Characterization (Caracterización en sistema). De manera predeterminada, esta opción está establecida en Disabled (Deshabilitada). Las otras dos opciones son Enabled (Habilitada) y Enabled - No Reboot (Habilitada - Sin reinicio).<br>(j) NOTA: La configuración predeterminada para In-System Characterization (Caracterización en sistema) está sujeta a cambios en futuras versiones del BIOS.                                                                                                   |
|                                                                                      | Cuando está activada, la opción In-System Characterization (ISC) (Caracterización en sistema [ISC]) se ejecuta durante la POST tras detectar cambios pertinentes en la configuración del sistema para optimizar su consumo de energía y rendimiento. ISC tarda alrededor de 20 segundos en ejecutarse y se debe reiniciar el sistema para que se apliquen los resultados de ISC. La opción <b>Enabled - No Reboot</b> (Activado - Sin reinicio) ejecuta ISC y no aplica los resultados de ISC hasta la próxima vez que se reinicie el sistema. |

 Sin reinicial el sistema para que se apliquentos resultados de ISC. La opción Enabled - No Reboot (Activado - Sin reinicio) ejecuta ISC y no aplica los resultados de ISC hasta la próxima vez que se reinicie el sistema. La opción Enabled (Activado) ejecuta ISC y fuerza un reinicio inmediato del sistema para que se apliquen los resultados de ISC. El sistema necesita más tiempo para estar listo debido al reinicio forzado. Cuando está desactivado, ISC no se ejecuta.

## Acerca de Boot Manager (Administrador de inicio)

El Boot manager (Administrador de inicio) le permite agregar, eliminar y organizar opciones de inicio. También puede acceder a la configuración del sistema y opciones de inicio sin necesidad de reiniciar el sistema.

## Visualización de Boot Manager (Administrador de inicio)

Para acceder a Boot Manager:

#### Pasos

- 1. Encienda o reinicie el sistema.
- 2. Presione F11 cuando vea el siguiente mensaje:

F11 = Boot Manager

Si el sistema operativo empieza a cargarse antes de presionar F11, espere a que el sistema termine de iniciarse y, a continuación, reinicie el sistema e inténtelo de nuevo.

## Boot Manager Main Menu (Menú principal de administrador de inicio)

| Elemento del<br>menú                                                    | Descripción                                                                                                    |
|-------------------------------------------------------------------------|----------------------------------------------------------------------------------------------------|
| Continue Normal<br>Boot (Continuar<br>inicio normal)                    | El sistema intenta iniciar a los dispositivos empezando por el primer elemento en el orden de arranque. Si el intento de inicio falla, el sistema lo intenta con el siguiente elemento y así sucesivamente hasta iniciar uno o acabar con las opciones de arranque existentes. |
| Menú de inicio de<br>BIOS único                                         | Lo lleva al menú de inicio, donde puede seleccionar un dispositivo de inicio de una vez desde el que iniciar                                                                                                    |
| Launch System<br>Setup (Iniciar<br>Configuración del<br>sistema)        | Permite acceder a System Setup (Configuración del sistema).                                                                                                    |
| Launch Lifecycle<br>Controller<br>(Ejecutar<br>Lifecycle<br>Controller) | Sale de Boot Manager e inicia el programa de Lifecycle Controller.                                                                                                    |
| System Utilities<br>(Utilidades del<br>sistema)                         | Permite iniciar el menú System Utilities (Utilidades del sistema), como los System Diagnostics<br>(Diagnósticos del sistema) y el shell de UEFI.                                                                                                    |

## Acerca de Dell Lifecycle Controller

Dell LifeCycle Controller permite realizar tareas, como configurar los ajustes de BIOS y hardware, implementar un sistema operativo, actualizar controladores, cambiar la configuración de RAID y guardar perfiles de hardware. Para obtener más información acerca de Dell Lifecycle Controller, consulte la documentación disponible en **Dell.com/idracmanuals**.

## Cambio del orden de inicio

#### Sobre esta tarea

Es posible que deba cambiar el orden de inicio si desea iniciar desde una llave USB o una unidad óptica. Las siguientes instrucciones pueden variar si ha seleccionado **BIOS** para **Boot Mode (Modo de inicio)**.

#### Pasos

- 1. En la pantalla System Setup Main Menu (Menú principal de la configuración del sistema), haga clic en System BIOS (BIOS del sistema) > Boot Settings (Configuración de arranque).
- 2. Haga clic en Boot Option Settings (Configuración de la opción de inicio) > Boot Sequence (Secuencia de inicio).
- **3.** Utilice las teclas de dirección para seleccionar un dispositivo de inicio y utilice las teclas + y para desplazar el orden del dispositivo hacia abajo o hacia arriba.
- 4. Haga clic en Exit (Salir) y, a continuación, haga clic en Yes (Sí) para guardar la configuración al salir.

## Selección del modo de arranque del sistema

System Setup (Configuración del sistema) permite especificar uno de los siguientes modos de inicio para instalar el sistema operativo:

• El modo de inicio de BIOS (el valor predeterminado) es la interfaz de inicio estándar de nivel de BIOS.

- El modo de arranque de la interfaz de firmware expansible unificada (UEFI, valor predeterminado) es una interfaz de arranque de 64 bits mejorada. Si ha configurado el sistema para que se inicie en modo UEFI, este reemplaza al BIOS del sistema.
- 1. En el Menú principal de configuración del sistema, haga clic en Configuración de inicio y seleccione Modo de inicio.
- 2. Seleccione el modo de arranque de al que desea que se inicie el sistema.
  - PRECAUCIÓN: El cambio de modo de inicio puede impedir que el sistema se inicie si el sistema operativo no se ha instalado en el mismo modo de inicio.
- 3. Una vez que el sistema se inicia en el modo especificado, instale el sistema operativo desde ese modo.

#### () NOTA:

- Para poder instalarse desde el modo de inicio UEFI, un sistema operativo debe ser compatible con UEFI. Los sistemas operativos DOS y de 32 bits no son compatibles con UEFI y sólo pueden instalarse desde el modo de inicio BIOS.
- Para obtener la información más reciente sobre los sistemas operativos compatibles, visite Dell.com/ossupport.

## Creación de un sistema o asignación de contraseña

#### **Requisitos previos**

Asegúrese de que la configuración de puente de contraseña esté activada. El puente de contraseña habilita o deshabilita las características de la contraseña del sistema y la contraseña de configuración. Para obtener más información sobre la configuración del puente de contraseña, consulte Puentes y conectores de la placa base en la página 114

Asegúrese que la opción Password Status (Estado de la contraseña) esté desbloqueada en la pantalla **System Security Settings (Configuración de la seguridad del sistema)**. Para obtener más información, consulte Detalles de System Security Settings (Configuración de seguridad del sistema) en la página 40

(i) NOTA: Si la configuración del puente de contraseña está deshabilitada, se eliminan las contraseñas actuales del sistema y de configuración, y no necesitará proporcionar la contraseña del sistema para iniciarlo.

#### Pasos

- 1. Para ejecutar el programa Configuración del sistema, presione F2 inmediatamente después de encender o reiniciar el sistema.
- En la pantalla System Setup Main Menu (Menú principal de la configuración del sistema), haga clic en System BIOS (BIOS del sistema) > System Security (Seguridad del sistema).
- 3. En la pantalla System Security (Seguridad del sistema), compruebe que la opción Password Status (Estado de la contraseña) está en Unlocked (Desbloqueado).
- En el campo System Password (Contraseña del sistema), escriba la contraseña del sistema y, a continuación, pulse 

   </

Utilice las siguientes pautas para asignar la contraseña del sistema:

- Una contraseña puede tener hasta 32 caracteres.
- La contraseña puede contener números del 0 al 9.
- Solo se permiten los siguientes caracteres especiales: espacio, ("), (+), (,), (-), (.), (/), (;), ([), (\), (]), (`).

Aparecerá un mensaje para que introduzca de nuevo la contraseña del sistema.

- 5. Vuelva a introducir la contraseña del sistema y, a continuación, haga clic en OK (Aceptar).
- 6. En el campo System Password (Contraseña del sistema), escriba la contraseña del sistema y, a continuación, pulse la tecla Intro o el tabulador.

Aparecerá un mensaje para que introduzca de nuevo la contraseña de configuración.

- 7. Vuelva a introducir la contraseña de configuración y, a continuación, haga clic en OK (Aceptar).
- Presione Esc para volver a la pantalla System BIOS (BIOS del sistema). Presione Esc nuevamente. Un mensaje le indicará que guarde los cambios.

(i) NOTA: La protección por contraseña no se aplicará hasta que reinicie el sistema.

# Uso de la contraseña del sistema para proteger el sistema

#### Sobre esta tarea

Si ha asignado una contraseña de configuración, el sistema la acepta como contraseña del sistema alternativa.

#### Pasos

- 1. Encienda o reinicie el sistema.
- 2. Escriba la contraseña del sistema y presione Intro.

#### Siguientes pasos

Si la opción **Password Status (Estado de la contraseña)** está establecida en **Locked (Bloqueada)**, introduzca la contraseña del sistema y presione Intro cuando se le solicite al reiniciar.

() NOTA: Si se introduce una contraseña de sistema incorrecta, el sistema mostrará un mensaje y le solicita que vuelva a introducirla. Dispone de tres intentos para introducir la contraseña correcta. Tras el último intento erróneo, el sistema mostrará un mensaje de error indicando que el sistema se ha detenido y que se debe apagar. Este error aparecerá aunque apague y reinicie el sistema y lo hará hasta que se introduzca la contraseña correcta.

# Eliminación o cambio de la contraseña del sistema o de configuración

#### **Requisitos previos**

(i) NOTA: No se puede eliminar ni cambiar una contraseña del sistema o de configuración existente si Password Status (Estado de la contraseña) está establecido como Locked (Bloqueado).

#### Pasos

- 1. Para introducir System Setup (Configuración del sistema), presione F2 inmediatamente después de encender o reiniciar el sistema.
- En la pantalla System Setup Main Menu (Menú principal de la configuración del sistema), haga clic en System BIOS (BIOS del sistema) > System Security (Seguridad del sistema).
- 3. En la pantalla System Security (Seguridad del sistema), asegúrese de que el Password Status (Estado de la contraseña) está establecido en Unlocked (Desbloqueado).
- 4. En el campo System **Password (Contraseña del sistema)**, cambie o elimine la contraseña del sistema existente y, a continuación, pulse Enter (Intro) o Tab (Tabulador).
- 5. En el campo System **Password (Contraseña del sistema)**, modifique, altere o elimine la contraseña de configuración existente, y, a continuación, pulse Enter (Intro) o Tab (Tabulador).

Si modifica el sistema y la contraseña de configuración, aparecerá un mensaje que le solicitará que vuelva a introducir la contraseña nueva. Si elimina el sistema y la contraseña de configuración, aparecerá un mensaje que le solicitará que confirme la eliminación.

6. Presione Esc para volver a la pantalla System BIOS (BIOS del sistema). Presione Esc de nuevo y un mensaje le indicará que guarde los cambios.

# Funcionamiento con una contraseña de configuración habilitada

Si la opción **Setup Password** (Establecer contraseña) está establecida en **Enabled** (Habilitado), introduzca la contraseña de configuración correcta antes de modificar las opciones de configuración del sistema.

Dispone de tres intentos para introducir la contraseña correcta. Si no lo hace, el sistema mostrará este mensaje:

Invalid Password! Number of unsuccessful password attempts: <x> System Halted! Must power down.

Incluso después de haberse apagado y reiniciado el sistema, seguirá mostrándose el mensaje de error hasta que se introduzca la contraseña correcta. Las siguientes opciones son excepciones:

- Si la opción System Password (Contraseña del sistema) está configurada en Enabled (Habilitado) y no está bloqueada con la opción Password Status (Estado de la contraseña), puede asignar una contraseña de sistema. Para obtener más información, consulte la sección de la pantalla Security Settings (Configuración de seguridad) del Sistema.
- No se puede deshabilitar ni cambiar una contraseña del sistema existente.

() NOTA: Puede utilizar la opción Password Status (Estado de la contraseña) junto con la opción Setup Password (Contraseña de configuración) para proteger la contraseña del sistema frente a cambios no autorizados.

## Administración de sistemas incorporados

Dell Lifecycle Controller incluye opciones avanzadas de administración de sistemas incorporados durante el ciclo de vida del sistema. Dell Lifecycle Controller se puede iniciar durante la secuencia de inicio y su funcionamiento puede ser independiente del sistema operativo.

**NOTA:** Puede que determinadas configuraciones de plataforma no admitan el conjunto completo de funciones que ofrece Lifecycle Controller.

Para obtener más información acerca de la configuración de Dell Lifecycle Controller, del hardware y del firmware, y de la implementación del sistema operativo, consulte la documentación de Lifecycle Controller en **Dell.com/idracmanuals**.

## Utilidad iDRAC Settings (Configuración de iDRAC)

La utilidad de configuración de la iDRAC es una interfaz que se puede utilizar para establecer y configurar los parámetros de la iDRAC utilizando UEFI. Puede habilitar o deshabilitar diversos parámetros de la iDRAC mediante la utilidad de configuración de la iDRAC.

**NOTA:** Para acceder a algunas funciones de la utilidad iDRAC Settings (Configuración de iDRAC) se requiere la actualización de la licencia de iDRAC Enterprise.

Para obtener más información sobre cómo usar iDRAC, consulte la Guía del usuario de iDRAC en Dell.com/idracmanuals.

## Acceso a la utilidad iDRAC Settings (Configuración de iDRAC)

#### Pasos

- 1. Encienda o reinicie el sistema administrado.
- 2. Presione F2 durante la prueba automática de encendido (POST).
- En la página System Setup Main Menu (Menú principal de Configuración del sistema), haga clic en iDRAC Settings (Configuración de iDRAC).

Aparece la pantalla iDRAC Settings (Configuración de iDRAC).

## Modificación de la configuración térmica

La utilidad iDRAC Settings (Configuración de iDRAC) le permite seleccionar y personalizar la configuración de control térmica para su sistema.

- 1. Haga clic en Configuración de iDRAC > térmico.
- 2. En PERFIL TÉRMICO DEL SISTEMA > Perfil térmico, seleccione una de las siguientes opciones:
  - Configuración del perfil térmico predeterminada
  - Rendimiento máximo (Rendimiento optimizado)
  - Alimentación mínima (Rendimiento por vatio optimizado)
- **3.** En OPCIONES DE REFRIGERACIÓN DE USUARIO, establezca el Desplazamiento de velocidad del ventilador, Velocidad mínima del ventilador y Velocidad mínima del ventilador personalizada.
- 4. Haga clic en Back (Atrás) > Finish (Finalizar) > Yes (Sí).

## Instalación y extracción de los componentes del sistema

#### Temas:

- · Instrucciones de seguridad
- Antes de trabajar en el interior de su equipo
- Después de trabajar en el interior de su equipo
- Herramientas recomendadas
- Cubierta del sistema
- Bisel
- Interior del sistema
- Interruptor de intrusión
- Panel de control
- Unidades de disco duro
- Unidad óptica
- Memoria del sistema
- Ventilador de refrigeración
- Memoria USB interna (opcional)
- Tarjetas de expansión
- Tarjeta vFlash SD (opcional)
- Tarjeta de puertos iDRAC (opcional)
- Procesadores y disipadores de calor
- Unidad de fuente de alimentación
- Batería del sistema
- Placa base
- Módulo de plataforma segura

## Instrucciones de seguridad

- **NOTA:** Siempre que necesite levantar el sistema, pida la ayuda de otros. Con el fin de evitar lesiones, no intente levantar el sistema usted solo.
- AVISO: Si abre o extrae la cubierta del sistema cuando el sistema está encendido,se arriesga a recibir una descarga eléctrica.
- PRECAUCIÓN: No utilice el sistema sin la cubierta durante más de cinco minutos.
- PRECAUCIÓN: Muchas de las reparaciones deben ser realizadas únicamente por un técnico de servicio autorizado. El usuario debe llevar a cabo únicamente las tareas de solución de problemas y las reparaciones sencillas autorizadas en la documentación del producto o indicadas por el personal de servicio y de asistencia en línea o telefónica. Los daños causados por reparaciones no autorizadas por Dell no están cubiertos por la garantía. Lea y siga las instrucciones de seguridad que se envían con el producto.
- **NOTA:** Se recomienda utilizar siempre una alfombrilla y una muñequera antiestáticas al manipular los componentes del interior del sistema.
- **NOTA:** Para garantizar un funcionamiento correcto y un enfriamiento adecuado, todos los compartimentos y los ventiladores del sistemasistemadeben estar ocupados en todo momento con un componente o un módulo de relleno.

## Antes de trabajar en el interior de su equipo

#### **Requisitos previos**

Asegúrese de seguir el Instrucciones de seguridad en la página 49.

#### Pasos

- 1. Apague el sistema y todos los periféricos conectados.
- 2. Desconecte el sistema de la toma eléctrica y desconecte los periféricos.
- 3. Apoye el sistema de lado.
- 4. Extraiga la cubierta del sistema.

#### Tareas relacionadas

Extracción de la cubierta del sistema on page 50

## Después de trabajar en el interior de su equipo

#### Pasos

- 1. Instale la cubierta del sistema.
- 2. Coloque el sistema en posición vertical, apoyado sobre sus pies, en una superficie plana y estable.
- 3. Vuelva a conectar los periféricos y conecte el sistema a la toma eléctrica.
- 4. Encienda el sistema, incluyendo cualquier periférico conectado.

#### Tareas relacionadas

Instalación de la cubierta del sistema on page 51

## Herramientas recomendadas

Necesita las siguientes herramientas para llevar a cabo los procedimientos de extracción e instalación:

- Destornillador Phillips núm. 2
- Punta trazadora de plástico
- Muñequera de conexión a tierra conectada a tierra

## Cubierta del sistema

La cubierta del sistema protege los componentes del interior del sistema y ayuda a mantener el flujo de aire dentro del sistema. Extraer la cubierta del sistema activa el interruptor de intrusiones.

### Extracción de la cubierta del sistema

#### **Requisitos previos**

- 1. Asegúrese de seguir las Instrucciones de seguridad en la página 49.
- 2. Apague el sistema y todos los periféricos conectados.
- 3. Desconecte el sistema de la toma eléctrica y desconecte los periféricos.
- **4.** Apoye el sistema de lado.

#### Pasos

Levante el pestillo de liberación de la cubierta y levántela para extraerla del sistema.

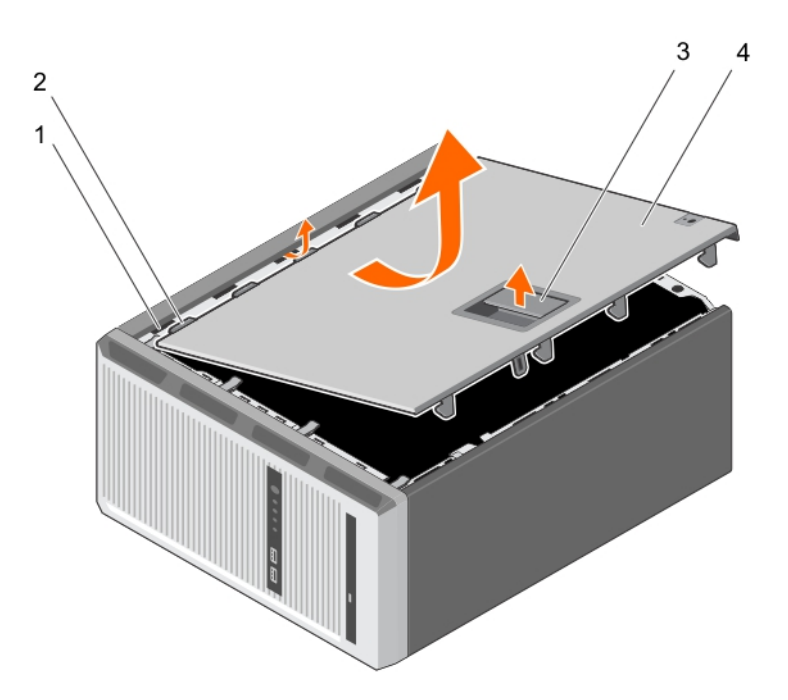

#### Ilustración 8. Extracción de la cubierta del sistema

- 1. ranuras
- 3. pestillo de liberación de la cubierta

- 2. pestañas
- 4. Cubierta del sistema

#### Siguientes pasos

- 1. Instale la cubierta del sistema.
- 2. Coloque el sistema en posición vertical, apoyado sobre sus pies, en una superficie plana y estable.
- **3.** Vuelva a conectar los periféricos y conecte el sistema a la toma eléctrica.
- 4. Encienda el sistema, incluyendo cualquier periférico conectado.

#### Tareas relacionadas

Instalación de la cubierta del sistema on page 51

## Instalación de la cubierta del sistema

#### **Requisitos previos**

- 1. Asegúrese de seguir las Instrucciones de seguridad en la página 49.
- 2. Siga el procedimiento que se indica en Antes de trabajar en el interior de su equipo en la página 50.
- **3.** Asegúrese de que todos los cables internos están conectados y fuera de paso, y que no quedan herramientas ni piezas adicionales dentro del sistema.

- 1. Alinee las pestañas de la cubierta del sistema con las ranuras correspondientes en el chasis del sistema.
- 2. Baje la cubierta del sistema en el chasis hasta que se encaje en su lugar.

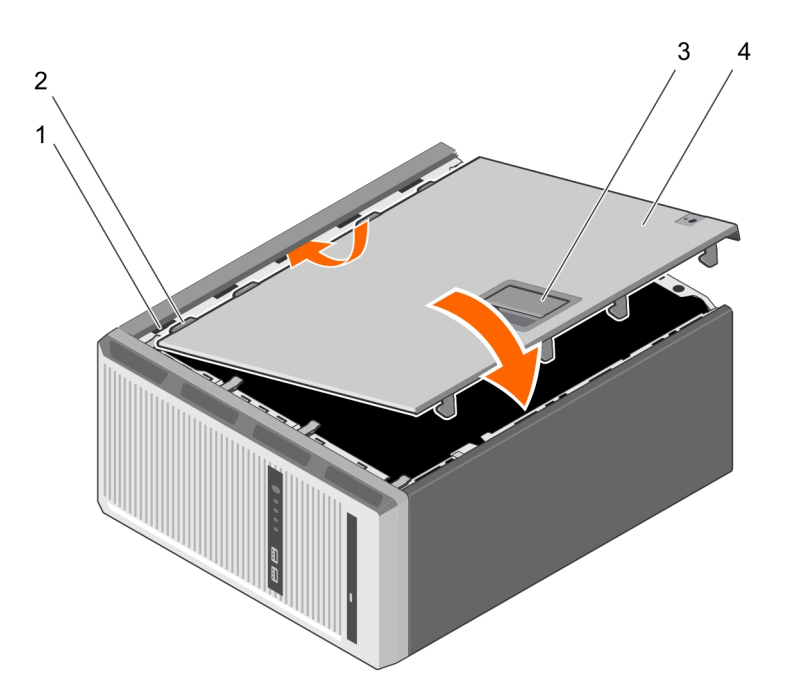

#### Ilustración 9. Instalación de la cubierta del sistema

- 1. ranuras
- 3. pestillo de liberación de la cubierta

- 2. pestañas
- 4. Cubierta del sistema

#### Siguientes pasos

- 1. Coloque el sistema en posición vertical, apoyado sobre sus pies, en una superficie plana y estable.
- 2. Vuelva a conectar los periféricos y conecte el sistema a la toma eléctrica.
- 3. Encienda el sistema, incluyendo cualquier periférico conectado.

## **Bisel**

El bisel frontal está conectado a la parte frontal del servidor y evita accidentes durante la extracción del disco duro o al presionar el botón de restablecimiento o de encendido. El bisel frontal también se puede bloquear para una mayor seguridad.

## Extracción del bisel

#### **Requisitos previos**

- 1. Asegúrese de seguir las Instrucciones de seguridad en la página 49.
- 2. Siga el procedimiento que se indica en Antes de trabajar en el interior de su equipo en la página 50.

- 1. Levante los ganchos de retención situados en el borde del embellecedor.
- 2. Sujete el embellecedor y extráigalo del chasis.

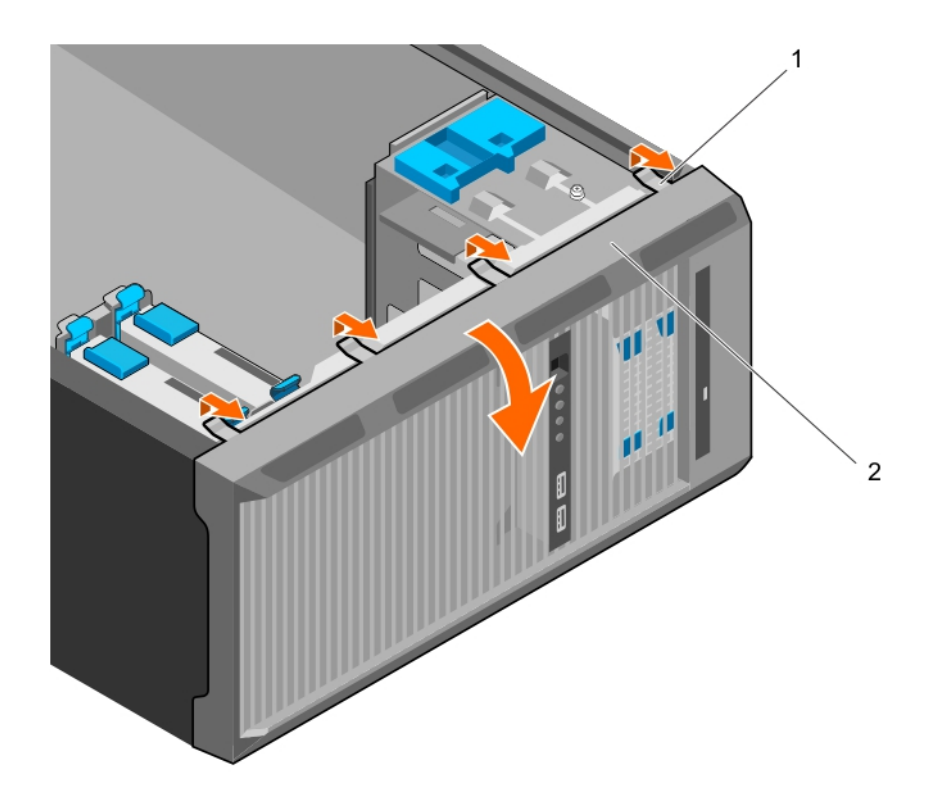

#### Ilustración 10. Extracción del bisel

- a. Ganchos de retención (4)
- b. bisel

#### Siguientes pasos

- 1. Coloque el embellecedor.
- 2. Siga el procedimiento que se indica en Después de trabajar en el interior de su equipo en la página 50.

#### Tareas relacionadas

Instalación del embellecedor on page 53

### Instalación del embellecedor

#### **Requisitos previos**

- 1. Asegúrese de seguir las Instrucciones de seguridad en la página 49.
- 2. Siga el procedimiento que se indica en Antes de trabajar en el interior de su equipo en la página 50.

- 1. Inserte las lengüetas del embellecedor en las ranuras para las lengüetas del embellecedor en el chasis.
- 2. Presione el embellecedor en el chasis hasta que los ganchos de retención encajen en su lugar.

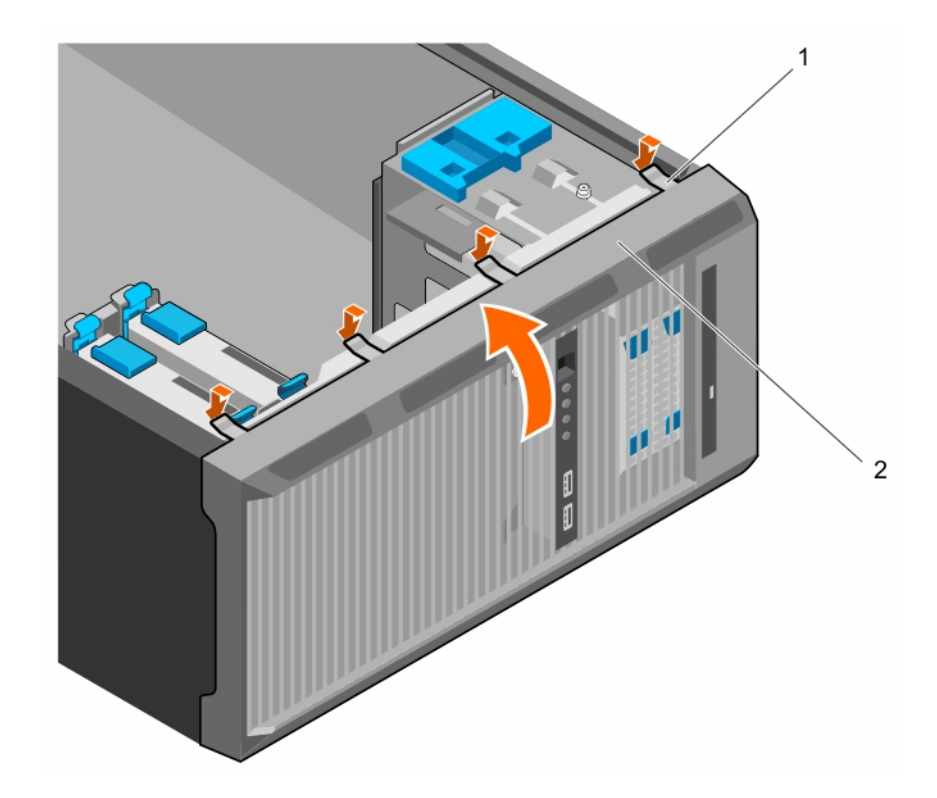

#### Ilustración 11. Instalación del embellecedor

- **a.** Ganchos de retención (4)
- b. bisel

#### Siguientes pasos

1. Siga el procedimiento que se indica en Después de trabajar en el interior de su equipo en la página 50.

## Interior del sistema

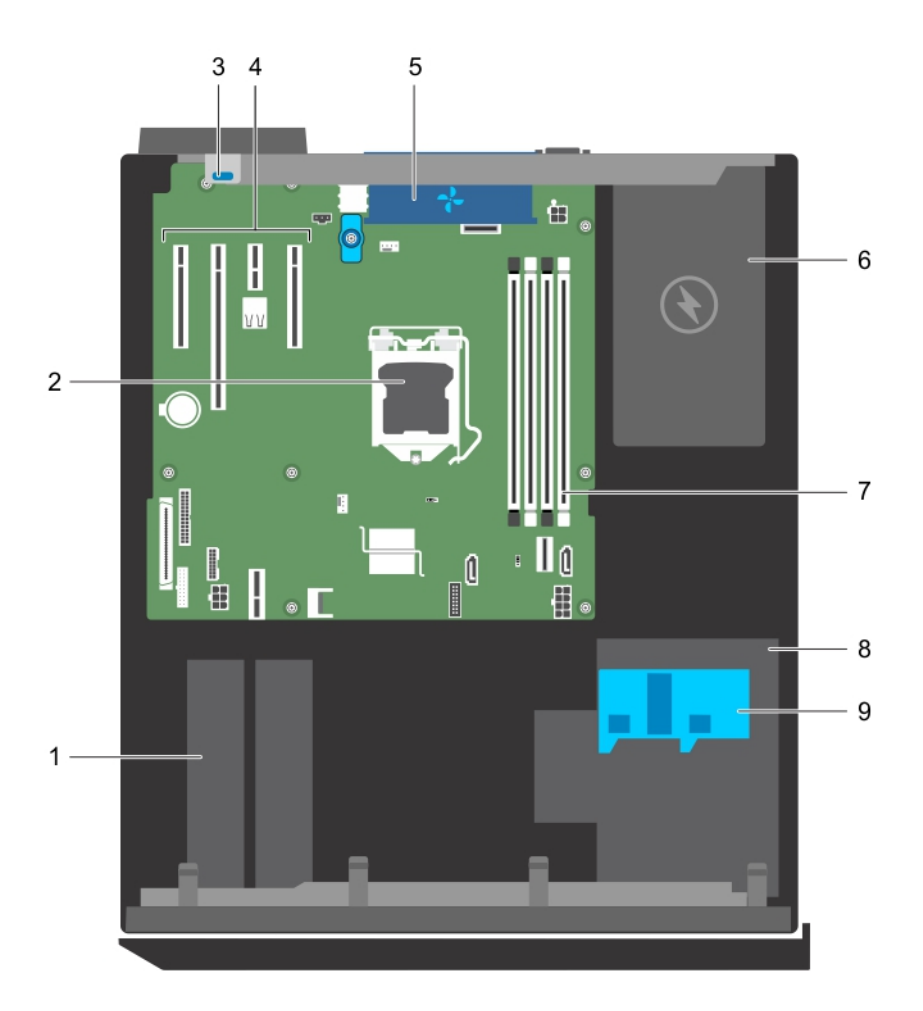

#### Ilustración 12. Interior del sistema

- 1. Unidad de disco duro
- 3. Pestillo de retención de la tarjeta de expansión
- 5. Ventilador del sistema
- 7. Ranuras de memoria (4)
- 9. Pestillo de la canastilla para unidades de disco duro
- 2. Procesador
- 4. Ranuras PCIe (4)
- 6. Unidad de fuente de alimentación
- 8. Compartimento para unidades de disco duro

## Interruptor de intrusión

### Extracción del interruptor de intrusiones

#### **Requisitos previos**

PRECAUCIÓN: Muchas de las reparaciones deben ser realizadas únicamente por un técnico de servicio autorizado. El usuario debe llevar a cabo únicamente las tareas de solución de problemas y las reparaciones sencillas autorizadas en la documentación del producto o indicadas por el personal de servicio y de asistencia en línea o telefónica. Los daños causados por reparaciones no autorizadas por Dell no están cubiertos por la garantía. Lea y siga las instrucciones de seguridad que se envían con el producto.

- 1. Asegúrese de seguir las Instrucciones de seguridad en la página 49.
- 2. Siga el procedimiento que se indica en Antes de trabajar en el interior de su equipo en la página 50.

- 1. Desconecte el cable del conmutador de intrusiones de la placa base.
- 2. Deslice el conmutador de intrusiones y tire de él para extraerlo de la ranura del chasis.

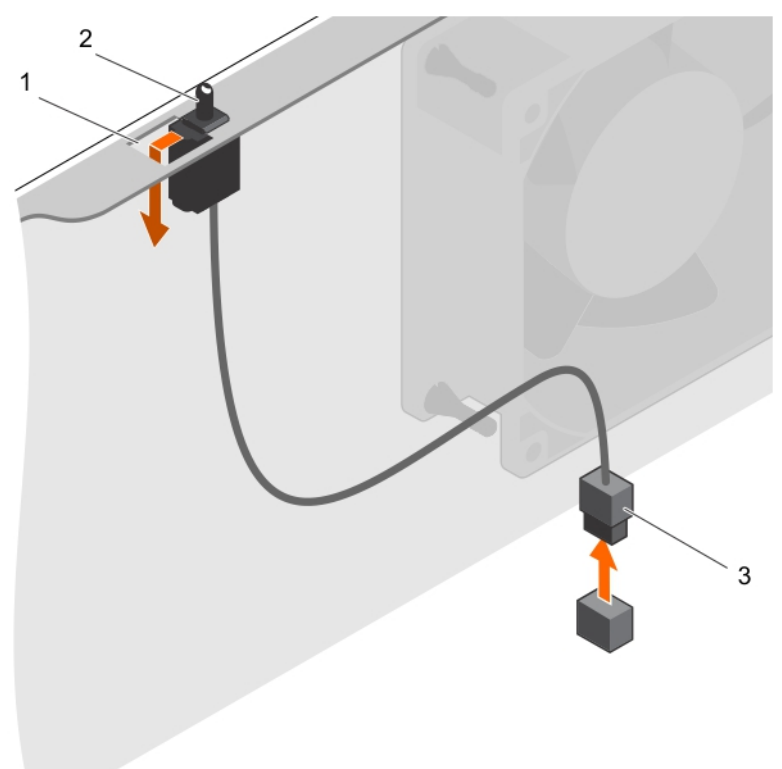

#### Ilustración 13. Extracción del interruptor de intrusiones

- a. Ranura del interruptor de intrusiones
- **b.** interruptor de intrusiones
- c. Cable del interruptor de intrusiones

#### Siguientes pasos

- 1. Coloque el interruptor de intrusiones
- 2. Siga el procedimiento que se indica en Después de trabajar en el interior de su equipo en la página 50.

#### Tareas relacionadas

Instalación del interruptor de intrusiones on page 56

### Instalación del interruptor de intrusiones

#### **Requisitos previos**

PRECAUCIÓN: Muchas de las reparaciones deben ser realizadas únicamente por un técnico de servicio autorizado. El usuario debe llevar a cabo únicamente las tareas de solución de problemas y las reparaciones sencillas autorizadas en la documentación del producto o indicadas por el personal de servicio y de asistencia en línea o telefónica. Los daños causados por reparaciones no autorizadas por Dell no están cubiertos por la garantía. Lea y siga las instrucciones de seguridad que se envían con el producto.

- 1. Asegúrese de seguir las Instrucciones de seguridad en la página 49.
- 2. Siga el procedimiento que se indica en Antes de trabajar en el interior de su equipo en la página 50.

- 1. Para instalar el interruptor de intrusiones, inserte el interruptor de intrusiones en la ranura para el interruptor de intrusiones y deslícelo en su lugar.
- 2. Conecte el cable del conmutador de intrusiones a la placa base.

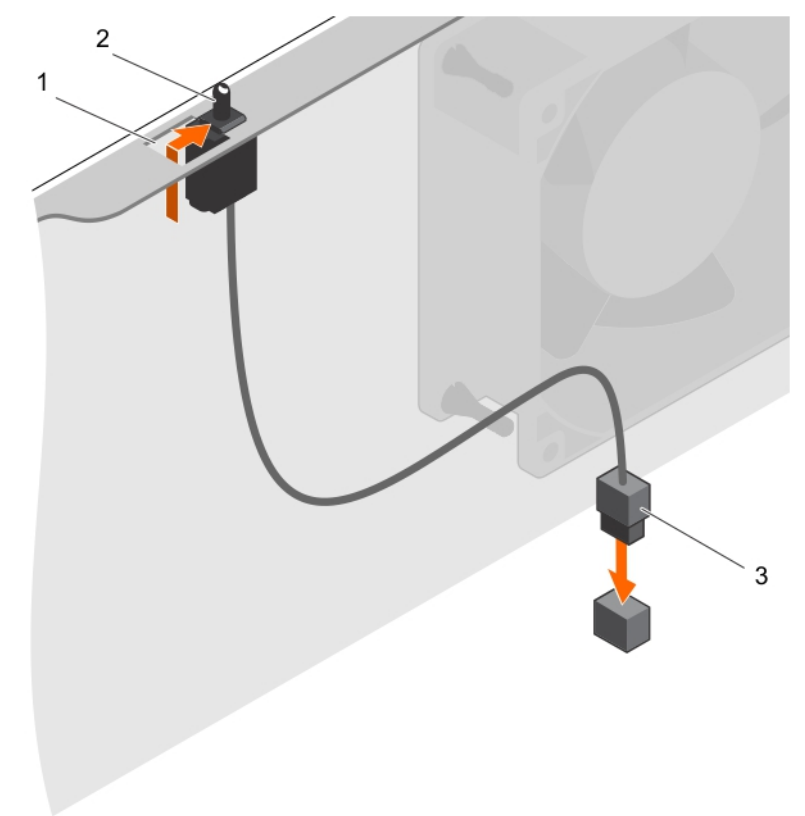

#### Ilustración 14. Instalación del interruptor de intrusiones

- a. Ranura del interruptor de intrusiones
- b. interruptor de intrusiones
- c. Cable del interruptor de intrusiones

#### Siguientes pasos

Siga el procedimiento que se indica en Después de trabajar en el interior de su equipo en la página 50.

## Panel de control

El panel de control contiene el botón de encendido, los indicadores de diagnóstico y los puertos USB frontales.

### Extracción del ensamblaje del panel de control

#### **Requisitos previos**

PRECAUCIÓN: Muchas de las reparaciones deben ser realizadas únicamente por un técnico de servicio autorizado. El usuario debe llevar a cabo únicamente las tareas de solución de problemas y las reparaciones sencillas autorizadas en la documentación del producto o indicadas por el personal de servicio y de asistencia en línea o telefónica. Los daños causados por reparaciones no autorizadas por Dell no están cubiertos por la garantía. Lea y siga las instrucciones de seguridad que se envían con el producto.

- 1. Asegúrese de seguir las Instrucciones de seguridad en la página 49.
- 2. Siga el procedimiento que se indica en Antes de trabajar en el interior de su equipo en la página 50.

- 3. Desconecte todos los periféricos conectados al ensamblaje del panel de control.
- **4.** Extraiga el embellecedor.
- 5. Prepare el destornillador Phillips núm. 2.

- 1. Desconecte los cables USB y del panel de control de la placa base.
- 2. Extraiga los dos tornillos que fijan el ensamblaje del panel de control al sistema.
- **3.** Deslice el ensamblaje del panel de control hacia arriba para desengancharlo.
- 4. Tire del ensamblaje del panel de control junto con los cables para extraerlos del sistema.

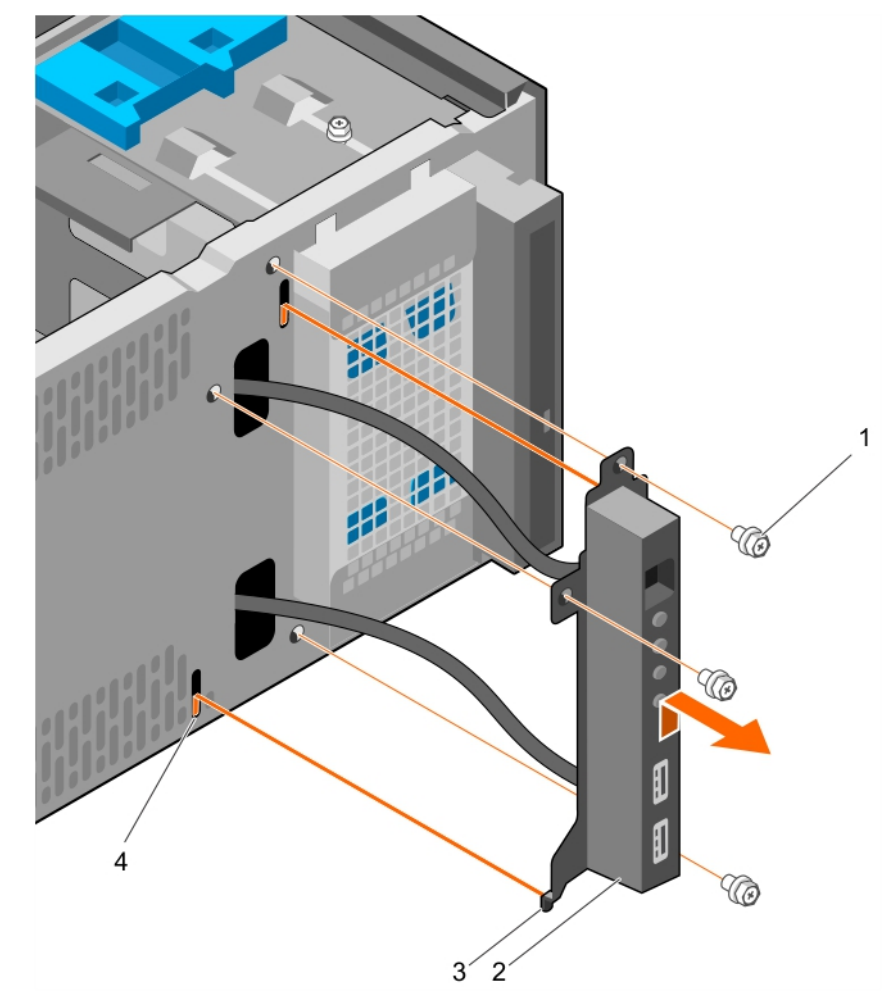

#### Ilustración 15. Extracción del ensamblaje del panel de control

- 1. Tornillo (3)
- 3. Guía del ensamblaje del panel de control (2)
- 2. ensamblaje del panel de control
- 4. Ranura guía del ensamblaje del panel de control (2)

#### Siguientes pasos

- 1. Coloque el conjunto del panel de control.
- 2. Coloque el embellecedor.
- 3. Siga el procedimiento que se indica en Después de trabajar en el interior de su equipo en la página 50.

#### Tareas relacionadas

Extracción del bisel on page 52 Instalación del ensamblaje del panel de control on page 59 Instalación del embellecedor on page 53

## Instalación del ensamblaje del panel de control

#### **Requisitos previos**

PRECAUCIÓN: Muchas de las reparaciones deben ser realizadas únicamente por un técnico de servicio autorizado. El usuario debe llevar a cabo únicamente las tareas de solución de problemas y las reparaciones sencillas autorizadas en la documentación del producto o indicadas por el personal de servicio y de asistencia en línea o telefónica. Los daños causados por reparaciones no autorizadas por Dell no están cubiertos por la garantía. Lea y siga las instrucciones de seguridad que se envían con el producto.

- 1. Asegúrese de seguir las Instrucciones de seguridad en la página 49.
- 2. Siga el procedimiento que se indica en Antes de trabajar en el interior de su equipo en la página 50.
- **3.** Extraiga el embellecedor.
- 4. Prepare el destornillador Phillips núm. 2.

#### Pasos

- 1. Inserte el ensamblaje del panel de control en la ranura guía y deslícelo hacia abajo para que el ensamblaje quede bloqueado en su lugar.
- 2. Para fijar el panel de control, inserte y apriete los tornillos en chasis.
- 3. Coloque el cable del panel de control y el cable de datos USB a través del gancho del chasis.
- 4. Conecte el panel de control y el cable de datos USB a la placa base.

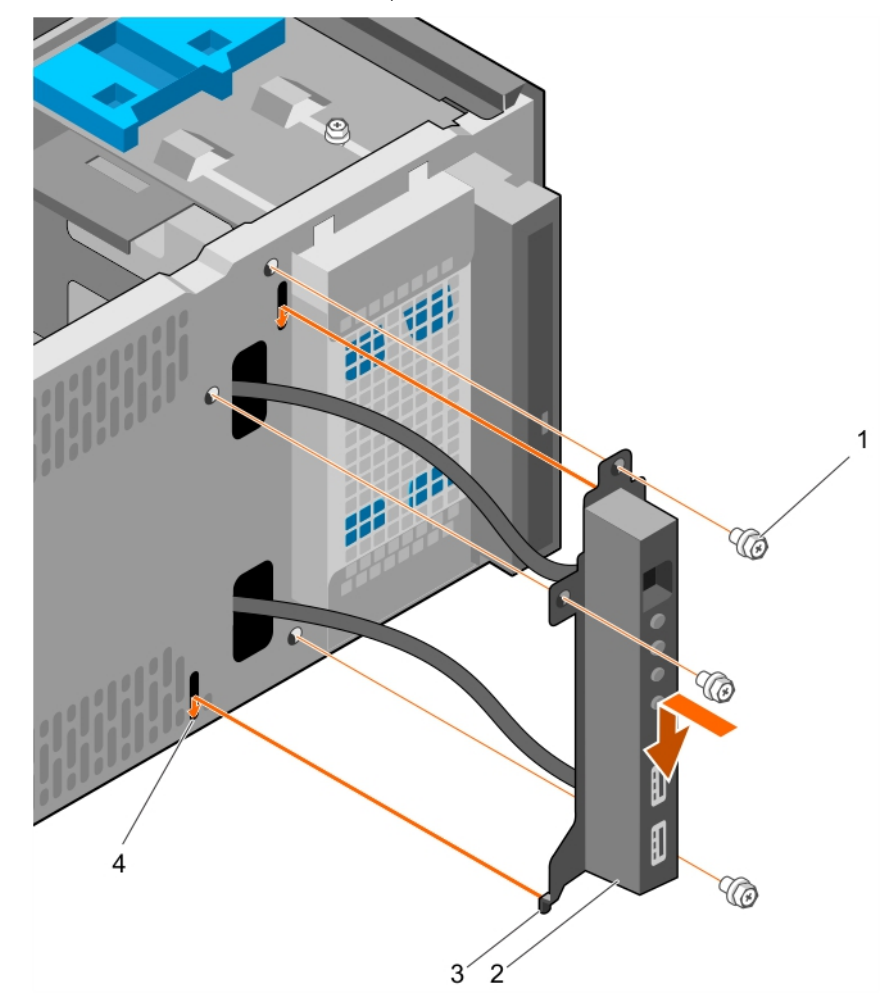

#### Ilustración 16. Instalación del ensamblaje del panel de control

- 1. Tornillo (3)
- 3. Guía del ensamblaje del panel de control (2)
- 2. ensamblaje del panel de control
- 4. Ranura guía del ensamblaje del panel de control (2)

#### Siguientes pasos

- 1. Coloque el embellecedor.
- 2. Vuelva a conectar los periféricos desconectados del ensamblaje del panel de control.
- 3. Siga el procedimiento que se indica en Después de trabajar en el interior de su equipo en la página 50.

#### Tareas relacionadas

Extracción del bisel on page 52 Instalación del embellecedor on page 53

## Unidades de disco duro

## PRECAUCIÓN: No apague o reinicie el sistema mientras se esté formateando la unidad de disco duro. Hacerlo puede provocar un error en el disco duro.

(i) NOTA: No mezcle las unidades de disco duro de clase empresarial con unidades de disco duro básicas.

El sistema admite cuatro discos duros básicos de 3,5 pulgadas y discos duros de categoría empresarial. Los discos duros básicos están diseñados para ambientes operativos de 8x5 y aquellos de categoría empresarial para los ambientes operativos de 24x7. Dos discos duros se encuentran en la canastilla extraíble para disco duro y dos discos duros se encuentran en el compartimiento fijo para disco duro.

La elección del tipo de disco duro adecuado depende del patrón de uso. El uso indebido de los discos duros básicos (una tasa de carga de trabajo que supere los 55 TB al año) conlleva un riesgo importante y aumenta la tasa de falla de las unidades. Debido a los avances de la industria, en algunos casos, las unidades de mayor capacidad se han cambiado y tienen un tamaño de sector mayor. Un tamaño de sector mayor puede tener impacto en las aplicaciones y los sistemas operativos. Para obtener más información sobre estas unidades de disco duro, consulte los documentos técnicos de los formatos de disco 512e y 4Kn, y las preguntas frecuentes sobre el HDD de sector 4K en **Dell.com/poweredgemanuals**.

Todos los discos duros se conectan a la tarjeta madre del sistema a través del backplane del disco duro. Las unidades de disco duro se suministran en portaunidades de disco duro de intercambio activo que encajan en las ranuras para unidades de disco duro.

Cuando formatea un disco duro, deje que pase el tiempo suficiente para que se pueda completar esta operación. Tenga en cuenta que las unidades de disco duro de alta capacidad pueden tardar varias horas en formatearse.

## Extracción de la canastilla para unidades de disco duro

#### **Requisitos previos**

PRECAUCIÓN: Muchas de las reparaciones deben ser realizadas únicamente por un técnico de servicio autorizado. El usuario debe llevar a cabo únicamente las tareas de solución de problemas y las reparaciones sencillas autorizadas en la documentación del producto o indicadas por el personal de servicio y de asistencia en línea o telefónica. Los daños causados por reparaciones no autorizadas por Dell no están cubiertos por la garantía. Lea y siga las instrucciones de seguridad que se envían con el producto.

- 1. Asegúrese de seguir las Instrucciones de seguridad en la página 49.
- 2. Siga el procedimiento que se indica en Antes de trabajar en el interior de su equipo en la página 50.
- **3.** Desconecte todos los periféricos conectados al ensamblaje del panel de control.
- 4. Extraiga el embellecedor.
- 5. Si procede, desconecte los cables de alimentación y de datos de las unidades de disco duro y de la dad óptica en la canastilla para unidades de disco duro.

#### Pasos

Deslice y sostenga el seguro de la canastilla para unidades de disco duro y tire de la canastilla para unidades de disco duro para extraerla del sistema.

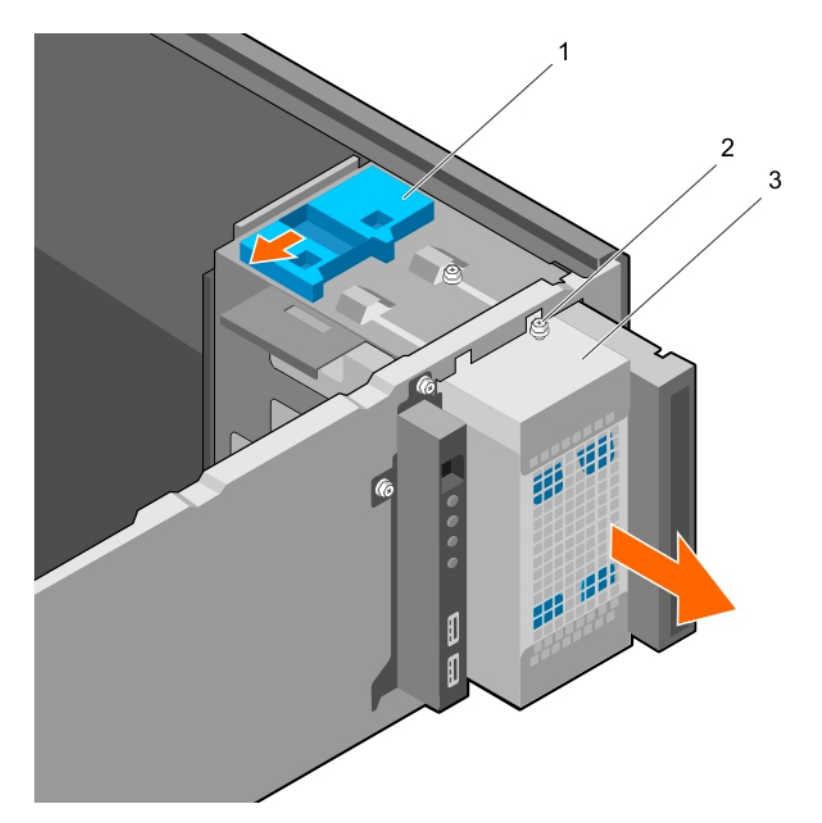

#### Ilustración 17. Extracción de la canastilla para unidades de disco duro

- a. Pestillo de la canastilla para unidades de disco duro
- b. Tornillo guía de la canastilla para unidades de disco duro (2)
- c. Compartimento para unidades de disco duro

#### Siguientes pasos

- 1. Instale la canastilla para unidades de disco duro.
- 2. Si procede, conecte los cables de alimentación y de datos a las unidades de disco duro y a la unidad óptica en el canastilla para unidades de disco duro.
- **3.** Coloque el embellecedor.
- 4. Vuelva a conectar los periféricos desconectados del ensamblaje del panel de control.
- 5. Siga el procedimiento que se indica en Después de trabajar en el interior de su equipo en la página 50.

#### Tareas relacionadas

Extracción del bisel on page 52 Instalación de la canastilla para unidades de disco duro on page 61 Instalación del embellecedor on page 53

### Instalación de la canastilla para unidades de disco duro

#### **Requisitos previos**

- 1. Asegúrese de seguir las Instrucciones de seguridad en la página 49.
- 2. Siga el procedimiento que se indica en Antes de trabajar en el interior de su equipo en la página 50.
- 3. Desconecte todos los periféricos conectados al ensamblaje del panel de control.
- 4. Extraiga el embellecedor.

PRECAUCIÓN: Muchas de las reparaciones deben ser realizadas únicamente por un técnico de servicio autorizado. El usuario debe llevar a cabo únicamente las tareas de solución de problemas y las reparaciones sencillas autorizadas en la documentación del producto o indicadas por el personal de servicio y de asistencia en línea o telefónica. Los daños causados por reparaciones no autorizadas por Dell no están cubiertos por la garantía. Lea y siga las instrucciones de seguridad que se envían con el producto.

#### Pasos

Inserte la canastilla para unidades de disco duro en el sistema hasta que encaje en su lugar.

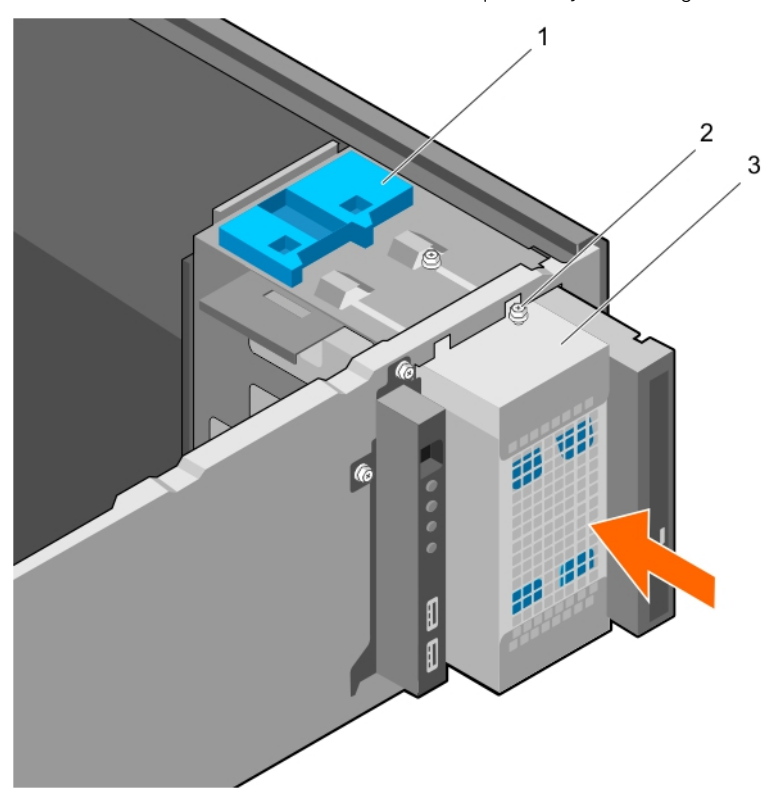

#### Ilustración 18. Instalación de la canastilla para unidades de disco duro

- a. Pestillo de la canastilla para unidades de disco duro
- b. Tornillo guía de la canastilla para unidades de disco duro (2)
- c. Compartimento para unidades de disco duro

#### Siguientes pasos

- 1. Si procede, conecte los cables de alimentación y de datos a las unidades de disco duro y a la unidad óptica en la canastilla para unidades de disco duro.
- 2. Coloque el embellecedor.
- 3. Vuelva a conectar los periféricos desconectados del ensamblaje del panel de control.
- 4. Siga el procedimiento que se indica en Después de trabajar en el interior de su equipo en la página 50.

#### Tareas relacionadas

Extracción del bisel on page 52 Instalación del embellecedor on page 53

## Extracción de un portaunidades de disco duro de la canastilla para unidades de disco duro

#### **Requisitos previos**

PRECAUCIÓN: Muchas de las reparaciones deben ser realizadas únicamente por un técnico de servicio autorizado. El usuario debe llevar a cabo únicamente las tareas de solución de problemas y las reparaciones sencillas autorizadas en la documentación del producto o indicadas por el personal de servicio y de asistencia en línea o telefónica. Los daños causados por reparaciones no autorizadas por Dell no están cubiertos por la garantía. Lea y siga las instrucciones de seguridad que se envían con el producto.

- 1. Asegúrese de seguir las Instrucciones de seguridad en la página 49.
- 2. Siga el procedimiento que se indica en Antes de trabajar en el interior de su equipo en la página 50.
- 3. Desconecte todos los periféricos conectados al ensamblaje del panel de control.
- 4. Extraiga el embellecedor.
- 5. Desconecte los cables de datos y de alimentación de la unidad de disco duro y de la unidad óptica en la canastilla para unidades de disco duro.
- 6. Extraiga la canastilla para unidades de disco duro.

#### Pasos

Presione los ganchos de retención hacia dentro y tire de la unidad de disco duro para extraerla de la canastilla para unidades de disco duro.

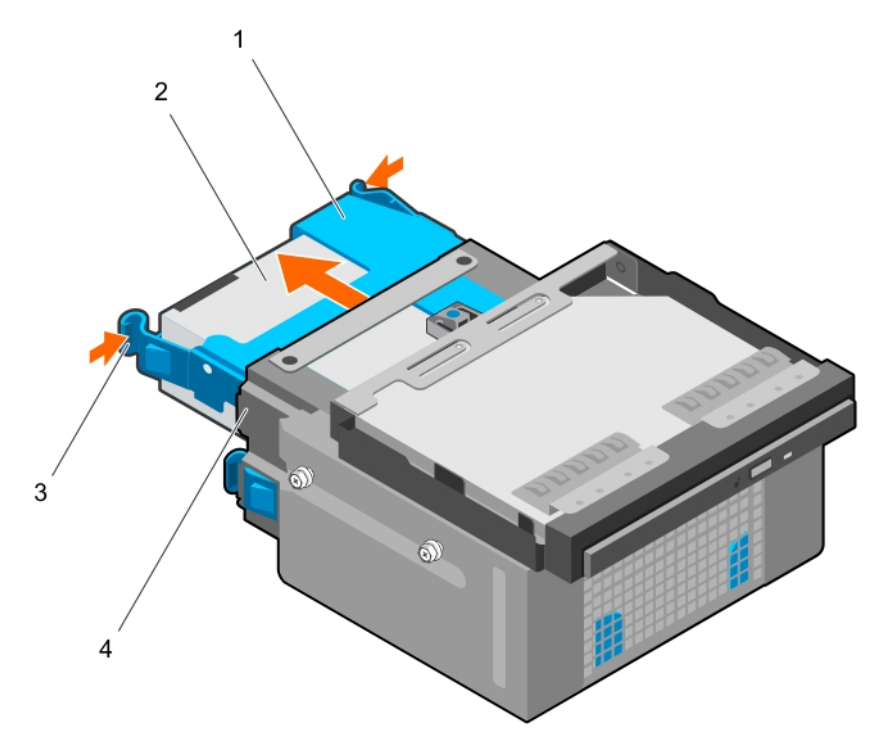

#### Ilustración 19. Extracción de un portaunidades de disco duro de la canastilla para disco duro

1. Soporte de la unidad de disco duro

3. Ganchos de retención (2)

- 2. Unidad de disco duro
- 4. Compartimento para unidades de disco duro

#### Siguientes pasos

- 1. Instale el portaunidades de disco duro en canastilla para unidades de disco duro.
- 2. Instale la canastilla para unidades de disco duro.
- **3.** Conecte los cables de datos y de alimentación a las unidades de disco duro y a la unidad óptica en la canastilla para unidades de disco duro.
- 4. Coloque el embellecedor.
- 5. Vuelva a conectar los periféricos desconectados del ensamblaje del panel de control.
- 6. Siga el procedimiento que se indica en Después de trabajar en el interior de su equipo en la página 50.

#### Tareas relacionadas

Extracción del bisel on page 52 Extracción de la canastilla para unidades de disco duro on page 60 Instalación de un portaunidades de disco duro en la canastilla para unidades de disco duro on page 64 Instalación de la canastilla para unidades de disco duro on page 61 Instalación del embellecedor on page 53

### Instalación de un portaunidades de disco duro en la canastilla para unidades de disco duro

#### **Requisitos previos**

- PRECAUCIÓN: Muchas de las reparaciones deben ser realizadas únicamente por un técnico de servicio autorizado. El usuario debe llevar a cabo únicamente las tareas de solución de problemas y las reparaciones sencillas autorizadas en la documentación del producto o indicadas por el personal de servicio y de asistencia en línea o telefónica. Los daños causados por reparaciones no autorizadas por Dell no están cubiertos por la garantía. Lea y siga las instrucciones de seguridad que se envían con el producto.
- 1. Asegúrese de seguir las Instrucciones de seguridad en la página 49.
- 2. Siga el procedimiento que se indica en Antes de trabajar en el interior de su equipo en la página 50.
- **3.** Desconecte todos los periféricos conectados al ensamblaje del panel de control.
- **4.** Extraiga el embellecedor.
- 5. Desconecte los cables de datos y de alimentación de la unidad de disco duro y de la unidad óptica en la canastilla para unidades de disco duro.
- 6. Extraiga la canastilla para unidades de disco duro.

#### Pasos

Inserte el portaunidades de disco duro en la canastilla para unidades de disco duro hasta que encaje en su lugar.

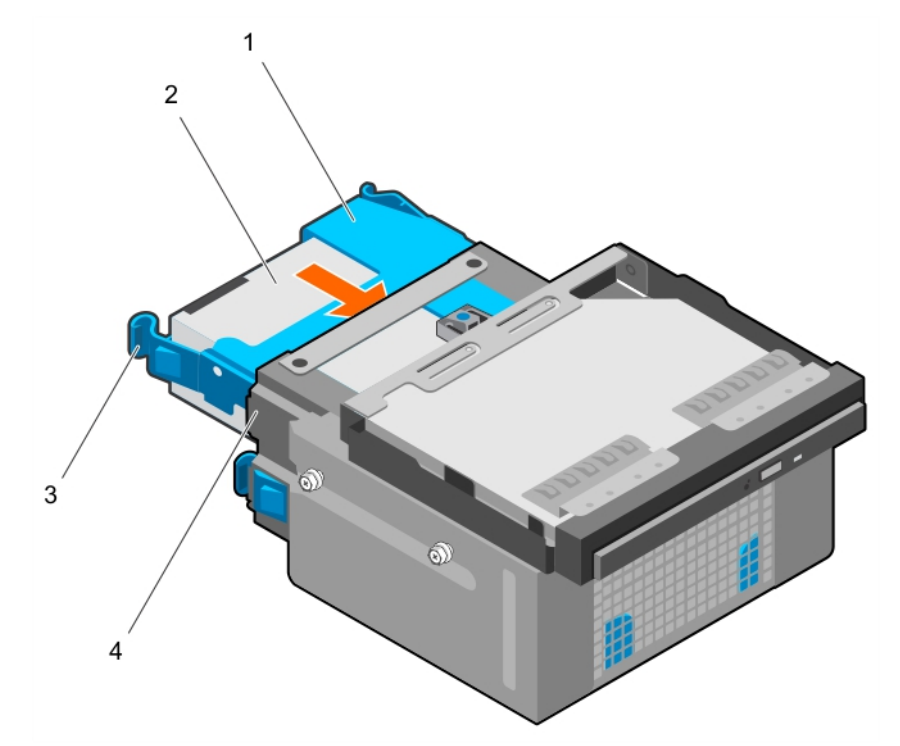

#### Ilustración 20. Instalación de un portaunidades de disco duro en la canastilla para unidades de disco duro

- 1. Soporte de la unidad de disco duro
- 3. Ganchos de retención (2)

- 2. Unidad de disco duro
- 4. Compartimento para unidades de disco duro

#### Siguientes pasos

1. Instale la canastilla para unidades de disco duro.

- 2. Conecte los cables de datos y de alimentación a las unidades de disco duro y a la unidad óptica en la canastilla para unidades de disco duro.
- 3. Coloque el embellecedor.
- 4. Vuelva a conectar los periféricos desconectados del ensamblaje del panel de control.
- 5. Siga el procedimiento que se indica en Después de trabajar en el interior de su equipo en la página 50.

#### Tareas relacionadas

Extracción del bisel on page 52 Extracción de la canastilla para unidades de disco duro on page 60 Instalación de la canastilla para unidades de disco duro on page 61 Instalación del embellecedor on page 53

## Extracción de un portaunidades de disco duro del compartimiento para unidades de disco duro

#### **Requisitos previos**

- PRECAUCIÓN: Muchas de las reparaciones deben ser realizadas únicamente por un técnico de servicio autorizado. El usuario debe llevar a cabo únicamente las tareas de solución de problemas y las reparaciones sencillas autorizadas en la documentación del producto o indicadas por el personal de servicio y de asistencia en línea o telefónica. Los daños causados por reparaciones no autorizadas por Dell no están cubiertos por la garantía. Lea y siga las instrucciones de seguridad que se envían con el producto.
- 1. Asegúrese de seguir las Instrucciones de seguridad en la página 49.
- 2. Siga el procedimiento que se indica en Antes de trabajar en el interior de su equipo en la página 50.
- **3.** Si procede, desconecte los cables de datos y de alimentación de las unidades de disco duro en el compartimiento para unidades de disco duro.

#### Pasos

Presione los ganchos de retención hacia dentro y levante el compartimiento para unidades de disco duro para extraerlo del compartimiento para unidades de disco duro.

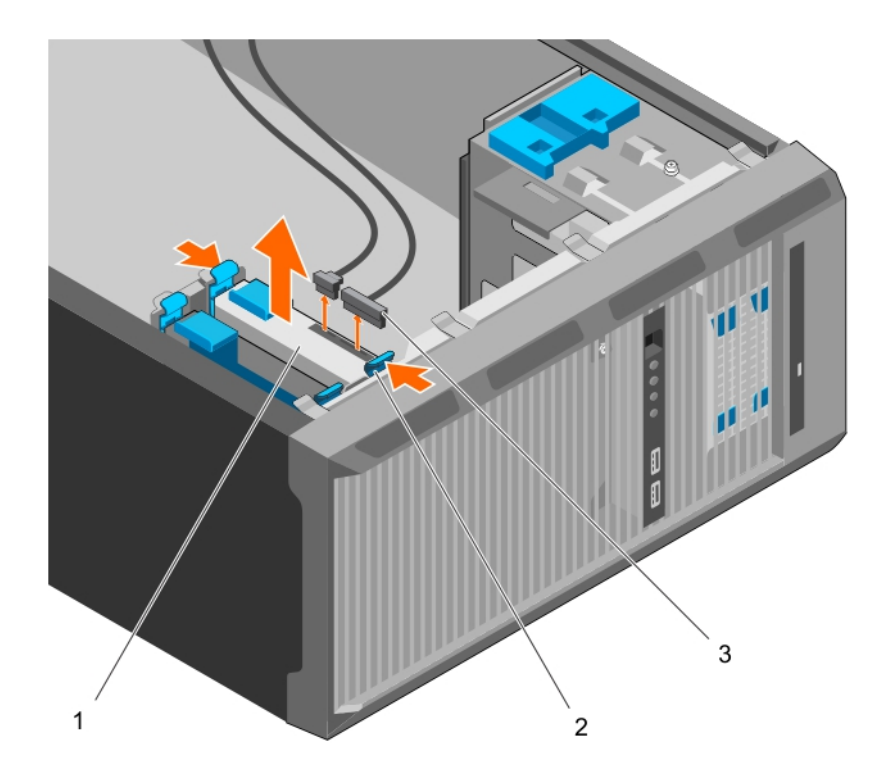

#### Ilustración 21. Extracción de un portaunidades de disco duro del compartimiento para unidades de disco duro

- a. Unidad de disco duro
- b. Ganchos de retención del portaunidades de disco duro (2)
- c. Cables de datos y de alimentación de la unidad de disco duros (2)

#### Siguientes pasos

- 1. Instale el portaunidades de disco duro en el compartimiento para unidades de disco duro.
- 2. Si procede, conecte los cables de alimentación y de datos a las unidades de disco duro en el compartimiento para unidades de disco duro.
- 3. Siga el procedimiento que se indica en Después de trabajar en el interior de su equipo en la página 50.

#### Tareas relacionadas

Instalación de un portaunidades de disco duro en el compartimiento para unidades de disco duro on page 66

## Instalación de un portaunidades de disco duro en el compartimiento para unidades de disco duro

#### **Requisitos previos**

- PRECAUCIÓN: Muchas de las reparaciones deben ser realizadas únicamente por un técnico de servicio autorizado. El usuario debe llevar a cabo únicamente las tareas de solución de problemas y las reparaciones sencillas autorizadas en la documentación del producto o indicadas por el personal de servicio y de asistencia en línea o telefónica. Los daños causados por reparaciones no autorizadas por Dell no están cubiertos por la garantía. Lea y siga las instrucciones de seguridad que se envían con el producto.
- 1. Asegúrese de seguir las Instrucciones de seguridad en la página 49.
- 2. Siga el procedimiento que se indica en Antes de trabajar en el interior de su equipo en la página 50.

#### Pasos

Inserte el portaunidades de disco duro en el compartimento para unidades de disco duro hasta que encaje en su lugar.

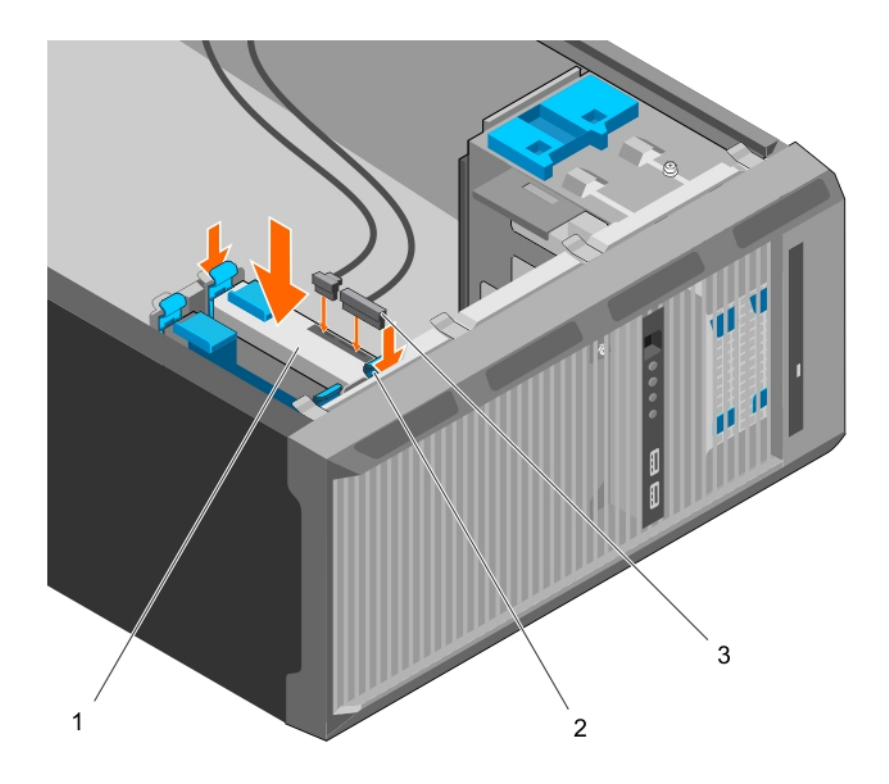

#### Ilustración 22. Instalación de un portaunidades de disco duro en el compartimiento para unidades de disco duro

- a. Unidad de disco duro
- b. Ganchos de retención del portaunidades de disco duro (2)
- c. Cables de datos y de alimentación de la unidad de disco duros (2)

#### Siguientes pasos

- 1. Si procede, vuelva a conectar los cables de alimentación y de datos a la unidad de disco duro en el compartimiento para unidades de disco duro.
- 2. Siga el procedimiento que se indica en Después de trabajar en el interior de su equipo en la página 50.

## Extracción de una unidad de disco duro de un portaunidades de disco duro

#### **Requisitos previos**

- PRECAUCIÓN: Muchas de las reparaciones deben ser realizadas únicamente por un técnico de servicio autorizado. El usuario debe llevar a cabo únicamente las tareas de solución de problemas y las reparaciones sencillas autorizadas en la documentación del producto o indicadas por el personal de servicio y de asistencia en línea o telefónica. Los daños causados por reparaciones no autorizadas por Dell no están cubiertos por la garantía. Lea y siga las instrucciones de seguridad que se envían con el producto.
- 1. Asegúrese de seguir las Instrucciones de seguridad en la página 49.
- 2. Siga el procedimiento que se indica en Antes de trabajar en el interior de su equipo en la página 50.
- **3.** Dependiendo de sus necesidades, extraiga el portaunidades de disco duro de la canastilla para unidades de disco duro o del compartimiento para unidades de disco duro.

#### Pasos

Para desenganchar la unidad de disco duro, flexione los lados del portaunidades de disco duro.

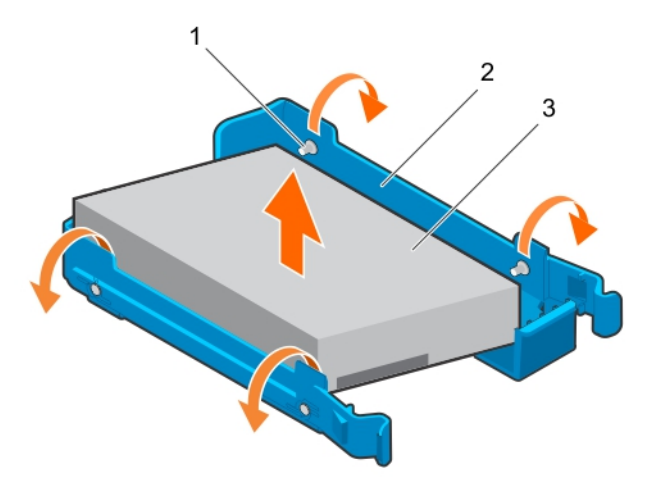

#### Ilustración 23. Extracción e instalación de una unidad de disco duro en un portaunidades de disco duro

- **a.** Patas (4)
- **b.** Soporte de la unidad de disco duro
- c. Unidad de disco duro

#### Siguientes pasos

- 1. Instale la unidad de disco duro en el portaunidades de disco duro.
- 2. Siga el procedimiento que se indica en Después de trabajar en el interior de su equipo en la página 50.

#### Tareas relacionadas

Extracción de un portaunidades de disco duro del compartimiento para unidades de disco duro on page 65 Extracción de un portaunidades de disco duro de la canastilla para unidades de disco duro on page 62 Instalación de una unidad de disco duro en un portaunidades de disco duro on page 68

## Instalación de una unidad de disco duro en un portaunidades de disco duro

#### **Requisitos previos**

PRECAUCIÓN: Muchas de las reparaciones deben ser realizadas únicamente por un técnico de servicio autorizado. El usuario debe llevar a cabo únicamente las tareas de solución de problemas y las reparaciones sencillas autorizadas en la documentación del producto o indicadas por el personal de servicio y de asistencia en línea o telefónica. Los daños causados por reparaciones no autorizadas por Dell no están cubiertos por la garantía. Lea y siga las instrucciones de seguridad que se envían con el producto.

- 1. Asegúrese de seguir las Instrucciones de seguridad en la página 49.
- 2. Siga el procedimiento que se indica en Antes de trabajar en el interior de su equipo en la página 50.
- **3.** Dependiendo de sus necesidades, extraiga el portaunidades de disco duro de la canastilla para unidades de disco duro o del compartimiento para unidades de disco duro.

- 1. Oriente la unidad de disco duro de modo que los orificios para tornillos de un lado de la unidad de disco duro queden alineados con los ganchos del portaunidades.
- 2. Doble el otro lado del portaunidades de disco duro y presione la unidad de disco duro en el portaunidades de disco duro para fijarla.

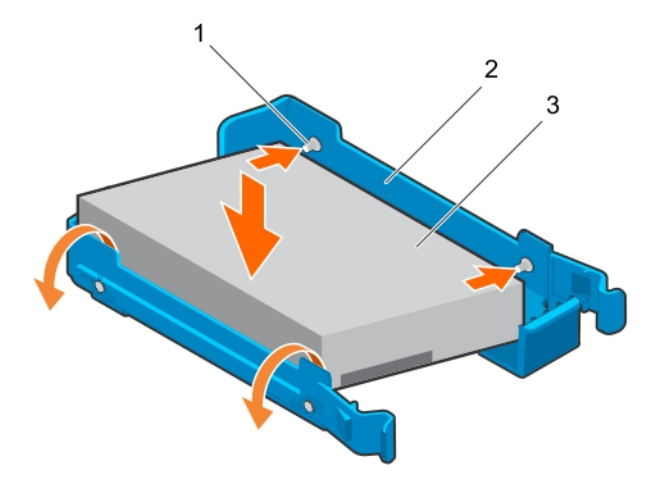

#### Ilustración 24. Instalación de una unidad de disco duro en un portaunidades de disco duro

- **a.** Patas (4)
- b. Soporte de la unidad de disco duro
- c. Unidad de disco duro

#### Siguientes pasos

- 1. Dependiendo de sus necesidades, instale el portaunidades de disco duro en la canastilla para unidades de disco duro o en el compartimiento para unidades de disco duro.
- 2. Siga el procedimiento que se indica en Después de trabajar en el interior de su equipo en la página 50.

## Diagramas del cableado de la unidad de disco duro

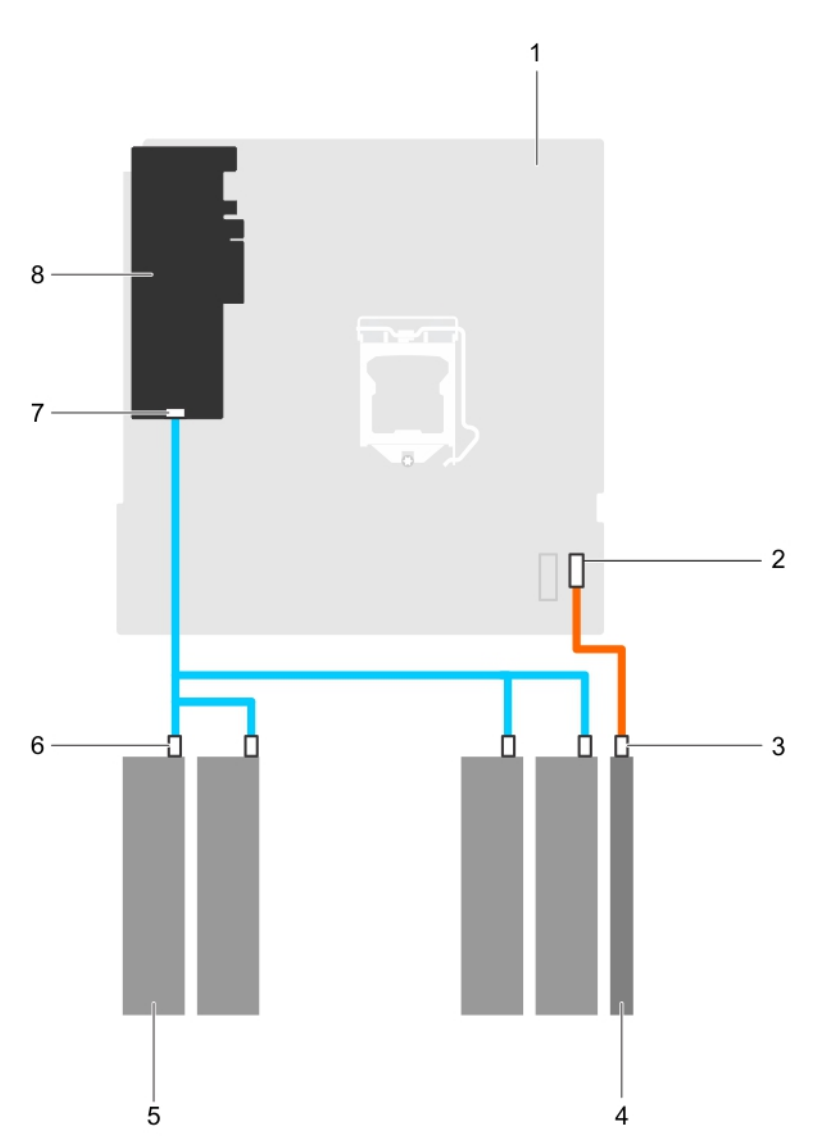

Ilustración 25. Diagrama del cableado de la unidad óptica y las cuatro unidades de disco duro SATA de 3,5 pulgadas desde la tarjeta PERC

- 1. Placa base
- 3. Conector SATA en la unidad óptica
- 5. Unidad de disco duro
- 7. Conector SAS A de la tarjeta PERC

- 2. Conector SATA en la placa base
- 4. unidad óptica
- 6. Conector SATA en la unidad de disco duro
- 8. tarjeta PERC

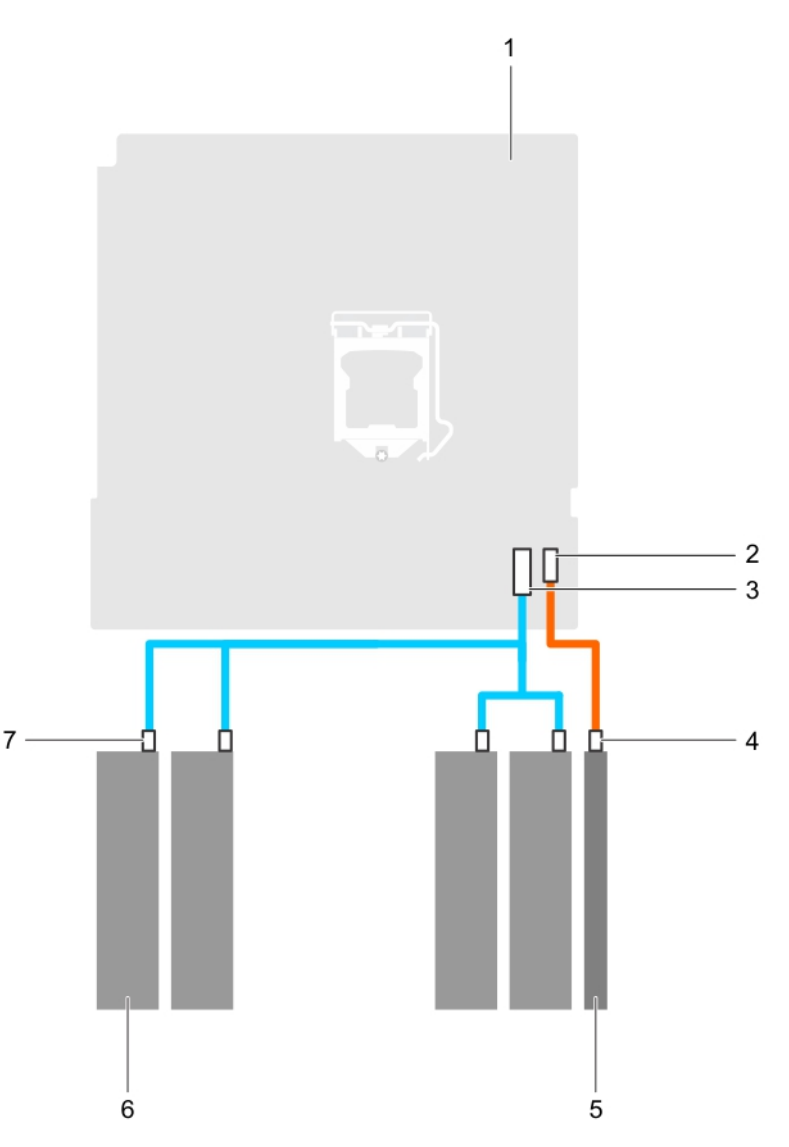

Ilustración 26. Diagrama de cableado para cuatro unidades de disco duro SATA de 3,5 pulgadas desde la placa base

- 1. Placa base
- 3. Conector mini SAS en la placa base
- 5. unidad óptica
- 7. Conector SATA en la unidad de disco duro
- 2. conector de unidad óptica SATA en la placa base
- 4. Conector de unidad óptica SATA en la unidad óptica
- 6. Unidad de disco duro

## Configuración de la velocidad de los ventiladores de refrigeración para unidades de disco duro de 4 TB

#### **Requisitos previos**

**NOTA:** Dell recomienda que las unidades de disco duro de 4 TB se utilicen solamente en los sistemas configurados con una controladora PERC.

PRECAUCIÓN: El uso de unidades de disco duro de 4 TB en el sistema sin una controladora PERC podría provocar el sobrecalientamiento de la unidad de disco duro 1 en condiciones de carga de trabajo excesiva, lo que podría provocar un posible fallo de la unidad de disco duro.

#### Sobre esta tarea

Cuando se utilizan las unidades de disco duro de 4 TB en un sistema sin una controladora PERC, la velocidad del ventilador de refrigeración debe ajustarse manualmente para evitar el sobrecalentamiento de las unidades de disco duro.

- 1. Para entrar en el menú iDRAC, presione <F2> o <F11> durante la autoprueba de encendido (POST).
- 2. Seleccione iDRAC Settings (Configuración de iDRAC).
- 3. Seleccione la sección Thermal (Térmico).
- 4. Seleccione la configuración Fan Setup (Configuración del ventilador).
- 5. En la sección Fan Speed Offset (Compensación de velocidad de los ventiladores), seleccione Low fan speed offset (+15%) (Compensación de velocidad de los ventiladores baja [+ 15 %]).

## **Unidad óptica**

## Extracción de la unidad óptica de relleno y del soporte de relleno de la unidad óptica

La unidad óptica de relleno se encuentra en el embellecedor y el soporte de relleno de la unidad óptica se encuentra en la ranura para la unidad óptica de la canastilla para unidades de disco duro.

#### **Requisitos previos**

- 1. Asegúrese de seguir las Instrucciones de seguridad en la página 49.
- 2. Siga el procedimiento que se indica en Antes de trabajar en el interior de su equipo en la página 50.
- 3. Desconecte todos los periféricos conectados al ensamblaje del panel de control.
- 4. Extraiga el embellecedor.
- 5. Si procede, desconecte el cable de alimentación y el de datos de la unidad óptica y de las unidades de disco duro.
- 6. Extraiga la canastilla para unidades de disco duro.

#### Pasos

1. En el embellecedor, presione hacia abajo el gancho de retención de la unidad óptica de relleno y tire la unidad de disco duro de relleno para extraerla del embellecedor.
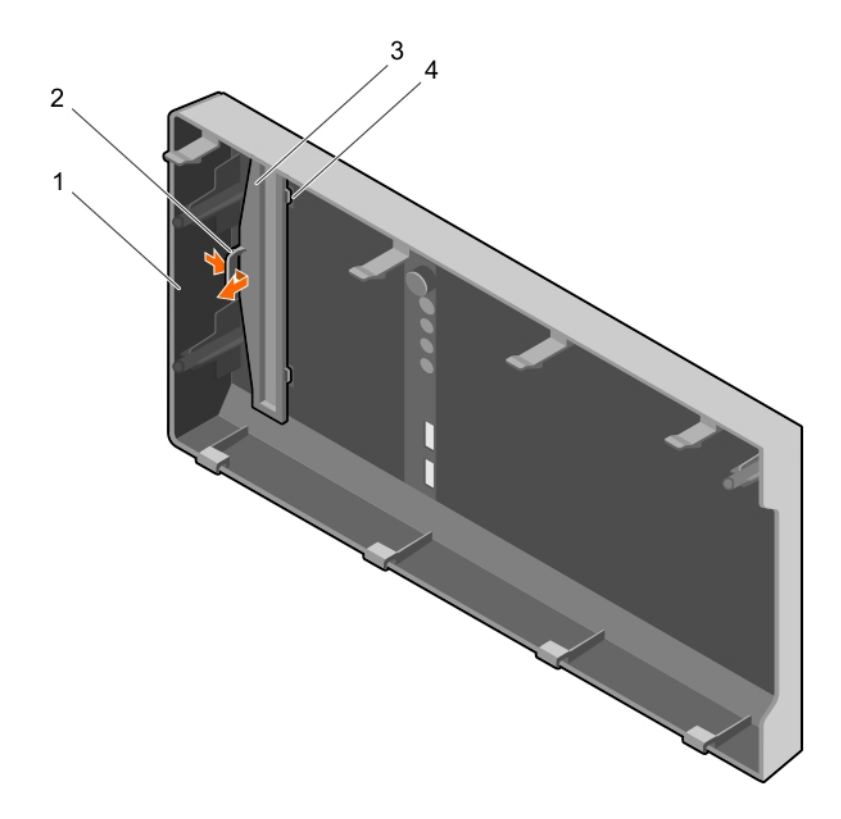

### Ilustración 27. Extracción del cubrerranura de la unidad óptica del bisel

- 1. bisel
- 3. Unidad óptica de relleno

- 2. Gancho de retención
- 4. Lengüeta de bloqueo de la unidad óptica de relleno (2)

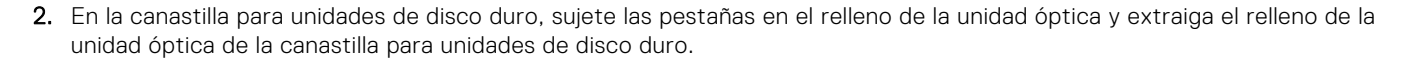

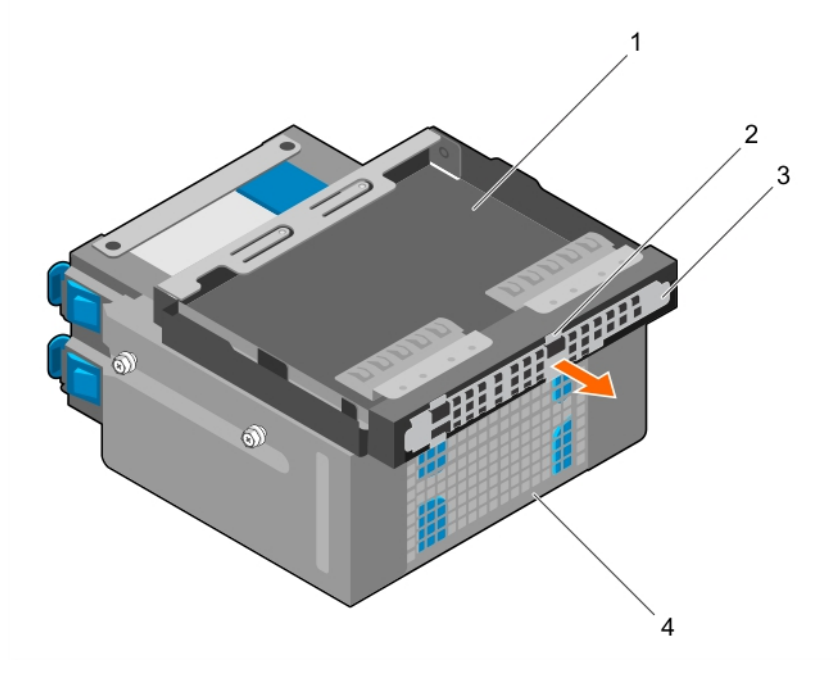

### Ilustración 28. Extracción de la unidad óptica de relleno

1. Compartimento de la unidad óptica

2. Lengüetas (4)

3. Unidad óptica de relleno

4. Compartimento para unidades de disco duro

### Siguientes pasos

- 1. Instale la canastilla para unidades de disco duro.
- 2. Vuelva a conectar los cables de datos y de alimentación desconectados a las unidades de disco duro y a la unidad óptica.
- 3. Coloque el embellecedor.
- 4. Vuelva a conectar todos los periféricos desconectados del ensamblaje del panel de control.
- 5. Siga el procedimiento que se indica en Después de trabajar en el interior de su equipo en la página 50.

### Tareas relacionadas

Extracción del bisel on page 52 Extracción de la canastilla para unidades de disco duro on page 60 Instalación de la canastilla para unidades de disco duro on page 61 Instalación del embellecedor on page 53

## Instalación del relleno y el cubrerranura para unidad óptica

La unidad óptica de relleno se encuentra en el embellecedor y el soporte de relleno de la unidad óptica se encuentra en la ranura para la unidad óptica de la canastilla para unidades de disco duro.

### **Requisitos previos**

- 1. Asegúrese de seguir las Instrucciones de seguridad en la página 49.
- 2. Siga el procedimiento que se indica en Antes de trabajar en el interior de su equipo en la página 50.
- **3.** Desconecte todos los periféricos conectados al ensamblaje del panel de control.
- 4. Extraiga el embellecedor.
- 5. Si procede, desconecte el cable de alimentación y el de datos de la unidad óptica y de las unidades de disco duro.
- 6. Extraiga la canastilla para unidades de disco duro.
- 7. Extraiga la unidad óptica.

## Pasos

1. En el bisel, inserte las pestañas de un cubrerranura para unidad óptica en las ranuras y empújelo hasta que quede ajustado en su lugar.

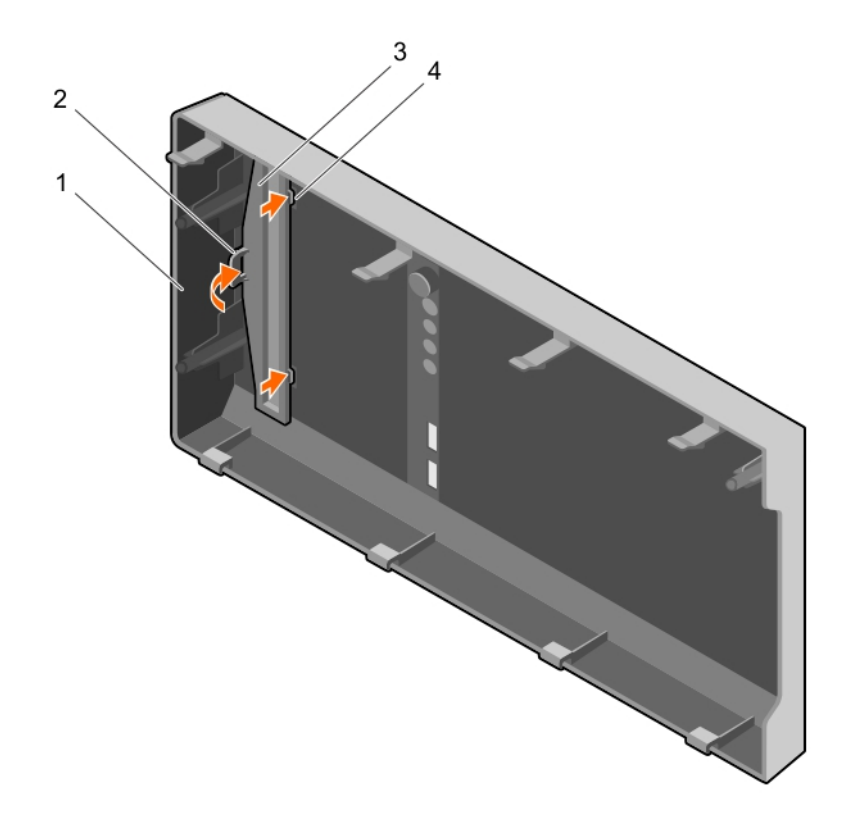

### Ilustración 29. Instalación del cubrerranura para unidad óptica en el bisel

- 1. bisel
- 3. Unidad óptica de relleno

- 2. Gancho de retención
- 4. Lengüeta de bloqueo de la unidad óptica de relleno (2)
- 2. En la canastilla para discos duros, sujete las pestañas del relleno para unidad óptica e insértelo en la ranura de la canastilla para disco duro.

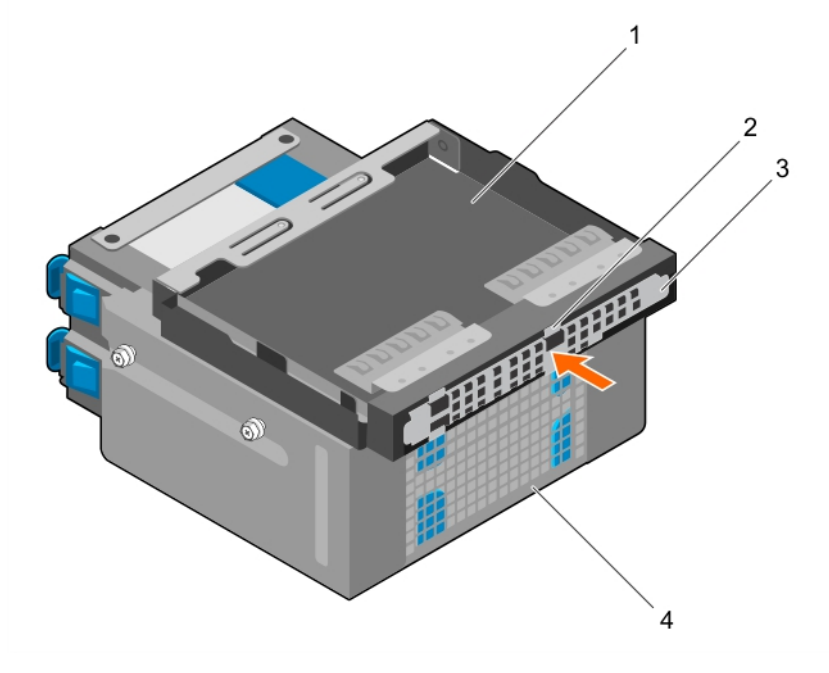

### Ilustración 30. Instalación de la unidad óptica de relleno

1. Compartimento de la unidad óptica

2. Lengüetas (4)

3. Unidad óptica de relleno

4. Compartimento para unidades de disco duro

### Siguientes pasos

- 1. Instale la canastilla para unidades de disco duro.
- 2. Vuelva a conectar los cables de datos y de alimentación desconectados a las unidades de disco duro y a la unidad óptica.
- **3.** Coloque el embellecedor.
- 4. Vuelva a conectar todos los periféricos desconectados del ensamblaje del panel de control.
- 5. Siga el procedimiento que se indica en Después de trabajar en el interior de su equipo en la página 50.

## Extracción de la unidad óptica

#### **Requisitos previos**

- PRECAUCIÓN: Muchas de las reparaciones deben ser realizadas únicamente por un técnico de servicio autorizado. El usuario debe llevar a cabo únicamente las tareas de solución de problemas y las reparaciones sencillas autorizadas en la documentación del producto o indicadas por el personal de servicio y de asistencia en línea o telefónica. Los daños causados por reparaciones no autorizadas por Dell no están cubiertos por la garantía. Lea y siga las instrucciones de seguridad que se envían con el producto.
- 1. Asegúrese de seguir las Instrucciones de seguridad en la página 49.
- 2. Siga el procedimiento que se indica en Antes de trabajar en el interior de su equipo en la página 50.
- 3. Desconecte todos los periféricos conectados al módulo de E/S.
- 4. Extraiga el embellecedor.
- 5. Extraiga los cables de alimentación y de datos de la unidad óptica y de las unidades de disco duro, si procede.
- 6. Extraiga la canastilla para unidades de disco duro.

#### Pasos

Presione y tire de la lengüeta de liberación azul y extraiga la unidad óptica de la canastilla para unidades de disco duro.

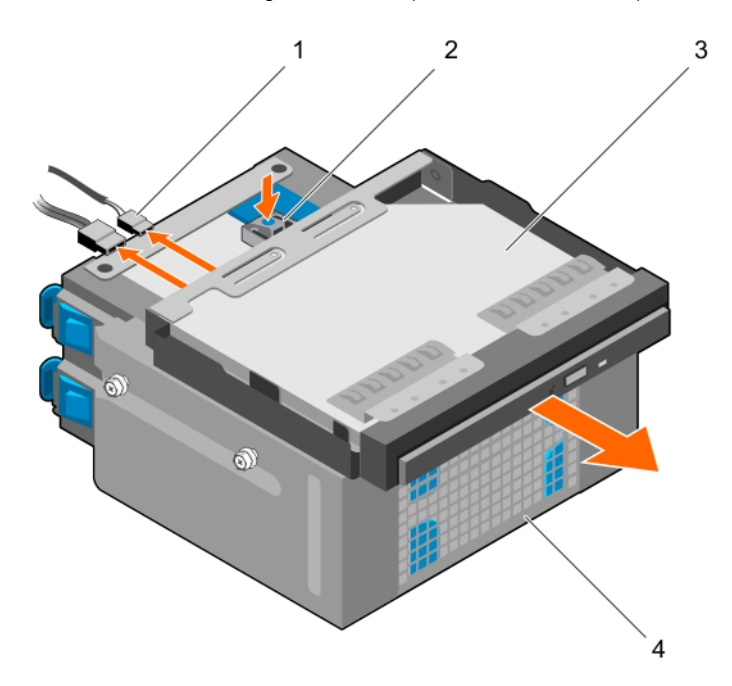

## Ilustración 31. Extracción de la unidad óptica

1. Cable de alimentación y cable SATA

- 2. Lengüeta de liberación
- 4. Compartimento para unidades de disco duro

3. unidad óptica

## Siguientes pasos

- 1. Coloque la unidad óptica.
- 2. Instale la canastilla para unidades de disco duro.
- 3. Vuelva a conectar los cables de datos y de alimentación desconectados a las unidades de disco duro y a la unidad óptica.
- 4. Coloque el embellecedor.
- 5. Vuelva a conectar los periféricos desconectados del ensamblaje del panel de control.
- 6. Siga el procedimiento que se indica en Después de trabajar en el interior de su equipo en la página 50.

## Tareas relacionadas

Extracción del bisel on page 52 Extracción de la canastilla para unidades de disco duro on page 60 Instalación de la unidad óptica on page 77 Instalación de la canastilla para unidades de disco duro on page 61 Instalación del embellecedor on page 53

## Instalación de la unidad óptica

Solo se puede instalar en el sistema una unidad DVD+/-RW o DVD-ROM SATA delgada de 9,5 mm. Las unidades ópticas externas se pueden conectar a través de puertos USB.

### **Requisitos previos**

- PRECAUCIÓN: Muchas de las reparaciones deben ser realizadas únicamente por un técnico de servicio autorizado. El usuario debe llevar a cabo únicamente las tareas de solución de problemas y las reparaciones sencillas autorizadas en la documentación del producto o indicadas por el personal de servicio y de asistencia en línea o telefónica. Los daños causados por reparaciones no autorizadas por Dell no están cubiertos por la garantía. Lea y siga las instrucciones de seguridad que se envían con el producto.
- 1. Asegúrese de seguir las Instrucciones de seguridad en la página 49.
- 2. Siga el procedimiento que se indica en Antes de trabajar en el interior de su equipo en la página 50.
- 3. Desconecte todos los periféricos conectados al módulo de E/S.
- 4. Extraiga el embellecedor.
- 5. Extraiga los cables de alimentación y de datos de la unidad óptica y de las unidades de disco duro, si procede.
- 6. Extraiga la canastilla para unidades de disco duro.
- 7. Si procede, extraiga la unidad óptica de relleno del embellecedor y la unidad óptica de relleno de la canastilla para unidades de disco duro.

#### Pasos

- 1. Alinee la unidad óptica con la ranura de la unidad óptica situada en la parte anterior del chasis.
- 2. Deslice la unidad óptica en la ranura hasta que el pestillo de liberación encaje en su lugar.
- **3.** Conecte el cable de alimentación y el cable de datos a la unidad óptica.
- 4. Coloque los cables de alimentación y de datos en las guías de colocación de cables del chasis del sistema.

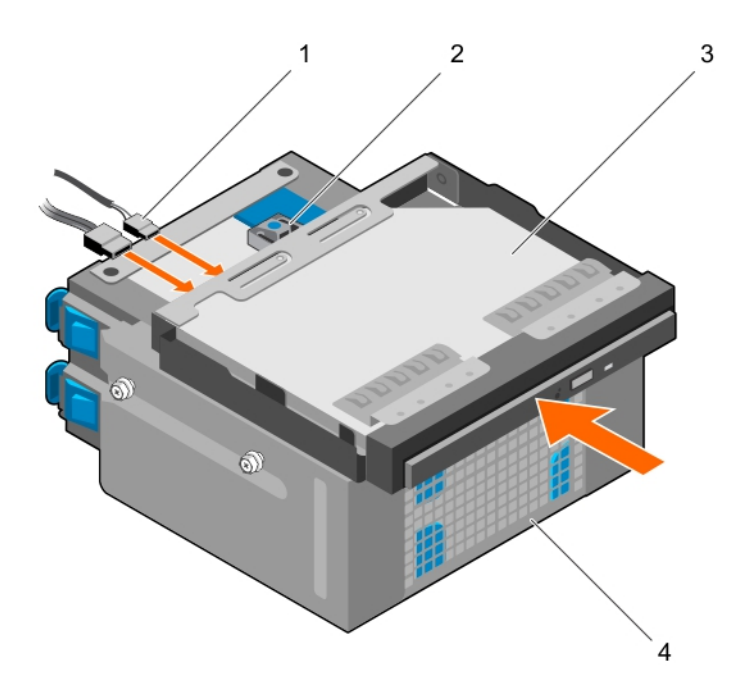

## Ilustración 32. Instalación de la unidad óptica

- 1. Cable de alimentación y cable SATA
- 3. unidad óptica

- 2. Lengüeta de liberación
- 4. Compartimento para unidades de disco duro

### Siguientes pasos

- 1. Instale la canastilla para unidades de disco duro.
- 2. Si se han desconectado, vuelva a conectar los cables de datos y de alimentación desconectados a las unidades de disco duro y a la unidad óptica.
- **3.** Coloque el embellecedor.
- 4. Vuelva a conectar los periféricos desconectados del ensamblaje del panel de control.
- 5. Siga el procedimiento que se indica en Después de trabajar en el interior de su equipo en la página 50.

## Tareas relacionadas

Extracción del bisel on page 52 Extracción de la canastilla para unidades de disco duro on page 60 Extracción de la unidad óptica de relleno y del soporte de relleno de la unidad óptica on page 72 Instalación de la unidad óptica on page 77 Instalación de la canastilla para unidades de disco duro on page 61 Instalación del embellecedor on page 53

# Memoria del sistema

El sistema admite memorias DIMM DDR4 ECC sin búfer (UDIMM).

(i) NOTA: MT/s indica la velocidad del bus de la memoria en Megas de transferencia por segundo.

La frecuencia de funcionamiento del bus de memoria puede ser de 1600 MT/s, 1866 MT/s, 2133 MT/s o 2400 MT/s, en función de los siguientes factores:

- Perfil de sistema seleccionado (por ejemplo, Rendimiento optimizado, Personalizado o Configuración densa optimizada)
- Frecuencia del módulo de memoria máxima admitida de los procesadores

El sistema contiene cuatro zócalos de memoria: dos conjuntos de 2 zócalos cada uno. Cada conjunto de 2 zócalos se organiza en un canal. En cada conjunto de 2 zócalos, la palanca de liberación del primer zócalo se marca en blanco y la palanca de liberación del segundo zócalo se marca en negro.

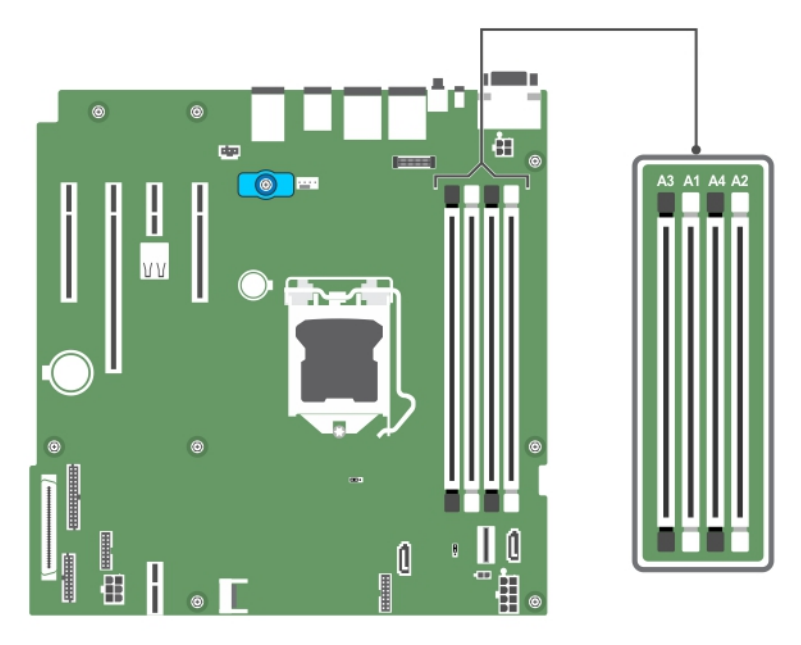

### Ilustración 33. Ubicaciones del zócalo de memoria en la tarjeta madre del sistema

Los canales de memoria se organizan de la manera siguiente:

Procesador 1canal 0: socket de memoria A1 y A3canal 1: socket de memoria A2 y A4

La tabla siguiente muestra las frecuencias de funcionamiento y las distribuciones de memoria para las configuraciones compatibles:

## Tabla 15. Frecuencias de funcionamiento y ocupaciones de la memoria para las configuraciones admitidas

| Tipo de módulo de memoria | Módulos de<br>memoria ocupados<br>por canal | Frecuencia de<br>funcionamiento (en<br>MT/s) | Clases de módulo de memoria<br>máximas por canal |
|---------------------------|---------------------------------------------|----------------------------------------------|--------------------------------------------------|
|                           |                                             | 1,2 V                                        |                                                  |
| (UDIMM) ECC               | 1                                           | 1600, 1866, 2133, 2400                       | Rango único o dual                               |
|                           | 2                                           | 1600, 1866, 2133, 2400                       | Rango único o dual                               |

## Pautas generales para la instalación de módulos de memoria

El sistema es compatible con Flexible Memory Configuration (Configuración flexible de la memoria), permitiendo al sistema que se configure y ejecute en cualquier configuración de arquitectura de conjunto de chips válida. A continuación se indican las pautas recomendadas para la instalación de los módulos de memoria:

- Pueden combinarse módulos DIMM x4 y x8 basados en DRAM.
- En cada canal se pueden insertar hasta dos DIMM ECC sin búfer simple o dual.
- Introduzca los módulos DIMM en los zócalos solo si se instala un procesador. En sistemas de un único procesador, están disponibles los socket de A1 a A4.
- Introduzca primero todos los sockets con palancas de liberación blancas y, a continuación, todos los sockets con palancas de liberación negras.
- Al combinar módulos de memoria con distintas capacidades, ocupe primero y de forma ordenada los zócalos con los módulos de memoria de mayor capacidad. Por ejemplo, si se desea combinar DIMM de 4 GB y 8 GB, inserte los DIMM de 8 GB en los zócalos con lengüetas de liberación blancas y los DIMM de 4 GB en los zócalos con lengüetas de liberación negras.
- Se pueden combinar módulos de memoria de distinto tamaño si se siguen otras reglas de utilización de la memoria (por ejemplo, se pueden combinar módulos de memoria de 4 GB y 8 GB).

- No se admite la mezcla de más de dos capacidades DIMM en un sistema.
- Rellene 2 módulos DIMM por procesador (1 DIMM por canal) cada vez para maximizar el rendimiento.

## Configuraciones de memoria de muestra

La siguiente tabla muestra las configuraciones de memoria de muestra para una configuración de un único procesador. i NOTA: En la siguiente tabla, 1R y 2R indican módulos de memoria de rango simple y doble, respectivamente.

### Tabla 16. Configuraciones de memoria: un solo procesador

| Capacidad del<br>sistema ocupado<br>(en GB) | Tamaño del<br>módulo de<br>memoria (en<br>GB) | Número de<br>módulos de<br>memoria | Rango, organización y<br>frecuencia de los módulos<br>de memoria | Ocupación de las ranuras para<br>módulos de memoria |
|---------------------------------------------|-----------------------------------------------|------------------------------------|------------------------------------------------------------------|-----------------------------------------------------|
| 4                                           | 4                                             | 1                                  | 1R, x8, 2400 MT/s                                                | A1                                                  |
|                                             |                                               |                                    | 1R, x8, 2133 MT/s                                                |                                                     |
|                                             |                                               |                                    | 1R, x8, 1866 MT/s                                                |                                                     |
| 8                                           | 4                                             | 2                                  | 1R, x8, 2400 MT/s                                                | A1, A2                                              |
|                                             |                                               |                                    | 2R, x8, 2400 MT/s                                                |                                                     |
|                                             | 8                                             | 1                                  | 1R, x8, 2400 MT/s                                                | A1                                                  |
|                                             |                                               |                                    | 1R, x8, 2133 MT/s                                                |                                                     |
|                                             |                                               |                                    | 2R, x8, 2133 MT/s                                                |                                                     |
|                                             |                                               |                                    | 1R, x8, 1866 MT/s                                                |                                                     |
|                                             |                                               |                                    | 2R, x8, 1866 MT/s                                                |                                                     |
| 16                                          | 4                                             | 4                                  | 1R, x8, 2400 MT/s                                                | A1, A2, A3, A4                                      |
|                                             |                                               |                                    | 2R, x8, 2400 MT/s                                                |                                                     |
|                                             | 8                                             | 2                                  | 1R, x8, 2400 MT/s                                                | A1, A2                                              |
|                                             |                                               |                                    | 1R, x8, 2133 MT/s                                                |                                                     |
|                                             |                                               |                                    | 2R, x8, 2133 MT/s                                                |                                                     |
|                                             | 16                                            | 1                                  | 2R, x8, 2400 MT/s                                                | A1                                                  |
|                                             |                                               |                                    | 1R, x8, 1866 MT/s                                                |                                                     |
|                                             |                                               |                                    | 2R, x8, 1866 MT/s                                                |                                                     |
| 32                                          | 8                                             | 4                                  | 1R, x8, 2400 MT/s                                                | A1, A2, A3, A4                                      |
|                                             |                                               |                                    | 2R, x8, 2400 MT/s                                                |                                                     |
|                                             | 16                                            | 2                                  | 2R, x8, 2400 MT/s                                                | A1, A2                                              |
|                                             |                                               |                                    | 1R, x8, 2133 MT/s                                                |                                                     |
|                                             |                                               |                                    | 2R, x8, 2133 MT/s                                                |                                                     |
|                                             |                                               |                                    | 1R, x8, 1866 MT/s                                                |                                                     |
|                                             |                                               |                                    | 2R, x8, 1866 MT/s                                                |                                                     |
| 64                                          | 16                                            | 4                                  | 2R, x8, 2400 MT/s                                                | A1, A2, A3, A4                                      |
|                                             |                                               |                                    | 1R, x8, 2133 MT/s                                                |                                                     |
|                                             |                                               |                                    | 2R, x8, 2133 MT/s                                                |                                                     |
|                                             |                                               |                                    | 1R, x8, 1866 MT/s                                                |                                                     |
|                                             |                                               |                                    | 2R, x8, 1866 MT/s                                                |                                                     |

## Extracción de los módulos de memoria

## **Requisitos previos**

PRECAUCIÓN: Muchas de las reparaciones deben ser realizadas únicamente por un técnico de servicio autorizado. El usuario debe llevar a cabo únicamente las tareas de solución de problemas y las reparaciones sencillas autorizadas en la documentación del producto o indicadas por el personal de servicio y de asistencia en línea o telefónica. Los daños causados por reparaciones no autorizadas por Dell no están cubiertos por la garantía. Lea y siga las instrucciones de seguridad que se envían con el producto.

- 1. Asegúrese de seguir el . Instrucciones de seguridad en la página 49.
- 2. Realice el procedimiento descrito en Antes de trabajar en el interior de su equipo en la página 50.

() NOTA: Los módulos de memoria permanecen calientes durante un tiempo tras apagar el sistema. Deje que los módulos de memoria se enfríen antes de manipularlos. Sujete los módulos de memoria por los bordes de la tarjeta y evite tocar sus componentes o los contactos metálicos en el módulo de memoria.

#### Pasos

1. Localice el socket del módulo de memoria apropiado.

PRECAUCIÓN: Manipule cada módulo de memoria solamente por los bordes de la tarjeta, asegurándose de no tocar el centro del módulo de memoria o los contactos metálicos.

- 2. Para liberar el módulo de memoria de relleno del socket, presione de manera simultánea los expulsores de ambos extremos del socket del módulo de memoria.
- 3. Extraiga el módulo de memoria del chasis.

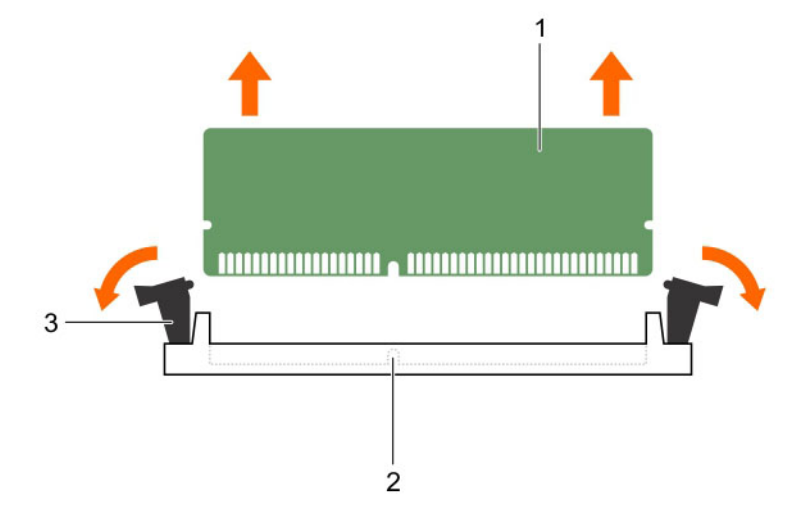

#### Ilustración 34. Extracción de un módulo de memoria

- a. Módulo de memoria
- b. Socket de módulo de memoria
- c. Expulsor del socket de módulo de memoria (2)

#### Siguientes pasos

- 1. Instale el módulo de memoria.
- 2. Siga el procedimiento que se indica en Después de trabajar en el interior de su equipo en la página 50.

#### Tareas relacionadas

Instalación de los módulos de memoria on page 82

## Instalación de los módulos de memoria

## **Requisitos previos**

PRECAUCIÓN: Muchas de las reparaciones deben ser realizadas únicamente por un técnico de servicio autorizado. El usuario debe llevar a cabo únicamente las tareas de solución de problemas y las reparaciones sencillas autorizadas en la documentación del producto o indicadas por el personal de servicio y de asistencia en línea o telefónica. Los daños causados por reparaciones no autorizadas por Dell no están cubiertos por la garantía. Lea y siga las instrucciones de seguridad que se envían con el producto.

- 1. Asegúrese de seguir el . Instrucciones de seguridad en la página 49.
- 2. Realice el procedimiento descrito en Antes de trabajar en el interior de su equipo en la página 50.
- () NOTA: Los módulos de memoria permanecen calientes durante un tiempo tras apagar el sistema. Deje que los módulos de memoria se enfríen antes de manipularlos. Sujete los módulos de memoria por los bordes de la tarjeta y evite tocar sus componentes o los contactos metálicos en el módulo de memoria.

#### Pasos

1. Localice el socket del módulo de memoria apropiado.

PRECAUCIÓN: Manipule cada módulo de memoria solamente por los bordes de la tarjeta, asegurándose de no tocar el centro del módulo de memoria o los contactos metálicos.

PRECAUCIÓN: Para evitar dañar el módulo de memoria o el socket del módulo de memoria durante la instalación, no doble o flexione el módulo de memoria e introduzca ambos extremos del módulo de memoria a la vez.

2. Alinee el conector de borde del módulo de memoria con la guía de alineación del socket del módulo de memoria e introduzca el módulo de memoria en el socket.

(i) NOTA: La guía de alineación le permite instalar el módulo de memoria en el zócalo en una sola dirección.

PRECAUCIÓN: No aplique presión en el centro del módulo de memoria, aplique presión en ambos extremos del módulo de memoria de manera uniforme.

3. Presione el módulo de memoria con los pulgares hasta que las palancas del socket encajen firmemente.

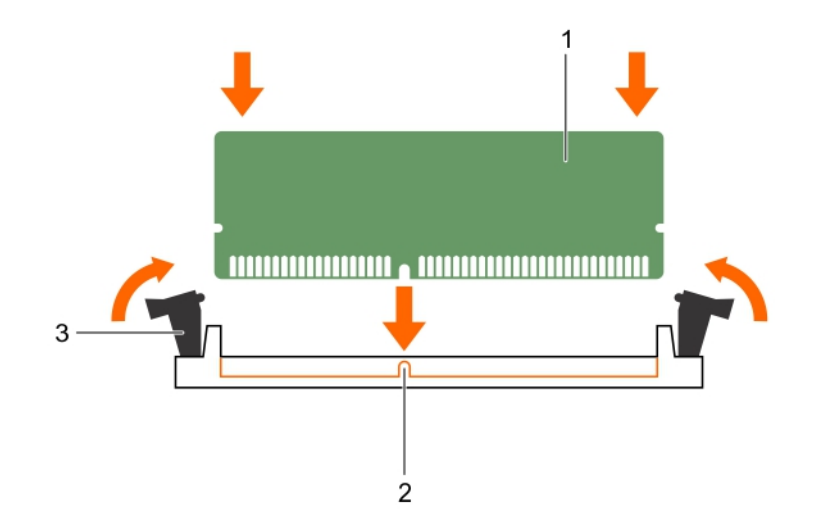

#### Ilustración 35. Instalación del módulo de memoria

- a. Módulo de memoria
- b. Guía de alineación

c. Expulsor del socket de módulo de memoria (2)

## Siguientes pasos

- 1. Realice el procedimiento descrito en Después de trabajar en el interior de su equipo en la página 50.
- 2. Presione F2 para entrar en System Setup (Configuración del sistema) y comprobar el valor System Memory (Memoria del sistema).
  - El valor System Memory Size (Tamaño de la memoria del sistema) debe reflejar la memoria instalada.
- **3.** Si el valor no es correcto, al menos uno de los módulos de memoria podría no estar correctamente instalado. Compruebe que los módulos de memoria están encajados correctamente en los sockets.
- **4.** Ejecute la prueba de memoria del sistema incluida en los diagnósticos del sistema. Consulte Dell Embedded System Diagnostics (Diagnósticos incorporados del sistema de Dell).

# Ventilador de refrigeración

El sistema sólo admite un ventilador de refrigeración.

## Extracción del ventilador de refrigeración

## **Requisitos previos**

PRECAUCIÓN: Muchas de las reparaciones deben ser realizadas únicamente por un técnico de servicio autorizado. El usuario debe llevar a cabo únicamente las tareas de solución de problemas y las reparaciones sencillas autorizadas en la documentación del producto o indicadas por el personal de servicio y de asistencia en línea o telefónica. Los daños causados por reparaciones no autorizadas por Dell no están cubiertos por la garantía. Lea y siga las instrucciones de seguridad que se envían con el producto.

PRECAUCIÓN: No extraiga o instale el ventilador de refrigeración sujetándolo por las aspas.

PRECAUCIÓN: No utilice el sistema si se ha extraído el ventilador del sistema. El sistema puede sobrecalentarse, resultando en el apagado del sistema y en la pérdida de datos.

- 1. Asegúrese de seguir las Instrucciones de seguridad en la página 49.
- 2. Siga el procedimiento que se indica en Antes de trabajar en el interior de su equipo en la página 50.

#### Pasos

- 1. Desconecte el cable de alimentación del ventilador de refrigeración de la placa base.
- 2. Para facilitar la extracción del ventilador de refrigeración, estire los ojales que fijan el ventilador al chasis.
- 3. Sujete el ventilador de refrigeración por los laterales y deslícelo para extraerlo del ojal.
- 4. Repita los pasos 2 y 3 para soltar el ventilador del los demás ojales.

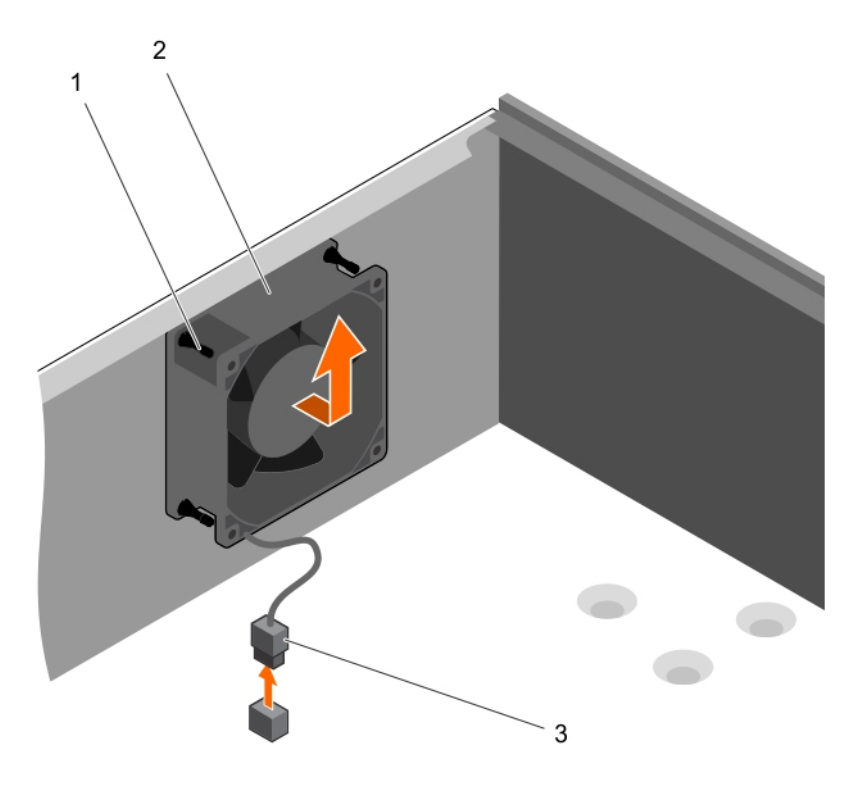

## Ilustración 36. Extracción del ventilador de refrigeración

- a. Ojales (4)
- b. Ventilador de refrigeración
- c. Cable de alimentación del ventilador de refrigeración

#### Siguientes pasos

- 1. Instale el ventilador de refrigeración.
- 2. Siga el procedimiento que se indica en Después de trabajar en el interior de su equipo en la página 50.

## Tareas relacionadas

Instalación del ventilador de refrigeración on page 84

## Instalación del ventilador de refrigeración

#### **Requisitos previos**

PRECAUCIÓN: Muchas de las reparaciones deben ser realizadas únicamente por un técnico de servicio autorizado. El usuario debe llevar a cabo únicamente las tareas de solución de problemas y las reparaciones sencillas autorizadas en la documentación del producto o indicadas por el personal de servicio y de asistencia en línea o telefónica. Los daños causados por reparaciones no autorizadas por Dell no están cubiertos por la garantía. Lea y siga las instrucciones de seguridad que se envían con el producto.

## PRECAUCIÓN: No extraiga o instale el ventilador del sistema sujetándolo por las aspas.

- 1. Asegúrese de seguir las Instrucciones de seguridad en la página 49.
- 2. Siga el procedimiento que se indica en Antes de trabajar en el interior de su equipo en la página 50.

(i) NOTA: Instale primero los ojales inferiores.

## Pasos

1. Sujete el ventilador del sistema por los laterales con el extremo del cable hacia la parte inferior del chasis.

- 2. Alinee los cuatro ojales del chasis con los cuatro agujeros de los lados del ventilador de refrigeración.
- 3. Pase los ojales por los agujeros correspondientes del ventilador de refrigeración.
- 4. Estire los ojales y deslice el ventilador de refrigeración hacia el chasis hasta que encaje en su lugar.
- 5. Conecte el cable de alimentación del ventilador de refrigeración al conector de la placa base.

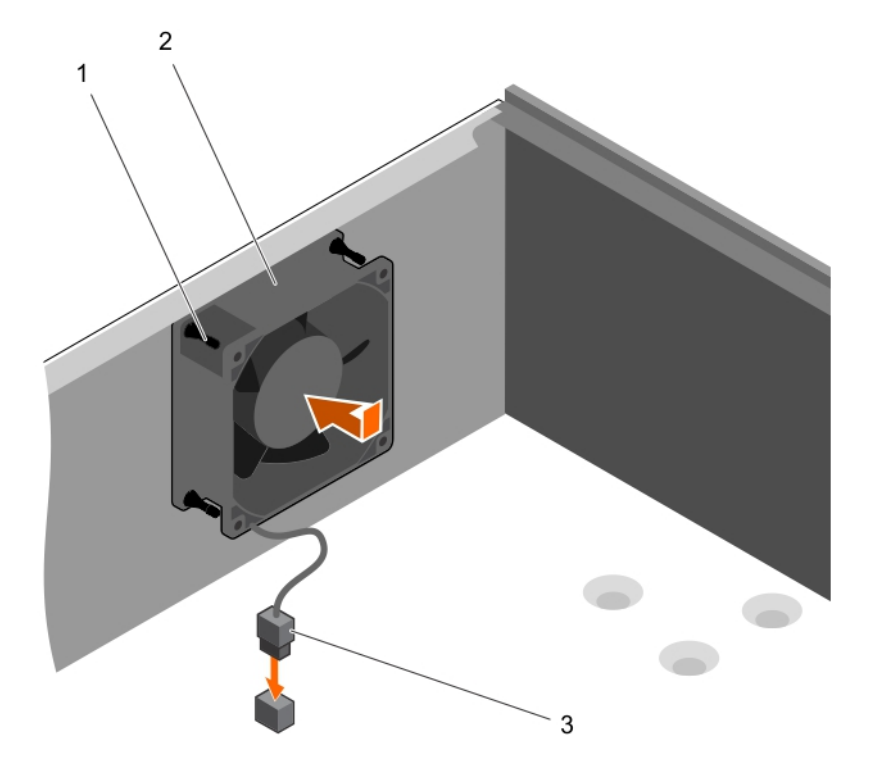

#### Ilustración 37. Instalación del ventilador de refrigeración

- a. Ojales (4)
- b. Ventilador de refrigeración
- c. Cable de alimentación del ventilador de refrigeración

#### Siguientes pasos

Siga el procedimiento que se indica en Después de trabajar en el interior de su equipo en la página 50.

# Memoria USB interna (opcional)

La unidad de memoria USB instalada en el interior del sistema se puede utilizar como dispositivo de arranque, clave de seguridad o dispositivo de almacenamiento masivo. El conector USB debe ser activado mediante la opción **Internal USB Port (Puerto USB interno)** en la pantalla **Integrated Devices (Dispositivos integrados)** de System Setup (Configuración del sistema).

Para iniciar desde la memoria USB, debe configurarla con una imagen de inicio y luego especificarla en la secuencia de inicio de System Setup (Configuración del sistema).

(i) NOTA: Para ubicar el conector USB interno (INT\_USB) en la placa base, consulte Puentes y conectores de la placa base en la página 114.

## Sustitución de la memoria USB interna opcional

#### **Requisitos previos**

PRECAUCIÓN: Muchas de las reparaciones deben ser realizadas únicamente por un técnico de servicio autorizado. El usuario debe llevar a cabo únicamente las tareas de solución de problemas y las reparaciones sencillas autorizadas en la documentación del producto o indicadas por el personal de servicio y de asistencia en línea o telefónica. Los daños causados por reparaciones no autorizadas por Dell no están cubiertos por la garantía. Lea y siga las instrucciones de seguridad que se envían con el producto.

- 1. Siga las pautas de seguridad que se enumeran en la sección Instrucciones de seguridad.
- 2. Siga el procedimiento que se describe en la sección Antes de trabajar en el interior del sistema.

#### Pasos

1. Localice el conector USB o de la memoria USB en la placa base.

(i) NOTA: Para localizar el conector USB interno en la placa base, consulte la sección Conectores de la placa base.

- 2. Si está instalada, extraiga la memoria USB del conector USB.
- 3. Inserte la nueva memoria USB en el conector USB.

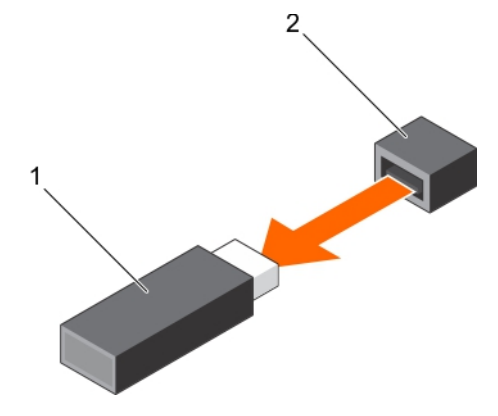

Ilustración 38. Extracción de la memoria USB interna

- a. Memoria USB
- **b.** Puerto USB

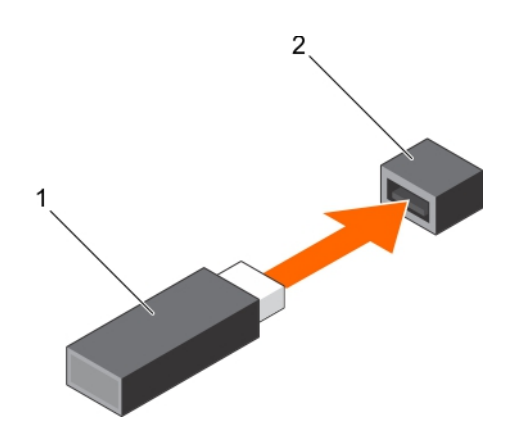

Ilustración 39. Instalación de la memoria USB interna

- a. Memoria USB
- b. Puerto USB

### Siguientes pasos

- 1. Siga el procedimiento que se describe en la sección Después de trabajar en el interior del sistema.
- 2. Mientras se inicia el sistema, presione F2 para abrir System Setup (Configuración del sistema) y compruebe que el sistema detecte la memoria USB.

# Tarjetas de expansión

**NOTA:** Se registra un evento de SEL si falta una tarjeta de expansión o esta no es compatible. Esto no impide que el sistema se encienda ni se muestre un mensaje de POST sobre falta de BIOS o una pausa F1/F2.

## **Expansion card installation guidelines**

Your system supports Generation 3 cards. The following table lists the supported expansion cards:

|           |                         |             | -           | -          | -          |
|-----------|-------------------------|-------------|-------------|------------|------------|
| PCIe Slot | Processor Connection    | Height      | Length      | Link Width | Slot Width |
| 1         | Processor               | Full Height | Half Length | x4         | x8         |
| 2         | Processor               | Full Height | Half Length | x8         | x16        |
| 3         | Platform Controller Hub | Full Height | Half Length | x1         | x1         |
| 4         | Platform Controller Hub | Full Height | Half Length | x4         | x8         |

## Table 17. PCI Express Generation 3 expansion cards supported

(i) NOTE: All slots support Generation 3 PCIe expansion cards.

**(i) NOTE:** The expansion cards are not hot swappable.

The following table provides a guide for installing expansion cards to ensure proper cooling and mechanical fit. Install the expansion card by following the card priority and slot priority order as shown in the table.

## Table 18. Expansion card installation order

| Card Priority | Card Type                                | Form factor | Slot Priority | Maximum Allowed |
|---------------|------------------------------------------|-------------|---------------|-----------------|
| 1             | PowerEdge RAID Controller (PERC)<br>H730 | Full Height | 4, 2, 1       | 1               |
|               | PERC H330                                | Full Height | 4, 2, 1       | 1               |
|               | PERC H830                                | Full Height | 2, 1, 4       | 2               |
| 2             | 1 Gb NICs Quad Port (Intel)              | Full Height | 1, 2, 4       | 3               |
|               | 1 G NICs Quad Port (Broadcom)            | Full Height | 1, 2, 4       | 3               |
|               | 1 Gb NICs Dual Port (Intel)              | Full Height | 1, 2, 4       | 3               |
|               | 1 G NICs Dual Port (Broadcom)            | Full Height | 3, 1, 4, 2    | 3               |
| 3             | 12 Gb SAS HBA                            | Full Height | 2, 1, 4       | 3               |

## Extracción de una tarjeta de expansión

## **Requisitos previos**

PRECAUCIÓN: Muchas de las reparaciones deben ser realizadas únicamente por un técnico de servicio autorizado. El usuario debe llevar a cabo únicamente las tareas de solución de problemas y las reparaciones sencillas autorizadas en la documentación del producto o indicadas por el personal de servicio y de asistencia en línea o telefónica. Los daños causados por reparaciones no autorizadas por Dell no están cubiertos por la garantía. Lea y siga las instrucciones de seguridad que se envían con el producto.

- 1. Asegúrese de seguir las Instrucciones de seguridad en la página 49.
- 2. Siga el procedimiento que se indica en Antes de manipular el interior del sistema.

### Pasos

- 1. Desconecte todos los cables de la tarjeta de expansión.
- 2. Presione y desenganche el pestillo de liberación de la tarjeta de expansión.
- 3. Sujetando la tarjeta por el borde, tire de ella para desengancharla del conector y extraerla del chasis.
- 4. Si va a extraer la tarjeta de forma permanente, instale una tarjeta de expansión de relleno en la ranura para tarjetas de expansión vacía.

Los pasos de instalación o extracción de una tarjeta de expansión de relleno son similares a los de instalación o extracción de una tarjeta de expansión.

() NOTA: Es necesario colocar cubrerranuras para tarjeta de expansión en las ranuras vacías para tarjeta de expansión, a fin de conservar la certificación de la FCC del sistema. Los cubrerranuras también permiten evitar el ingreso de polvo y suciedad en el sistema; además, contribuyen a mantener una refrigeración y una circulación de aire adecuadas dentro del sistema.

5. Empuje el seguro de la tarjeta de expansión hacia el sistema hasta que encaje en su lugar.

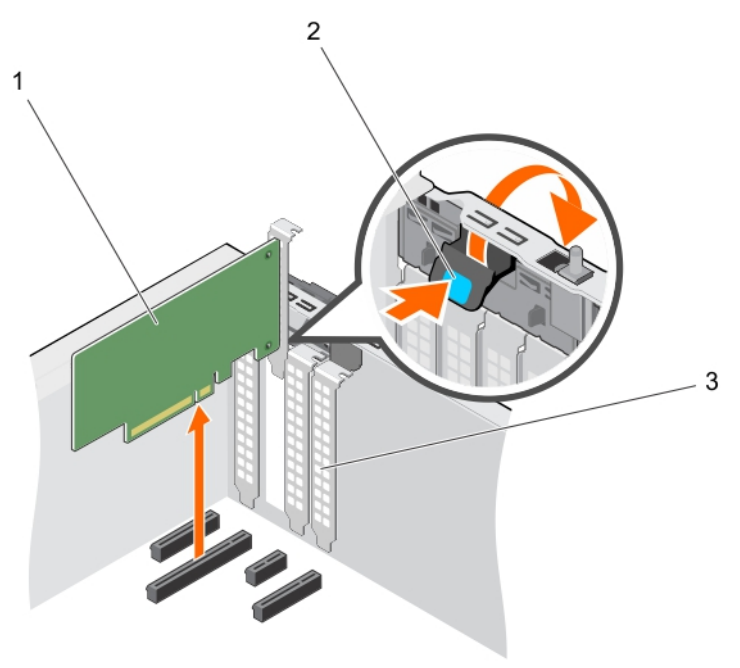

#### Ilustración 40. Extracción de una tarjeta de expansión

- a. Tarjeta de expansión
- b. Pestillo de la tarjeta de expansión
- c. Tarjeta de expansión de relleno

#### Siguientes pasos

- 1. Instale una tarjeta de expansión.
- 2. Siga el procedimiento que se indica en Después de manipular el interior del sistema.

#### Tareas relacionadas

Instalación de una tarjeta de expansión on page 89

## Instalación de una tarjeta de expansión

## **Requisitos previos**

PRECAUCIÓN: Muchas de las reparaciones deben ser realizadas únicamente por un técnico de servicio autorizado. El usuario debe llevar a cabo únicamente las tareas de solución de problemas y las reparaciones sencillas autorizadas en la documentación del producto o indicadas por el personal de servicio y de asistencia en línea o telefónica. Los daños causados por reparaciones no autorizadas por Dell no están cubiertos por la garantía. Lea y siga las instrucciones de seguridad que se envían con el producto.

- 1. Asegúrese de seguir las Instrucciones de seguridad en la página 49.
- 2. Siga el procedimiento que se indica en Antes de manipular el interior del sistema.

## Pasos

- Desembale la tarjeta de expansión y prepárela para la instalación.
  Para obtener instrucciones, consulte la documentación incluida con la tarjeta.
- 2. Presione y empuje el seguro de liberación de la tarjeta de expansión para abrirla.
- 3. Extraiga la tarjeta de expansión de relleno si va a instalar una nueva tarjeta de expansión.

Los pasos de instalación o extracción de una tarjeta de expansión de relleno son similares a los de instalación o extracción de una tarjeta de expansión.

- NOTA: Guarde el cubrerranura para tarjeta de expansión para utilizarlo en el futuro. Es necesario colocar un cubrerranura para tarjeta de expansión en la ranura vacía para tarjeta de expansión, a fin de conservar la certificación de la FCC del sistema. Los cubrerranuras también permiten evitar el ingreso de polvo y suciedad en el sistema; además, contribuyen a mantener una refrigeración y una circulación de aire adecuadas dentro del sistema.
- 4. Sujete la tarjeta por los bordes y colóquela de modo que el conector del borde de la tarjeta quede alineado con el conector para tarjetas de expansión.
- 5. Presione la tarjeta de expansión en la ranura para tarjetas de expansión hasta que la tarjeta quede completamente encajada.
- 6. Empuje el pestillo de la tarjeta de expansión hacia el sistema hasta que encaje en su lugar.

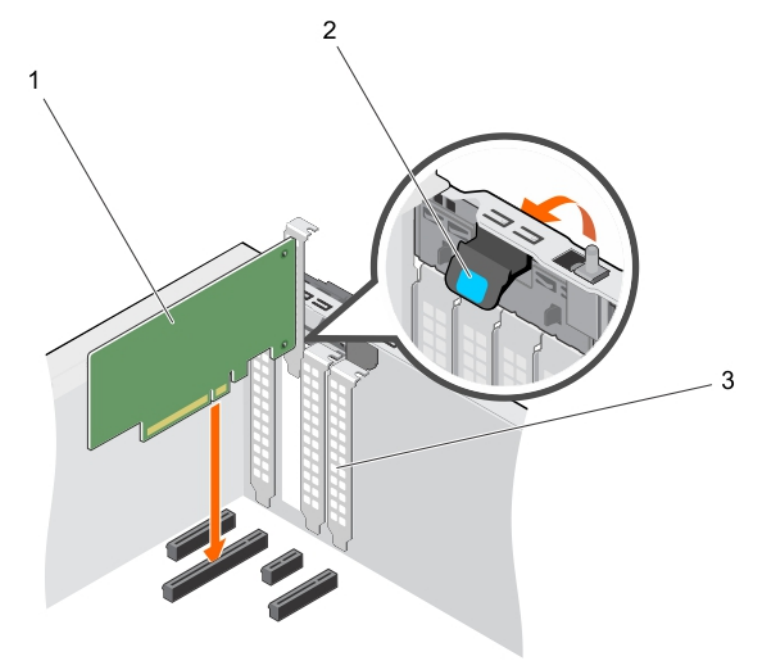

## Ilustración 41. Instalación de una tarjeta de expansión

- a. Tarjeta de expansión
- b. Pestillo de la tarjeta de expansión

c. Tarjeta de expansión de relleno

### Siguientes pasos

Siga el procedimiento que se indica en Después de manipular el interior del sistema.

# Tarjeta vFlash SD (opcional)

Una tarjeta vFlash SD es una tarjeta digital segura (SD) que se conecta en la ranura de la tarjeta vFlash SD en el sistema. Proporciona almacenamiento local persistente a petición y un entorno de implementación personalizado que permite la automatización de la configuración de servidores, secuencias de comandos y procesamiento de imágenes. Simula el funcionamiento de los dispositivos USB. Para obtener más información, consulte la **Integrated Dell Remote Access Controller User's Guide** (Guía del usuario de Integrated Dell Remote Access Controller) en Dell.com/idracmanuals.

## Extracción de la tarjeta SD vFlash opcional

#### **Requisitos previos**

- 1. Siga las pautas de seguridad que se enumeran en la sección Instrucciones de seguridad.
- 2. Localice la ranura de la tarjeta vFlash SD en la parte posterior del chasis.

#### Pasos

Para extraer la tarjeta SD vFlash, presione la tarjeta SD vFlash hacia adentro para liberarla y tire de la tarjeta vFlash SD de la ranura de la tarjeta vFlash SD.

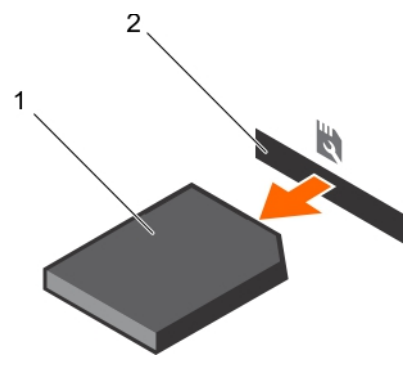

### Ilustración 42. Extracción de la tarjeta SD vFlash opcional

- a. Tarjeta SD vFlash
- b. Ranura para tarjetas SD vFlash

## Instalación de la tarjeta SD vFlash opcional

#### **Requisitos previos**

- 1. Siga las pautas de seguridad que se enumeran en la sección Instrucciones de seguridad.
- 2. Localice la ranura para tarjetas SD vFlash en la parte posterior del chasis.

#### Pasos

1. Instale la tarjeta SD vFlash insertando el extremo de los contactos de la tarjeta SD vFlash en la ranura de la tarjeta SD vFlash en el módulo de tarjeta de puertos iDRAC.

(i) NOTA: La ranura está diseñada para que la tarjeta SD vFlash se inserte correctamente.

2. Presione la tarjeta SD vFlash hacia dentro para bloquearla en la ranura de la tarjeta SD vFlash.

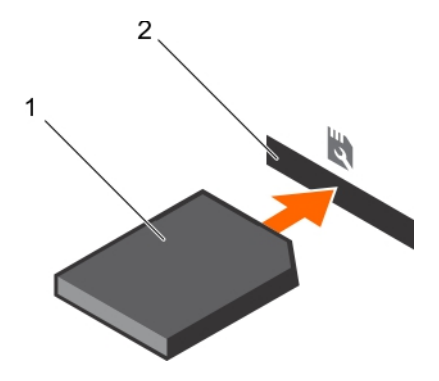

Ilustración 43. Instalación de la tarjeta SD vFlash opcional

# Tarjeta de puertos iDRAC (opcional)

La tarjeta de puertos iDRAC se compone de una ranura para tarjetas vFlash SD y de un puerto iDRAC. La tarjeta del puerto de administración remota se utiliza la tarjeta en la administración avanzada del sistema. Una tarjeta vFlash SD es una tarjeta digital segura (SD) que se conecta en la ranura de la tarjeta vFlash SD en el sistema. Proporciona almacenamiento local persistente a petición y un entorno de implementación personalizado que permite la automatización de la configuración de servidores, secuencias de comandos y procesamiento de imágenes. Simula el funcionamiento de los dispositivos USB. Para obtener más información, consulte la Integrated Dell Remote Access Controller User's Guide (Guía del usuario de la Integrated Dell Remote Access Controller) en **Dell.com/esmmanuals**.

La tarjeta de puertos iDRAC se compone de la ranura de la tarjeta vFlash SD y de un puerto iDRAC. La tarjeta de puertos iDRAC funciones un puerto NIC (tarjeta de interfaz de red) dedicado y se utiliza para remote, administración avanzada del sistema a través de la red.

Una tarjeta vFlash SD es una tarjeta digital segura (SD) que se conecta en la ranura de la tarjeta vFlash SD en el sistema. Proporciona almacenamiento local persistente a petición y un entorno de implementación personalizado que permite la automatización de la configuración de servidores, secuencias de comandos y procesamiento de imágenes. Simula el funcionamiento de los dispositivos USB. Para obtener más información, consulte la **Integrated Dell Remote Access Controller User's Guide** (Guía del usuario de Integrated Dell Remote Access Controller) en Dell.com/idracmanuals.

## Extracción de la tarjeta de puertos iDRAC opcional

#### **Requisitos previos**

PRECAUCIÓN: Muchas de las reparaciones deben ser realizadas únicamente por un técnico de servicio autorizado. El usuario debe llevar a cabo únicamente las tareas de solución de problemas y las reparaciones sencillas autorizadas en la documentación del producto o indicadas por el personal de servicio y de asistencia en línea o telefónica. Los daños causados por reparaciones no autorizadas por Dell no están cubiertos por la garantía. Lea y siga las instrucciones de seguridad que se envían con el producto.

- 1. Siga las pautas de seguridad que se enumeran en la sección Instrucciones de seguridad.
- 2. Siga el procedimiento que se describe en la sección Antes de trabajar en el interior del sistema.
- 3. Prepare el destornillador Phillips núm. 2.
- 4. Si está conectado, desconecte el cable de red de la tarjeta de puertos iDRAC.

#### Pasos

- 1. Afloje los /el tornillo que fijan/fija el soporte de la tarjeta de puertos iDRAC a la placa base.
- 2. Tire de la tarjeta de puertos iDRAC para desencajarla del conector de la tarjeta de puertos iDRAC en la placa base, y extraiga la tarjeta del chasis.

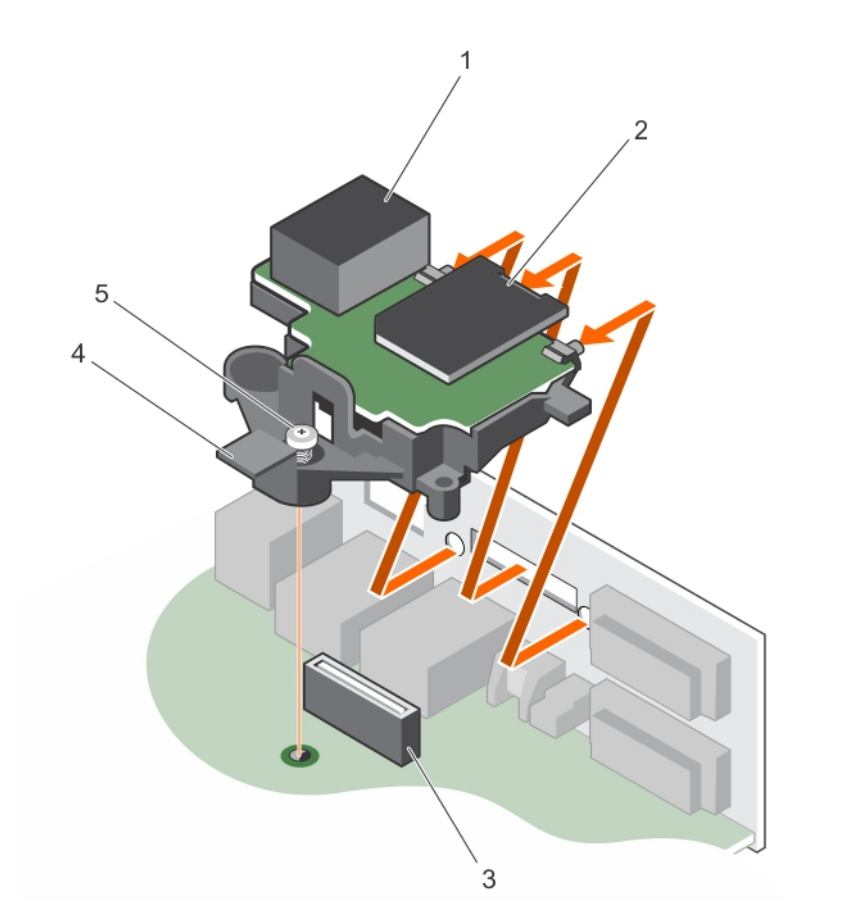

#### Ilustración 44. Extracción de la tarjeta de puertos iDRAC

- 1. Puerto iDRAC
- 3. Conector de la tarjeta de puertos iDRAC
- 2. Ranura de tarjeta de memoria vFlash SD
- 4. Soporte de la tarjeta de puertos iDRAC

5. Tornillo cautivo

## Siguientes pasos

- 1. Instale la tarjeta de puertos iDRAC.
- 2. Si se ha desconectado, vuelva a conectar el cable de red.
- 3. Siga el procedimiento que se describe en la sección Después de trabajar en el interior del sistema.

#### Tareas relacionadas

Instalación de la tarjeta de puertos iDRAC opcional on page 92

## Instalación de la tarjeta de puertos iDRAC opcional

#### **Requisitos previos**

PRECAUCIÓN: Muchas de las reparaciones deben ser realizadas únicamente por un técnico de servicio autorizado. El usuario debe llevar a cabo únicamente las tareas de solución de problemas y las reparaciones sencillas autorizadas en la documentación del producto o indicadas por el personal de servicio y de asistencia en línea o telefónica. Los daños causados por reparaciones no autorizadas por Dell no están cubiertos por la garantía. Lea y siga las instrucciones de seguridad que se envían con el producto.

- 1. Asegúrese de que sigue las directrices de seguridad que se enumeran en la sección Instrucciones de seguridad.
- 2. Siga el procedimiento que se describe en la sección Antes de trabajar en el interior del sistema.
- 3. Prepare el destornillador Phillips núm. 2.

### Pasos

- 1. Alinee e introduzca las lengüetas de la tarjeta de puertos iDRAC en las ranuras del chasis.
- 2. Introduzca la tarjeta de puertos iDRAC en el conector de la placa base.
- 3. Apriete el /los tornillos que /fijan el soporte de la tarjeta de puertos iDRAC a la placa base.

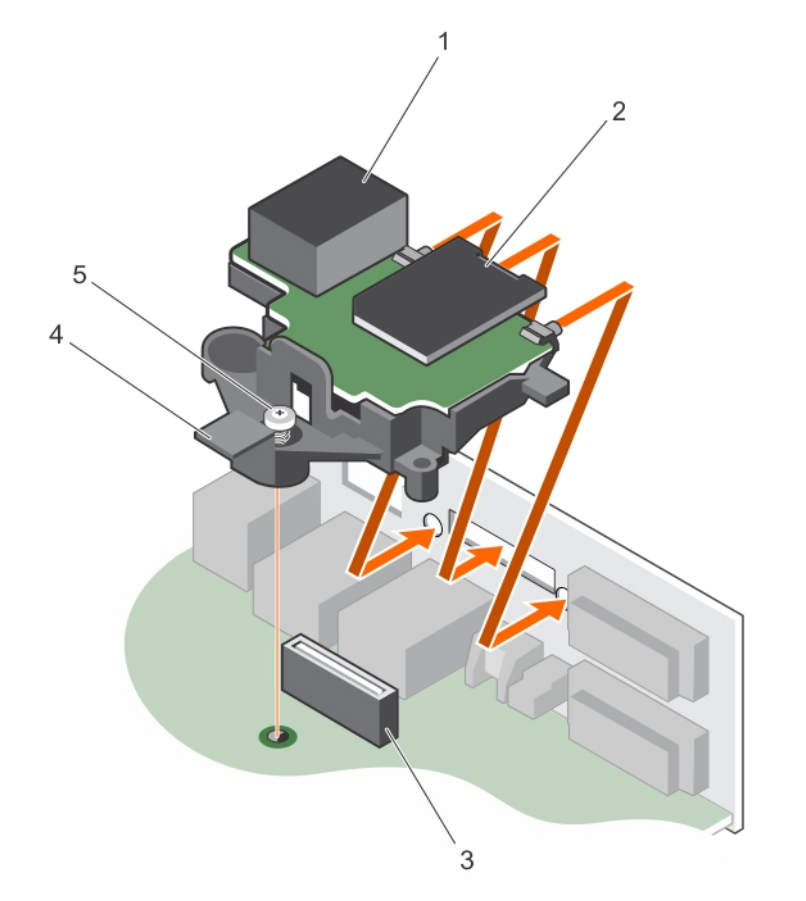

## Ilustración 45. Instalación de la tarjeta de puertos iDRAC

- 1. Puerto iDRAC
- 3. Conector de la tarjeta de puertos iDRAC
- 2. Ranura de tarjeta de memoria vFlash SD
- 4. Placa base de la tarjeta de puertos iDRAC

5. Tornillo

## Siguientes pasos

- 1. Si se ha desconectado, vuelva a conectar el cable de red.
- 2. Siga el procedimiento que se describe en la sección Después de trabajar en el interior del sistema.

# Procesadores y disipadores de calor

Siga el siguiente procedimiento cuando:

- Extracción e instalación de un disipador de calor
- Instale un procesador adicional
- Reemplace un procesador

NOTA: Para garantizar el enfriamiento adecuado, debe instalar un procesador de relleno en todos los zócalos para procesadores vacíos.

## Extracción del disipador de calor

## **Requisitos previos**

PRECAUCIÓN: Muchas de las reparaciones deben ser realizadas únicamente por un técnico de servicio autorizado. El usuario debe llevar a cabo únicamente las tareas de solución de problemas y las reparaciones sencillas autorizadas en la documentación del producto o indicadas por el personal de servicio y de asistencia en línea o telefónica. Los daños causados por reparaciones no autorizadas por Dell no están cubiertos por la garantía. Lea y siga las instrucciones de seguridad que se envían con el producto.

PRECAUCIÓN: Nunca desmonte el disipador de calor de un procesador a menos que vaya a desmontar el procesador. El disipador de calor es necesario para mantener las condiciones térmicas adecuadas.

**NOTA:** Esta es una Field Replaceable Unit (Unidad reemplazable in situ - FRU). Solo los técnicos de servicio certificados de Dell pueden realizar los procedimientos de extracción e instalación.

- 1. Asegúrese de que sigue las directrices de seguridad que se enumeran en la sección Instrucciones de seguridad.
- 2. Prepare el destornillador Phillips núm. 2.
- 3. Siga el procedimiento que se describe en la sección Antes de trabajar en el interior del sistema.
- 4. Desconecte el cable de alimentación del ventilador de refrigeración del disipador de calor del conector de la placa base.

(i) NOTA: El disipador de calor y el procesador permanecen muy calientes durante un tiempo tras apagar el sistema. Antes de manipularlos, deje que el disipador de calor y el procesador se enfríen.

#### Pasos

- Afloje los tornillos cautivos que fijan al disipador de calor a la placa base. Espere 30 segundos para que el disipador de calor se suelte del procesador.
- 2. Afloje el tornillo que se encuentra diagonalmente opuesto al tornillo que retire primero.
- **3.** Repita el procedimiento para los otros 2 tornillos.
- 4. Levante y retire el disipador de calor del sistema.

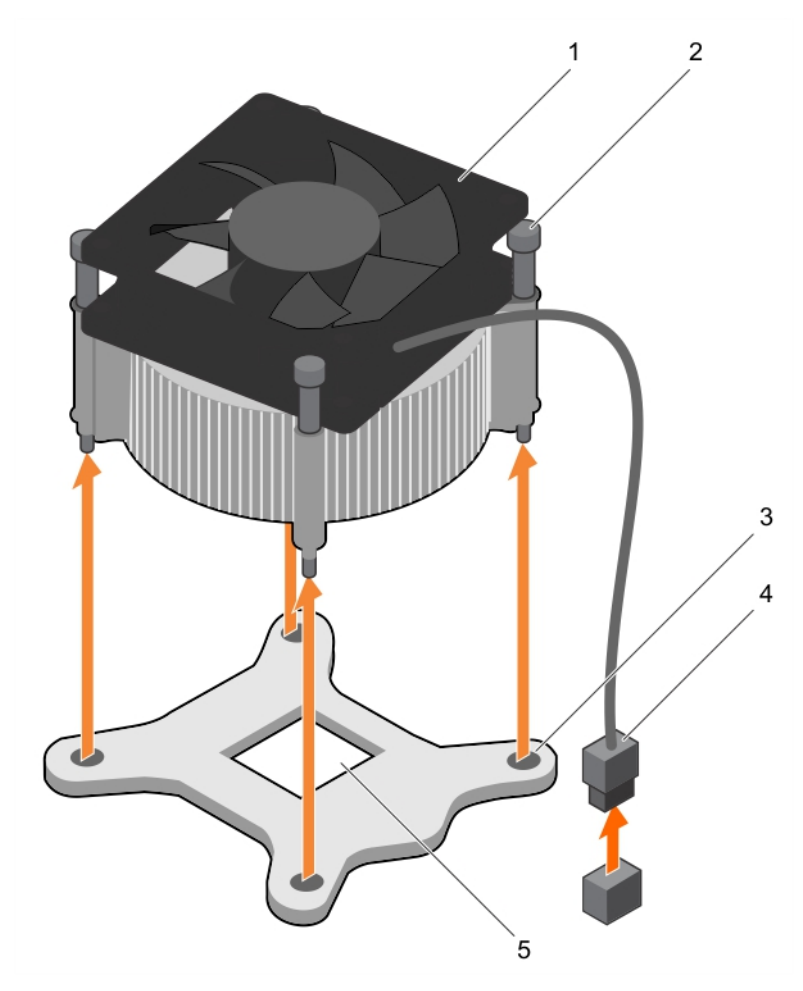

## Ilustración 46. Extracción e instalación de un disipador de calor

- 1. Disipador de calor
- 3. Ranura (4)
- 5. Socket del procesador

- 2. Tornillo cautivo (4)
- 4. Conector del cable de alimentación del ventilador de refrigeración del disipador de calor

#### Siguientes pasos

- 1. Si va a extraer solo un disipador de calor defectuoso, instale el disipador de calor de repuesto. De lo contrario, extraiga el procesador.
- 2. Siga el procedimiento que se describe en la sección Después de trabajar en el interior del sistema.

#### Tareas relacionadas

Instalación del disipador de calor on page 99 Extracción del procesador on page 95

## Extracción del procesador

#### **Requisitos previos**

PRECAUCIÓN: Muchas de las reparaciones deben ser realizadas únicamente por un técnico de servicio autorizado. El usuario debe llevar a cabo únicamente las tareas de solución de problemas y las reparaciones sencillas autorizadas en la documentación del producto o indicadas por el personal de servicio y de asistencia en línea o telefónica. Los daños causados por reparaciones no autorizadas por Dell no están cubiertos por la garantía. Lea y siga las instrucciones de seguridad que se envían con el producto. **NOTA:** Esta es una Field Replaceable Unit (Unidad reemplazable in situ - FRU). Solo los técnicos de servicio certificados de Dell pueden realizar los procedimientos de extracción e instalación.

- 1. Siga las pautas de seguridad que se enumeran en la sección Instrucciones de seguridad.
- 2. Si está actualizando el sistema, descargue la versión más reciente del BIOS del sistema desde **Dell.com/support** y siga las instrucciones incluidas en el archivo de descarga comprimido para instalar la actualización en el sistema.
  - (i) NOTA: Puede actualizar el BIOS del sistema mediante Dell Lifecycle Controller.
- 3. Siga el procedimiento que se describe en la sección Antes de trabajar en el interior del sistema.
- **4.** Extraiga el disipador de calor.
- 5. Prepare el destornillador Phillips núm. 2.

# AVISO: El procesador estará caliente durante un tiempo tras apagar el sistema. Deje que el procesador se enfríe antes de extraerlo.

PRECAUCIÓN: El procesador se mantiene en su socket bajo gran presión. Tenga en cuenta que la palanca de liberación puede salir disparada de manera repentina si no la sujeta con firmeza.

#### Pasos

- 1. Libere la palanca del socket presionando la palanca hacia abajo y hacia fuera desde debajo de la lengüeta en el protector del procesador.
- 2. Levante la palanca hasta que el protector del procesador se levante.
  - PRECAUCIÓN: Las patas del socket son frágiles y pueden sufrir daños permanentes. Asegúrese de no doblar las patas del socket cuando extraiga el procesador del socket.
- 3. Levante el procesador para extraerlo del socket.
  - NOTA: Una vez extraído el procesador, colóquelo en un contenedor antiestático para su reutilización, devolución o almacenamiento temporal. No toque la parte inferior del procesador para evitar daños en los contactos del procesador. Toque solamente los bordes laterales del procesador.

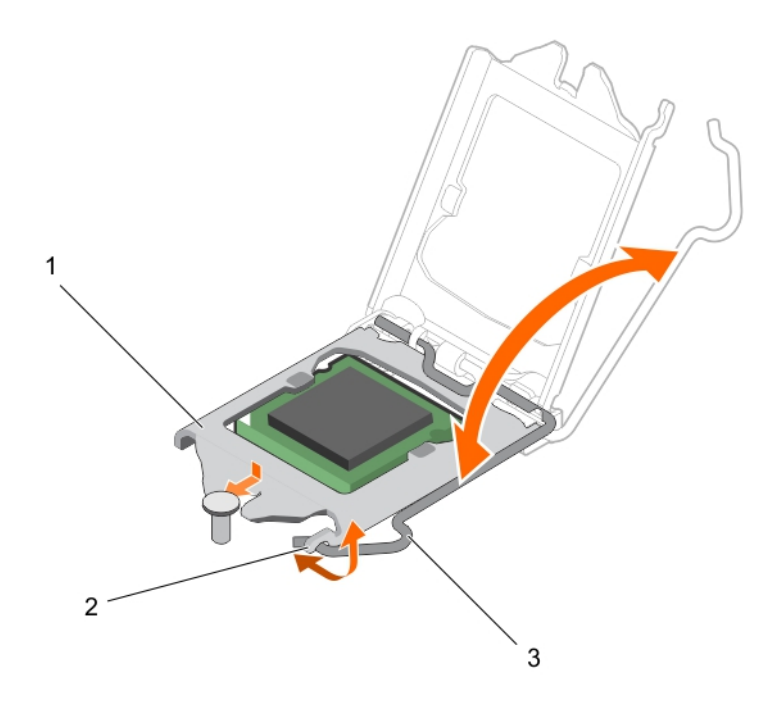

#### Ilustración 47. Apertura y cierre del protector del procesador

- a. Protector del procesador
- b. Lengüeta del protector del procesador
- c. Palanca del socket

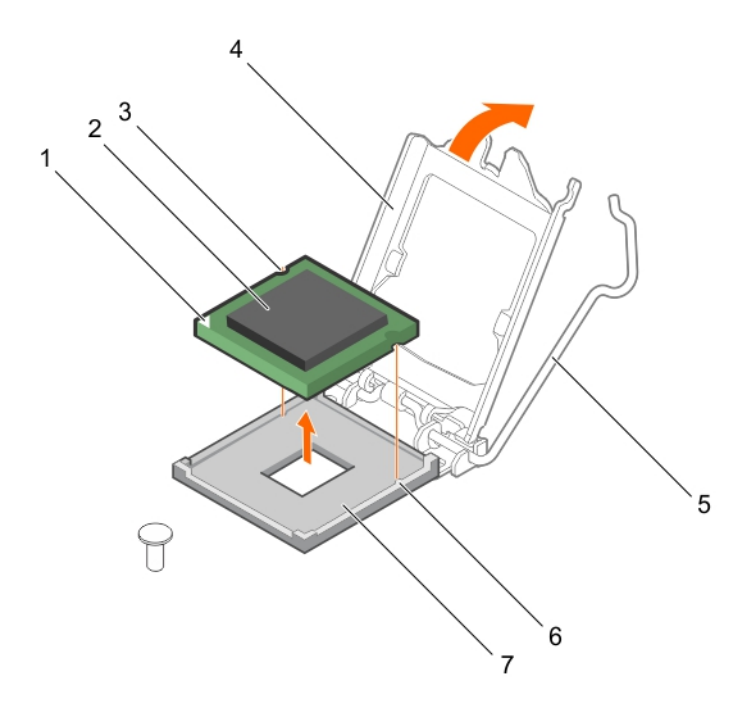

#### Ilustración 48. Extracción e instalación de un procesador

- 1. indicador de la pata 1 del procesador
- 3. Ranura (2)
- 5. Palanca del socket
- 7. Socket

- 2. Procesador
- 4. Protector del procesador
- 6. Salientes del socket (2)

#### Siguientes pasos

- 1. Coloque el procesador.
- 2. Coloque el disipador de calor.
- 3. Siga el procedimiento que se describe en la sección Después de trabajar en el interior del sistema.

## Tareas relacionadas

Extracción del disipador de calor on page 94 Instalación del procesador on page 97

## Instalación del procesador

## **Requisitos previos**

PRECAUCIÓN: Muchas de las reparaciones deben ser realizadas únicamente por un técnico de servicio autorizado. El usuario debe llevar a cabo únicamente las tareas de solución de problemas y las reparaciones sencillas autorizadas en la documentación del producto o indicadas por el personal de servicio y de asistencia en línea o telefónica. Los daños causados por reparaciones no autorizadas por Dell no están cubiertos por la garantía. Lea y siga las instrucciones de seguridad que se envían con el producto.

**NOTA:** Esta es una Field Replaceable Unit (Unidad reemplazable in situ - FRU). Solo los técnicos de servicio certificados de Dell pueden realizar los procedimientos de extracción e instalación.

- 1. Asegúrese de leer las instrucciones de seguridad.
- 2. Si está actualizando el sistema, descargue la versión más reciente del BIOS del sistema desde **Dell.com/support** y siga las instrucciones incluidas en el archivo de descarga comprimido para instalar la actualización en el sistema.

(i) NOTA: Puede actualizar el BIOS del sistema mediante Dell Lifecycle Controller.

- 3. Siga el procedimiento que se indica en Antes de trabajar en el interior de su equipo en la página 50.
- **4.** Extraiga la cubierta de refrigeración.

#### Pasos

1. Desembale el nuevo procesador.

Si el procesador ya se ha utilizado en un sistema, retire la pasta térmica restante del procesador con un paño que no deje pelusa.

2. Ubique el socket del procesador.

PRECAUCIÓN: Al quitar o volver a instalar el procesador, limpie cualquier contaminante. Los contaminantes en los contactos del procesador, como grasa térmica o aceite, pueden causar daños en el procesador.

3. Alineación del procesador con los salientes del socket

PRECAUCIÓN: No ejerza fuerza para colocar el procesador. Cuando el procesador está colocado de forma correcta, se encaja fácilmente en el zócalo.

PRECAUCIÓN: Si se coloca el procesador de forma incorrecta, puede dañar permanentemente la placa base o el procesador. Procure no doblar las patas del zócalo.

- 4. Alinee el indicador de la pata 1 del procesador con el triángulo en el socket.
- 5. Coloque el procesador en el socket de manera tal que las ranuras del procesador se alineen con los salientes del socket.
- 6. Cierre el protector del procesador deslizándolo por debajo de los tornillos de retención.
- 7. Baje la palanca del socket presiónela debajo de la lengüeta para encajarla.

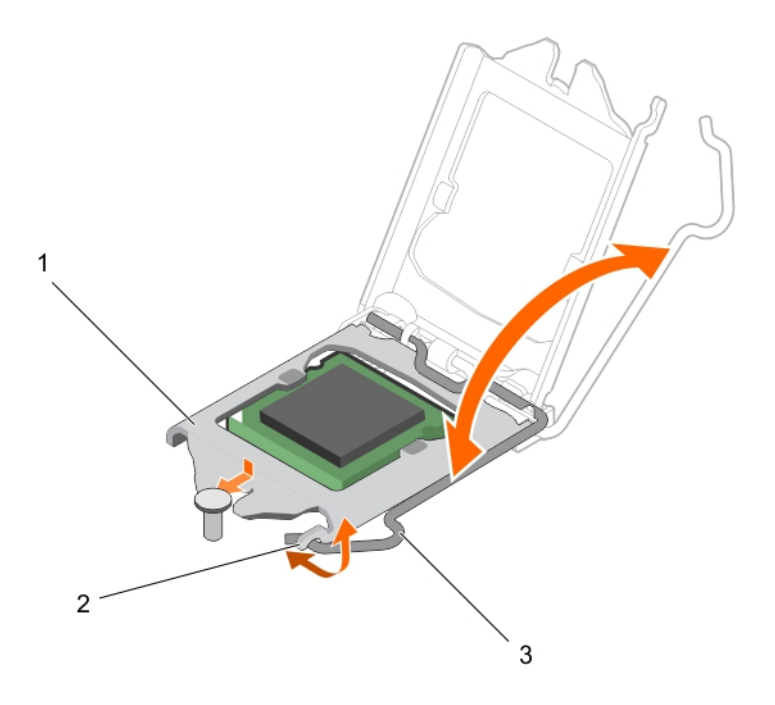

### Ilustración 49. Apertura y cierre del protector del procesador

- a. Protector del procesador
- **b.** Lengüeta del protector del procesador
- c. Palanca del socket

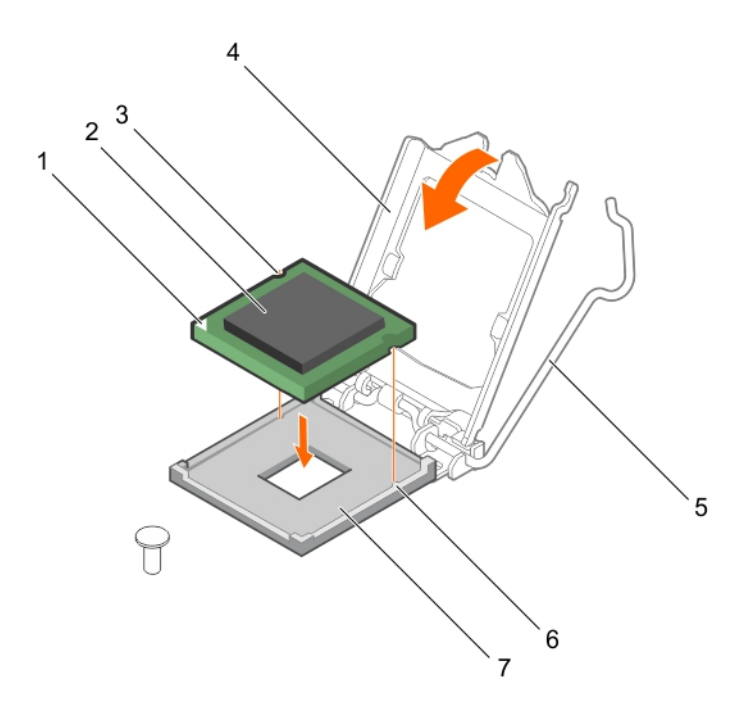

#### Ilustración 50. Instalación de un procesador

- 1. indicador de la pata 1 del procesador
- 3. Ranura (2)
- 5. Palanca del socket
- 7. Socket

- 2. Procesador
- 4. Protector del procesador
- 6. Salientes del socket (2)

### Siguientes pasos

**NOTA:** Asegúrese de instalar el disipador de calor después de instalar el procesador. El disipador de calor es necesario para mantener las condiciones térmicas adecuadas.

- 1. Coloque el disipador de calor.
- 2. Siga el procedimiento que se describe en .Después de trabajar en el interior de su equipo en la página 50.
- **3.** Mientras se inicia, presione F2 para abrir System Setup (Configuración del sistema) y compruebe que la información del procesador corresponda con la nueva configuración del sistema.
- 4. Ejecute los diagnósticos del sistema para verificar que el nuevo procesador funciona correctamente.

### Tareas relacionadas

Instalación del disipador de calor on page 99

## Instalación del disipador de calor

#### **Requisitos previos**

PRECAUCIÓN: Muchas de las reparaciones deben ser realizadas únicamente por un técnico de servicio autorizado. El usuario debe llevar a cabo únicamente las tareas de solución de problemas y las reparaciones sencillas autorizadas en la documentación del producto o indicadas por el personal de servicio y de asistencia en línea o telefónica. Los daños causados por reparaciones no autorizadas por Dell no están cubiertos por la garantía. Lea y siga las instrucciones de seguridad que se envían con el producto.

(i) NOTA: Esta es una Field Replaceable Unit (Unidad reemplazable in situ - FRU). Solo los técnicos de servicio certificados de Dell pueden realizar los procedimientos de extracción e instalación.

1. Asegúrese de leer las instrucciones de seguridad.

- 2. Prepare el destornillador Phillips núm. 2.
- 3. Siga el procedimiento que se indica en Antes de trabajar en el interior de su equipo en la página 50.
- **4.** Coloque el procesador.

#### Pasos

- 1. Si está utilizando un disipador de calor existente, retire la pasta térmica del disipador de calor utilizando un paño limpio que no deje pelusa.
- 2. Utilice la jeringa de pasta térmica suministrada con el kit del procesador para aplicar la pasta en una fina espiral en la parte superior del procesador, tal y como se muestra en la siguiente ilustración.

PRECAUCIÓN: Si se aplica demasiada pasta térmica, puede que la pasta que sobra entre en contacto con el socket del procesador y lo contamine.

(i) NOTA: La pasta térmica está diseñada para un solo uso. Deseche la jeringa después de utilizarla.

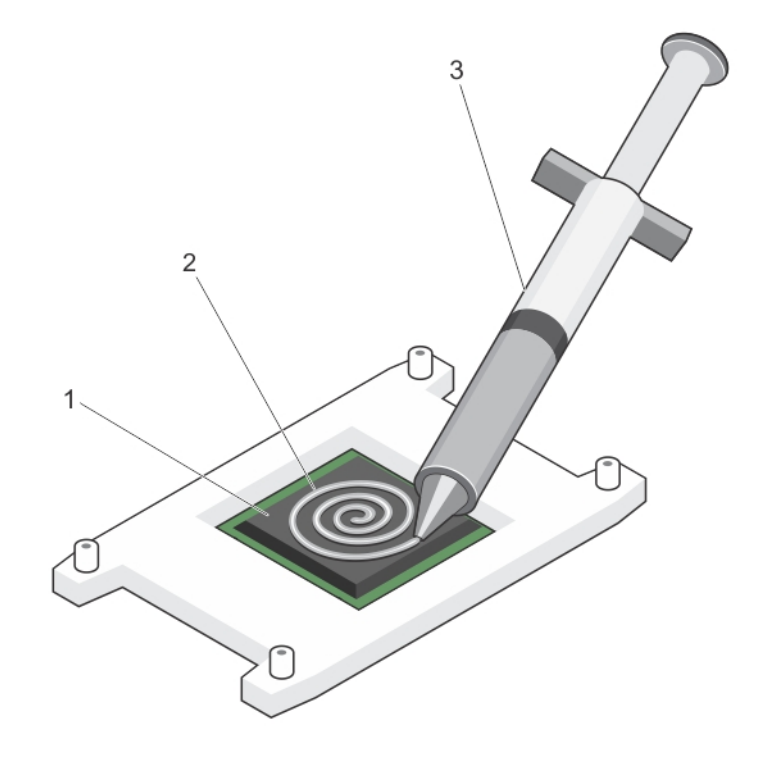

#### Ilustración 51. Aplicación de la grasa térmica en la parte superior del procesador

- a. Procesador
- **b.** Grasa térmica
- c. Jeringa de pasta térmica
- **3.** Coloque el disipador de calor sobre el procesador.
- 4. Apriete uno de los cuatro tornillos para fijar el disipador de calor a la placa base.
- 5. Apriete el tornillo que se encuentra diagonalmente opuesto al primer tornillo que ha ajustado.
  - () NOTA: No ajuste los tornillos de retención del disipador de calor en exceso cuando lo instale. Para evitar que queden excesivamente ajustados, enrosque el tornillo de retención hasta que note resistencia. La tensión del tornillo no debería ser mayor a 6 pulgadas/libra (6.9 kg/cm).
- 6. Repita el procedimiento para los otros 2 tornillos.

### Siguientes pasos

- 1. Siga el procedimiento que se describe en .Después de trabajar en el interior de su equipo en la página 50.
- 2. Mientras se inicia, presione F2 para abrir System Setup (Configuración del sistema) y compruebe que la información del procesador corresponda con la nueva configuración del sistema.

3. Ejecute los diagnósticos del sistema para verificar que el nuevo procesador funciona correctamente.

# Unidad de fuente de alimentación

El sistema admite unidades de fuente de alimentación de CA de 290 W.

## Extracción de la unidad de fuente de alimentación (PSU)

#### **Requisitos previos**

- PRECAUCIÓN: Muchas de las reparaciones deben ser realizadas únicamente por un técnico de servicio autorizado. El usuario debe llevar a cabo únicamente las tareas de solución de problemas y las reparaciones sencillas autorizadas en la documentación del producto o indicadas por el personal de servicio y de asistencia en línea o telefónica. Los daños causados por reparaciones no autorizadas por Dell no están cubiertos por la garantía. Lea y siga las instrucciones de seguridad que se envían con el producto.
- 1. Asegúrese de seguir las Instrucciones de seguridad en la página 49.
- 2. Siga el procedimiento que se indica en Antes de trabajar en el interior de su equipo en la página 50.
- **3.** Prepare el destornillador Phillips núm. 2.

#### Pasos

- 1. Desconecte todos los cables de alimentación que vayan desde la unidad de fuente de alimentación a la placa base.
- **2.** Extraiga los tornillos que fijan la PSU al chasis.
- 3. Presione la lengüeta de liberación situada junto a la PSU y deslice la PSU hacia la parte frontal del sistema.
- 4. Levante la PSU para extraerla del chasis.

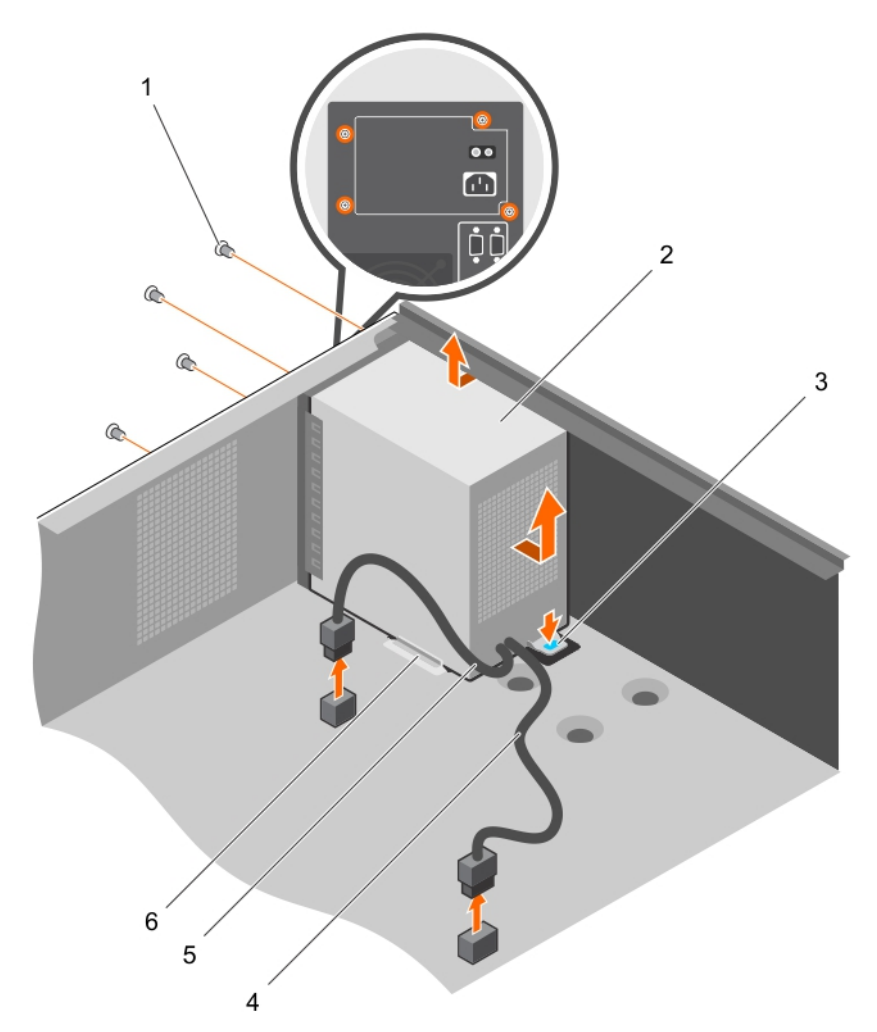

## Ilustración 52. Extracción de la PSU

- 1. tornillos (4)
- 3. Lengüeta de liberación
- 5. cable de alimentación P2

- 2. PSU
- 4. Cable de alimentación P1
- 6. Guía de soporte de la PSU

#### Siguientes pasos

- 1. Instale la PSU.
- 2. Siga el procedimiento que se indica en Después de trabajar en el interior de su equipo en la página 50.

#### **Tareas relacionadas**

Instalación de la unidad de fuente de alimentación (PSU) on page 102

## Instalación de la unidad de fuente de alimentación (PSU)

### **Requisitos previos**

PRECAUCIÓN: Muchas de las reparaciones deben ser realizadas únicamente por un técnico de servicio autorizado. El usuario debe llevar a cabo únicamente las tareas de solución de problemas y las reparaciones sencillas autorizadas en la documentación del producto o indicadas por el personal de servicio y de asistencia en línea o telefónica. Los daños causados por reparaciones no autorizadas por Dell no están cubiertos por la garantía. Lea y siga las instrucciones de seguridad que se envían con el producto.

1. Asegúrese de seguir las Instrucciones de seguridad en la página 49.

- 2. Siga el procedimiento que se indica en Antes de trabajar en el interior de su equipo en la página 50.
- 3. Prepare el destornillador Phillips núm. 2.

#### Pasos

- 1. Coloque la PSU en el chasis y deslícela hacia la parte posterior del chasis.
- 2. Para fijar la PSU al chasis, inserte y apriete los tornillos de la parte posterior del chasis.
- 3. Conecte los cables de alimentación a los conectores de la placa base.

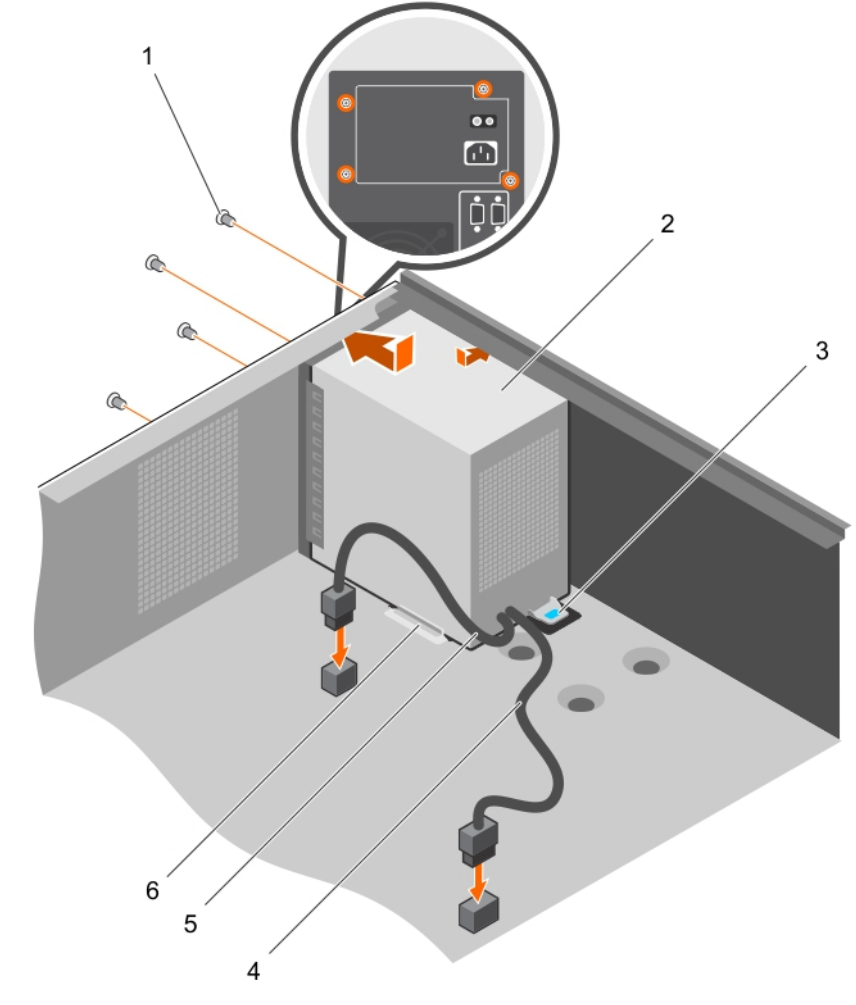

## Ilustración 53. Instalación de la PSU

- 1. tornillos (4)
- 3. Lengüeta de liberación
- 5. cable de alimentación P2

- 2. PSU
- 4. Cable de alimentación P1
- 6. Guía de soporte de la PSU

### Siguientes pasos

Siga el procedimiento que se indica en Después de trabajar en el interior de su equipo en la página 50.

# Batería del sistema

La batería del sistema se usa para alimentar el reloj en tiempo real y para el almacenamiento de la configuración del BIOS del sistema.

## Sustitución de la batería del sistema

#### **Requisitos previos**

- 1. Siga las pautas de seguridad que se enumeran en la sección Instrucciones de seguridad.
- 2. Siga el procedimiento que se indica en la sección Antes de trabajar en el sistema.
- 3. Mantenga la punta trazadora de plástico lista.
- () NOTA: Existe riesgo de explosión en caso de que la pila nueva no se coloque correctamente. Reemplace la batería únicamente por una del mismo tipo o de un tipo equivalente recomendada por el fabricante. Para obtener más información, consulte la información de seguridad que se envía con el sistema.
- PRECAUCIÓN: Muchas de las reparaciones deben ser realizadas únicamente por un técnico de servicio autorizado. El usuario debe llevar a cabo únicamente las tareas de solución de problemas y las reparaciones sencillas autorizadas en la documentación del producto o indicadas por el personal de servicio y de asistencia en línea o telefónica. Los daños causados por reparaciones no autorizadas por Dell no están cubiertos por la garantía. Lea y siga las instrucciones de seguridad que se envían con el producto.
- (i) NOTA: Esta es una Field Replaceable Unit (Unidad reemplazable in situ FRU). Solo los técnicos de servicio certificados de Dell pueden realizar los procedimientos de extracción e instalación.

### Pasos

1. Localice el socket de la batería. Para obtener más información, consulte la sección Conectores de la placa base.

PRECAUCIÓN: Para evitar daños en el conector de la batería, sujete firmemente el conector mientras instala o extrae la batería.

2. Use un punzón de plástico para hacer palanca con la batería del sistema como se muestra en la siguiente ilustración:

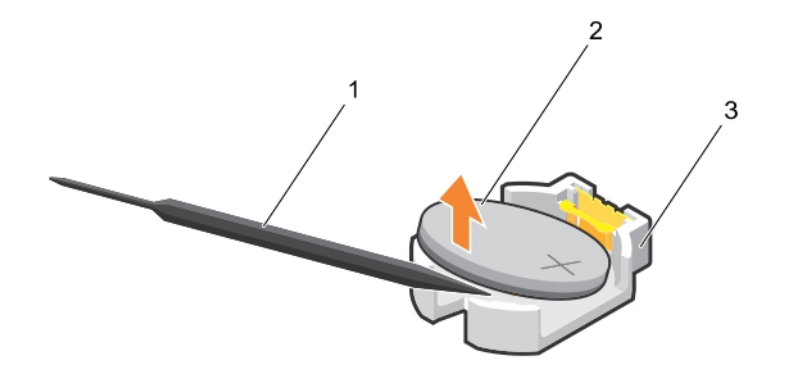

#### Ilustración 54. Extracción de la batería del sistema

- a. Punta trazadora de plástico
- **b.** Lado positivo de la batería
- c. Lengüetas de sujeción
- 3. Para colocar una batería nueva en el sistema, mantenga la pila con el signo "+" hacia arriba y deslícela por debajo de las lengüetas de seguridad.
- 4. Presione la batería dentro del conector hasta que encaje en su lugar.

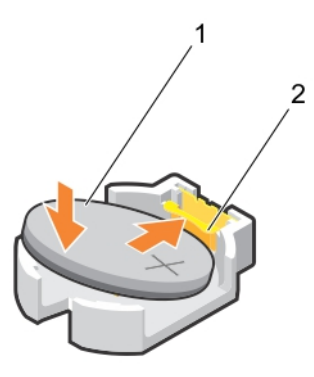

## Ilustración 55. Instalación de la batería del sistema

- a. Lado positivo de la batería
- b. Conector de la pila

### Siguientes pasos

- 1. Siga el procedimiento que se indica en la sección Después de trabajar en el sistema.
- 2. Mientras se inicia el sistema, pulse F2 para entrar en System Setup (Configuración del sistema) y asegúrese de que la batería esté funcionando correctamente.
- Introduzca la hora y la fecha correctas en los campos System Setup (Configuración del sistema) Time (Fecha) y Date (Hora).
- 4. Salga del programa de configuración del sistema.

# Placa base

Una placa base (también conocida como tarjeta madre) es la tarjeta de circuito impreso principal del sistema con diferentes conectores utilizados para conectar distintos componentes o periféricos del sistema. Una placa base proporciona las conexiones eléctricas a los componentes del sistema para establecer la comunicación.

## Extracción de la placa base

#### **Requisitos previos**

PRECAUCIÓN: Muchas de las reparaciones deben ser realizadas únicamente por un técnico de servicio autorizado. El usuario debe llevar a cabo únicamente las tareas de solución de problemas y las reparaciones sencillas autorizadas en la documentación del producto o indicadas por el personal de servicio y de asistencia en línea o telefónica. Los daños causados por reparaciones no autorizadas por Dell no están cubiertos por la garantía. Lea y siga las instrucciones de seguridad que se envían con el producto.

**NOTA:** Esta es una Field Replaceable Unit (Unidad reemplazable in situ - FRU). Solo los técnicos de servicio certificados de Dell pueden realizar los procedimientos de extracción e instalación.

PRECAUCIÓN: Si utiliza el módulo de programa seguro (TPM) con una clave de cifrado, se le solicitará que cree una clave de recuperación durante la configuración del sistema o del programa. Asegúrese de crear esta clave de recuperación y guardarla en un lugar seguro. Si sustituye esta placa base, deberá proporcionar la clave de recuperación al reiniciar el sistema o programa antes de que pueda acceder a los datos cifrados de las unidades de disco duro.

PRECAUCIÓN: No intente extraer el módulo de complemento TPM de la placa base. Una vez que el módulo de complemento TPM está instalado, se vincula de manera criptográfica a la tarjeta madre del sistema específica. Cualquier intento de extraer un módulo de complemento TPM instalado dividirá la vinculación criptográfica y no se podrá volver a instalar o instalar en otra placa base.

1. Siga las pautas de seguridad que se enumeran en la sección Instrucciones de seguridad.

- 2. Prepare el destornillador Phillips núm. 2.
- 3. Siga el procedimiento que se indica en Antes de trabajar en el interior de su equipo en la página 50.
- **4.** Extraiga los siguientes componentes:
  - a. Módulos de memoria
  - b. Tarjetas de expansión
  - c. Disipador de calor y procesador
  - d. Tarjeta de puertos iDRAC (si está instalada)

#### Pasos

1. Desconecte todos los cables de la placa base.

PRECAUCIÓN: Procure no dañar el botón de identificación del sistema al extraer la placa base del chasis.

- 2. Extraiga los tornillos que se encuentran en la placa base y deslice la placa base hacia el extremo frontal del chasis.
- 3. Sujete la placa base por los puntos de contacto y levántela para extraerla del chasis.

PRECAUCIÓN: Para evitar que se produzcan daños en la placa base, no levante el conjunto de placa base sujetándola por un módulo de memoria, un procesador u otros componentes; sujete la placa base por los bordes solamente.

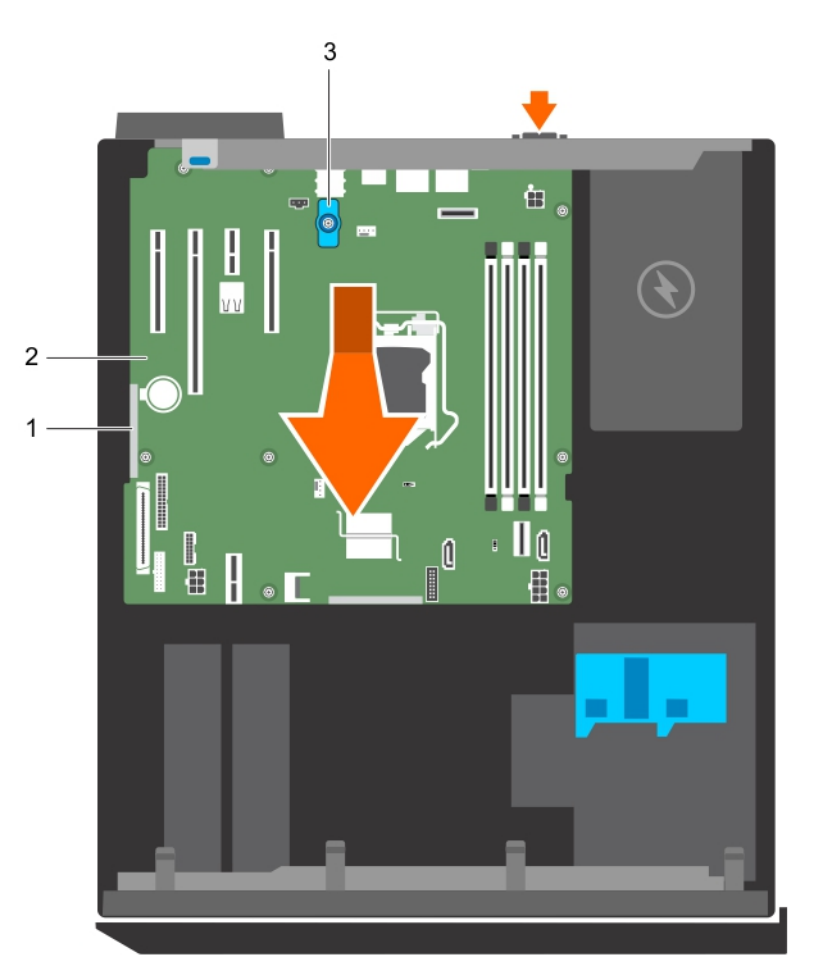

### Ilustración 56. Extracción de la placa base

- a. Punto de contacto (2)
- b. Placa base
- c. asa en forma de T de la placa base

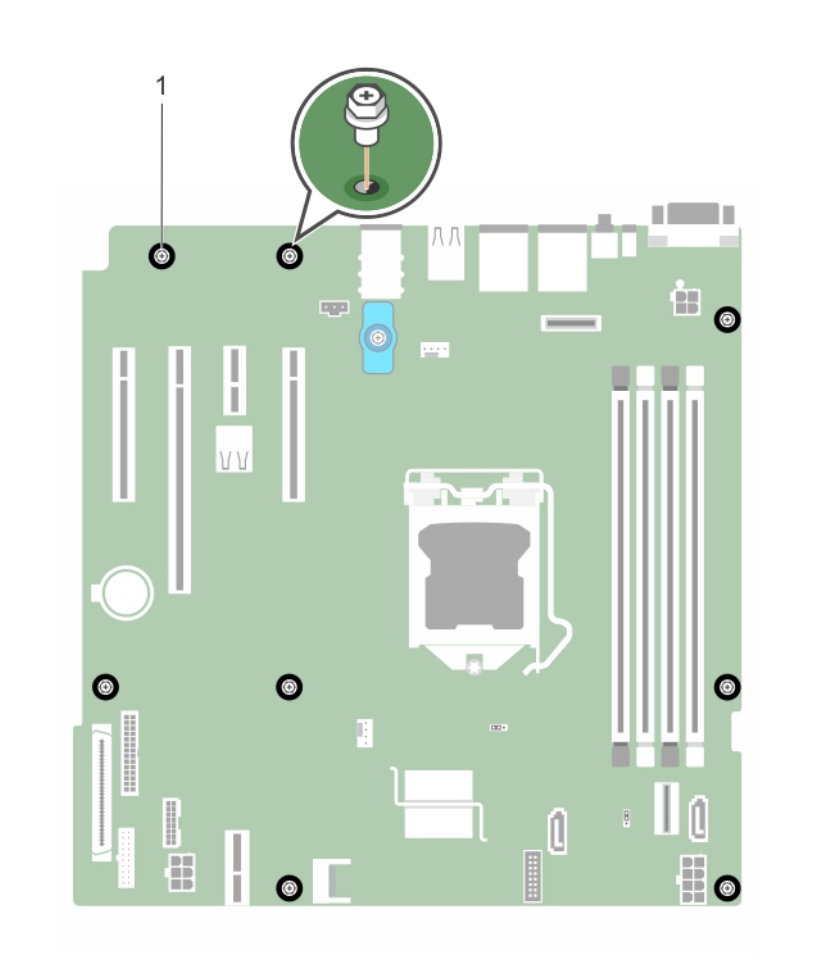

## Ilustración 57. Extracción de los tornillos en la placa base.

a. Tornillo (8)

## Siguientes pasos

- 1. Coloque la placa base.
- 2. Siga el procedimiento que se describe en la sección Después de trabajar en el interior del sistema.

## Tareas relacionadas

Extracción de los módulos de memoria on page 81 Extracción de una tarjeta de expansión on page 87 Extracción del disipador de calor on page 94 Extracción del procesador on page 95 Extracción de la tarjeta de puertos iDRAC opcional on page 91

## Instalación de la placa base

### **Requisitos previos**

PRECAUCIÓN: Muchas de las reparaciones deben ser realizadas únicamente por un técnico de servicio autorizado. El usuario debe llevar a cabo únicamente las tareas de solución de problemas y las reparaciones sencillas autorizadas en la documentación del producto o indicadas por el personal de servicio y de asistencia en línea o telefónica. Los daños causados por reparaciones no autorizadas por Dell no están cubiertos por la garantía. Lea y siga las instrucciones de seguridad que se envían con el producto.

**NOTA:** Esta es una Field Replaceable Unit (Unidad reemplazable in situ - FRU). Solo los técnicos de servicio certificados de Dell pueden realizar los procedimientos de extracción e instalación.

# PRECAUCIÓN: No levante el conjunto de placa base sujetándola por un módulo de memoria, un procesador u otro componente.

## 🛆 PRECAUCIÓN: Procure no dañar el botón de identificación del sistema al colocar la placa base en el chasis.

- 1. Siga las pautas de seguridad que se enumeran en la sección Instrucciones de seguridad.
- 2. Siga el procedimiento que se describe en la sección Antes de trabajar en el interior del sistema.
- 3. Prepare el destornillador Phillips núm. 2.

#### Pasos

- 1. Sujete la placa base por los bordes e inclínela hacia la parte posterior del chasis.
- 2. Baje la placa base hacia el chasis hasta que los conectores en la parte posterior de la placa base estén alineados con las ranuras de la parte posterior del chasis.
- 3. Ajuste los tornillos que fijan la placa base al chasis.

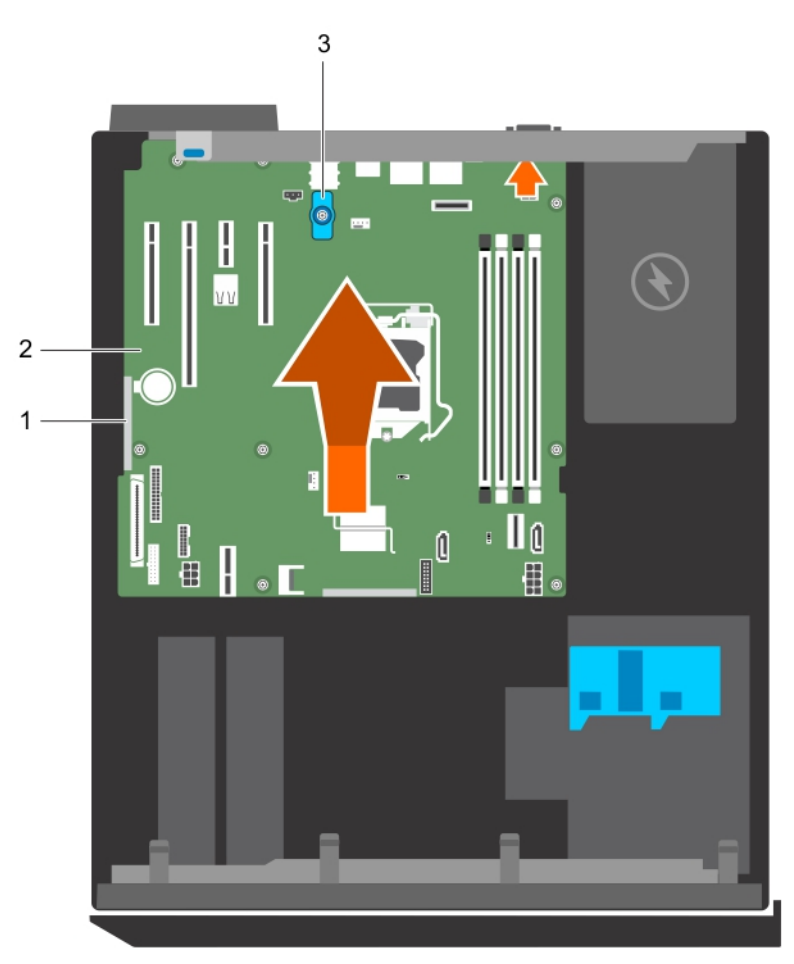

#### Ilustración 58. Instale la placa base.

- a. Punto de contacto (2)
- b. Placa base
- c. asa en forma de T de la placa base

#### Siguientes pasos

- 1. Instale el TPM (módulo de plataforma segura), si corresponde. Consulte la sección Instalación del módulo de plataforma segura.
- 2. Vuelva a instalar los siguientes componentes:
  - a. Módulos de memoria
- b. Disipador de calor y procesador
- c. Tarjeta de puertos iDRAC, si se ha extraído
- 3. Vuelva a conectar todos los cables a la placa base.

(i) NOTA: Compruebe que los cables internos del sistema están tendidos a través del fijador de cables.

- 4. Siga el procedimiento que se describe en la sección Después de trabajar en el interior del sistema.
- 5. Importe la nueva o ya existente licencia de iDRAC Enterprise. Para obtener más información, consulte la Integrated Dell Remote Access Controller User's Guide (Guía del usuario de iDRAC) en **Dell.com/idracmanuals**.
- 6. Asegúrese de que llevar a cabo los siguientes pasos:
  - a. Si la etiqueta de servicio no se guarda en el dispositivo flash de respaldo, introduzca la etiqueta de servicio del sistema manualmente. Consulte la sección Acceso a la etiqueta de servicio del sistema mediante System Setup (Configuración del sistema)
  - **b.** Actualice las versiones de BIOS e iDRAC.
  - vuelva a activar el módulo de plataforma segura (TPM). Consulte la sección Rehabilitar el TPM para usuarios de BitLocker.

### Tareas relacionadas

Instalación de los módulos de memoria on page 82 Instalación del procesador on page 97 Instalación del disipador de calor on page 99 Instalación de la tarjeta de puertos iDRAC opcional on page 92

### Introducción de la etiqueta de servicio del sistema mediante System Setup (Configuración del sistema)

### Pasos

- 1. Encienda el sistema.
- 2. Presione F2 para entrar en System Setup (Configuración del sistema).
- 3. Haga clic en Configuración de la etiqueta de servicio.
- 4. Introduzca la etiqueta de servicio.

() NOTA: Puede introducir la etiqueta de servicio solo cuando el campo **Etiqueta de servicio** está vacío. Asegúrese de introducir la etiqueta de servicio correcta. Una vez que haya introducido la etiqueta de servicio, no podrá actualizarla o cambiarla.

- 5. Haga clic en Aceptar.
- 6. Importe la nueva o ya existente licencia de iDRAC Enterprise.

Para obtener más información, consulte la *Guía del usuario de Integrated Dell Remote Access Controller* en www.dell.com/ poweredgemanuals .

### Módulo de plataforma segura

El TPM (Módulo de plataforma segura) es un microprocesador diseñado para asegurar el hardware al integrar claves criptográficas en los dispositivos. Un software pueda utilizar un módulo de plataforma segura para autenticar dispositivos de hardware. Como a cada chip TPM se le graba una clave RSA secreta y única cuando es producido, puede ejecutar la plataforma de autenticación.

# PRECAUCIÓN: No intente extraer el Módulo de plataforma fiable (TPM) de la placa base. Después de instalar el TPM, se vincula de manera criptográfica a esa tarjeta madre del sistema. Cualquier intento de extraer una TPM instalada rompe la vinculación criptográfica y no puede instalarse en otra placa base.

**INOTA:** Esta es una Field Replaceable Unit (Unidad reemplazable in situ - FRU). Solo los técnicos de servicio certificados de Dell pueden realizar los procedimientos de extracción e instalación.

### Instalación del módulo de plataforma segura

### **Requisitos previos**

PRECAUCIÓN: Muchas de las reparaciones deben ser realizadas únicamente por un técnico de servicio autorizado. El usuario debe llevar a cabo únicamente las tareas de solución de problemas y las reparaciones sencillas autorizadas en la documentación del producto o indicadas por el personal de servicio y de asistencia en línea o telefónica. Los daños causados por reparaciones no autorizadas por Dell no están cubiertos por la garantía. Lea y siga las instrucciones de seguridad que se envían con el producto.

- (i) NOTA: Esta es una Field Replaceable Unit (Unidad reemplazable in situ FRU). Solo los técnicos de servicio certificados de Dell pueden realizar los procedimientos de extracción e instalación.
- 1. Siga las reglas de seguridad que se enumeran en la sección Instrucciones de seguridad.
- 2. Siga el procedimiento que se describe en la sección Antes de trabajar en el interior del sistema.

### Pasos

1. Localice el conector del TPM en la tarjeta madre.

(i) NOTA: Para localizar el conector del TPM en la tarjeta madre, consulte la sección Conectores de la tarjeta madre.

- 2. Alinee los conectores del borde del TPM con la ranura del conector de TPM.
- **3.** Introduzca el TPM en el conector del TPM de modo que el tornillo de plástico quede alineado con la ranura en la tarjeta madre.
- 4. Presione el tornillo de plástico hasta que encaje en su lugar.

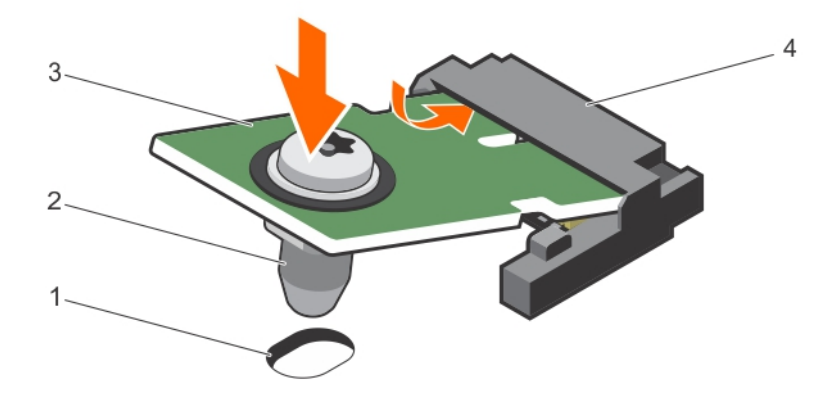

### Ilustración 59. Instalación del TPM

- 1. Ranura del tornillo en la tarjeta madre
- 2. Tornillo de plástico

3. TPM

4. Conector del TPM

### Siguientes pasos

- 1. Instale la tarjeta madre.
- 2. Siga el procedimiento que se describe en la sección Después de trabajar en el interior del sistema.

### Inicialización del TPM para usuarios de BitLocker

#### Pasos

Inicialice el TPM.

Si desea obtener más información sobre la inicialización del TPM, consulte https://technet.microsoft.com/en-us/library/cc753140.aspx.

### El TPM Status (Estado de TPM) cambiará a Enabled (Habilitado) y Activated (Activado).

### Inicialización de TPM para usuarios de TXT

- 1. Mientras se inicia el sistema, presione F2 para entrar a System Setup (Configuración del sistema).
- En la pantalla System Setup Main Menu (Menú principal de la configuración del sistema), haga clic en System BIOS (BIOS del sistema) > System Security Settings (Configuración de seguridad del sistema).
- 3. Desde la opción TPM Security (Seguridad del TPM), seleccione On with Pre-boot Measurements (Activar con medidas de preinicio).
- 4. Desde la opción TPM Command (Comando de TPM), seleccione Activate (Activar).
- 5. Guarde la configuración.
- 6. Reinicie el sistema.
- 7. Abra la Configuración del sistema de nuevo.
- En la pantalla System Setup Main Menu (Menú principal de la configuración del sistema), haga clic en System BIOS (BIOS del sistema) > System Security Settings (Configuración de seguridad del sistema).
- 9. Desde la opción Intel TXT (TXT de Intel), seleccione On (Activado).

# 7

# Uso de los diagnósticos del sistema

Si experimenta algún problema con el sistema, ejecute los diagnósticos del sistema antes de ponerse en contacto con Dell para recibir asistencia técnica. El objetivo de ejecutar los diagnósticos del sistema es realizar pruebas en el hardware del sistema sin necesidad de usar otros equipos ni de correr riesgo de pérdida de datos. Si no puede corregir el problema, el personal de servicio y asistencia puede utilizar los resultados de las pruebas de diagnóstico para ayudarle a resolver el problema.

**NOTA:** Para obtener más información sobre los mensajes de evento de diagnóstico de OEM, consulte la Guía de referencia de mensajes de error y eventos para los servidores Dell PowerEdge de 13.ª generación, versión 1.2

### Temas:

Diagnósticos incorporados del sistema de Dell

# Diagnósticos incorporados del sistema de Dell

(i) NOTA: Los diagnósticos incorporados del sistema de Dell también se conocen como diagnósticos Enhanced Pre-boot System Assessment (ePSA).

Los diagnósticos incorporados del sistema ofrecen un conjunto de opciones para determinados dispositivos o grupos de dispositivos que permiten:

- Ejecutar pruebas automáticamente o en modo interactivo
- Repetir las pruebas
- Visualizar o guardar los resultados de las pruebas
- Ejecutar pruebas exhaustivas para introducir pruebas adicionales que ofrezcan más información sobre los dispositivos que han presentado errores
- Ver mensajes de estado que indican si las pruebas se han completado correctamente
- Ver mensajes de error que informan de los problemas que se han encontrado durante las pruebas

### Cuándo deben utilizarse los diagnósticos incorporados del sistema

Ejecute los diagnósticos incorporados del sistema (ePSA) si el sistema no se inicia.

### Ejecución de los diagnósticos incorporados del sistema desde Boot Manager

### **Requisitos previos**

Ejecute los diagnósticos incorporados del sistema (ePSA) si el sistema no se inicia.

### Pasos

- 1. Cuando el sistema se esté iniciando, presione F10.
- 2. Utilice las teclas de flecha hacia arriba y hacia abajo para seleccionar System Utilities (Utilidades del sistema) > Launch Diagnostics (Iniciar Dell Diagnostics).

Aparece la ventana **ePSA Pre-boot System Assessment (Evaluación del sistema de preinicio ePSA)**, que enumera todos los dispositivos detectados en el sistema. El diagnóstico comienza ejecutando las pruebas en todos los dispositivos detectados.

### Ejecución de los diagnósticos incorporados del sistema de Dell Lifecycle Controller

### Pasos

- 1. Mientras se inicia el sistema, presione F10.
- Seleccione Hardware Diagnostics (Diagnósticos de hardware) → Run Hardware Diagnostics (Ejecutar los diagnósticos de hardware).

Aparece la ventana **ePSA Pre-boot System Assessment (Evaluación del sistema de preinicio ePSA)**, que enumera todos los dispositivos detectados en el sistema. El diagnóstico comienza ejecutando las pruebas en todos los dispositivos detectados.

### Controles de los diagnósticos del sistema

| Menú                     | Descripción                                                                                                    |
|--------------------------|----------------------------------------------------------------------------------------------------|
| Configuración            | Muestra la configuración y el estado de todos los dispositivos detectados.                                                                                         |
| Resultados               | Muestra los resultados de las pruebas ejecutadas.                                                                                                    |
| Condición del<br>sistema | Muestra una visión general actual del rendimiento del sistema.                                                                                                    |
| Event log                | Muestra un registro que incluye las pruebas ejecutadas en el sistema y cuándo se realizaron. Se muestra si<br>hay, al menos, una descripción de evento registrada. |

# **Puentes y conectores**

### Temas:

- Puentes y conectores de la placa base
- Configuración del puente de la placa base
- · Deshabilitación de una contraseña olvidada

# Puentes y conectores de la placa base

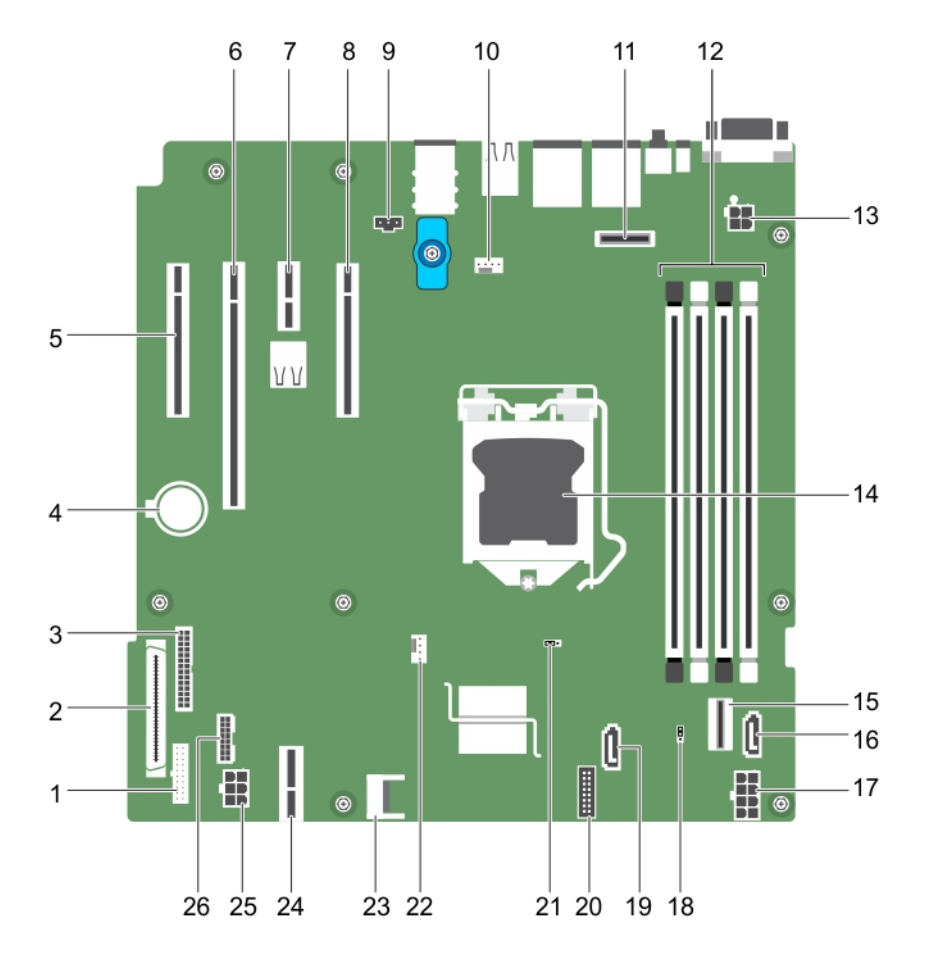

### Ilustración 60. Puentes y conectores de la placa base

| Tabla 19. | Puentes | y conectores | de la | placa base |
|-----------|---------|--------------|-------|------------|
|-----------|---------|--------------|-------|------------|

| Ele<br>men<br>to | Conector | Descripción                    |
|------------------|----------|--------------------------------|
| 1                | FP_USB   | Conector USB del panel frontal |
| 2                | CTRL_PNL | Panel de control               |
| 3                | PIB_CONN | conector de la PIB             |
| 4                | BATERÍA  | Batería del sistema            |

| Ele<br>men<br>to | Conector                | Descripción                                         |
|------------------|-------------------------|-----------------------------------------------------|
| 5                | Ranura 1 PCIE_G3_X4 CPU | Conector de tarjeta PCIe 1                          |
| 6                | Ranura 2 PCIE_G3_X8 CPU | Conector de tarjeta PCIe 2                          |
| 7                | Ranura 3 PCIE_G3_X1 PCH | Conector de tarjeta PCle 3                          |
| 8                | Ranura 4 PCIE_G3_X4 PCH | Conector de tarjeta PCle 4                          |
| 9                | J_INTRU2                | Conector de intrusión                               |
| 10               | MB / Fan1               | Conector del ventilador de refrigeración            |
| 11               | J_AMEA1                 | Conector de la tarjeta de puertos iDRAC             |
| 12               | A1, A2, A3, A4          | Sockets de módulo de memoria                        |
| 13               | CPU_PWR                 | Conector de alimentación de CPU P2                  |
| 14               | CPU                     | Socket del procesador                               |
| 15               | SATA 0- 3/SATAe         | Conector del mini cable SAS                         |
| 16               | SATA_ODD/SSD            | Conector de la unidad de disco óptico               |
| 17               | SYS_PWR                 | Conector de alimentación del sistema P1             |
| 18               | PWRD_EN                 | Puente de la contraseña                             |
| 19               | J_SATA_2                | Conector SATA 2                                     |
| 20               | CTRL_PNL                | Conector del panel de control                       |
| 21               | NVRAM_CLR               | Puente de contraseña NVRAM                          |
| 22               | CPU_FAN                 | Conector del ventilador de CPU                      |
| 23               | TPM                     | Conector del módulo de plataforma segura            |
| 24               | IDSDM                   | Conector del módulo SD dual interno                 |
| 25               | HDD/ODD_PWR             | Conector de alimentación de la unidad de disco duro |
| 26               | BP_SIG                  | Conector de señales del plano posterior             |

## Configuración del puente de la placa base

PRECAUCIÓN: Muchas de las reparaciones deben ser realizadas únicamente por un técnico de servicio autorizado. El usuario debe llevar a cabo únicamente las tareas de solución de problemas y las reparaciones sencillas autorizadas en la documentación del producto o indicadas por el personal de servicio y de asistencia en línea o telefónica. Los daños causados por reparaciones no autorizadas por Dell no están cubiertos por la garantía. Lea y siga las instrucciones de seguridad que se incluyen con el producto.

Para obtener información sobre el restablecimiento del puente de contraseña para deshabilitar una contraseña, consulte la sección Deshabilitación de una contraseña olvidada.

| Tabla 20. | Configuración | del | puente | de | la | placa | base |
|-----------|---------------|-----|--------|----|----|-------|------|
|-----------|---------------|-----|--------|----|----|-------|------|

| Puente  | Configuración          | Descripción                                                |
|---------|------------------------|------------------------------------------------------------|
| PWRD_EN | 1 2 3 (predeterminada) | La función de contraseña está habilitada (patas 1 y 2).    |
|         | 123                    | La función de contraseña está deshabilitada (patas 2 y 3). |

### Tabla 20. Configuración del puente de la placa base (continuación)

| Puente    | Configuración        | Descripción                                                                                       |
|-----------|----------------------|---------------------------------------------------------------------------------------------------|
| NVRAM_CLR | 1 2 3 (por defecto). | Los valores de configuración se conservan en el inicio del sistema (patas de 2 y 3).              |
|           | 123                  | Los valores de configuración se borran la próxima vez que se inicia el sistema. (Patas de 1 y 2). |

### Deshabilitación de una contraseña olvidada

Las características de seguridad del software del sistema incluyen una contraseña del sistema y una contraseña de configuración. El puente de contraseña activa y desactiva estas características de contraseña y borra las contraseñas que se están utilizando actualmente.

### **Requisitos previos**

PRECAUCIÓN: Muchas de las reparaciones deben ser realizadas únicamente por un técnico de servicio autorizado. El usuario debe llevar a cabo únicamente las tareas de solución de problemas y las reparaciones sencillas autorizadas en la documentación del producto o indicadas por el personal de servicio y de asistencia en línea o telefónica. Los daños causados por reparaciones no autorizadas por Dell no están cubiertos por la garantía. Lea y siga las instrucciones de seguridad que se envían con el producto.

### Pasos

- 1. Apague el sistema, incluidos los periféricos conectados y desconecte el sistema de la toma de corriente.
- 2. Extraiga la cubierta del sistema.
- **3.** Pase el puente de la placa base de las patas 2 y 3 a las patas 1 y 2.
- **4.** Instale la cubierta del sistema.

Las contraseñas existentes no se deshabilitan (eliminan) hasta que el sistema se inicia con el puente en los pines 1 y 2. Sin embargo, antes de asignar una nueva contraseña del sistema o de configuración, deberá mover el puente nuevamente a los pines 2 y 3.

(i) NOTA: Si asigna una nueva contraseña del sistema o de configuración con el puente en las patas 1 y 2, el sistema deshabilitará las nuevas contraseñas la próxima vez que se inicie.

- 5. Vuelva a conectar el sistema a la toma eléctrica y enciéndalo junto con los periféricos que tenga conectados.
- 6. Apague el sistema, incluidos los periféricos conectados y desconecte el sistema de la toma de corriente.
- 7. Extraiga la cubierta del sistema.
- 8. Pase el puente de la placa base de las patas 1 y 2 a las patas 2 y 3.
- 9. Instale la cubierta del sistema.
- 10. Vuelva a conectar el sistema a la toma eléctrica y enciéndalo junto con los periféricos que tenga conectados.
- 11. Asigne una nueva contraseña del sistema o de configuración.

# Solución de problemas del sistema

## Seguridad ante todo: para usted y su sistema

PRECAUCIÓN: Muchas de las reparaciones deben ser realizadas únicamente por un técnico de servicio autorizado. El usuario debe llevar a cabo únicamente las tareas de solución de problemas y las reparaciones sencillas autorizadas en la documentación del producto o indicadas por el personal de servicio y de asistencia en línea o telefónica. Los daños causados por reparaciones no autorizadas por Dell no están cubiertos por la garantía. Lea y siga las instrucciones de seguridad que se envían con el producto.

(i) NOTA: La validación de la solución se llevó a cabo con la configuración de fábrica del hardware suministrado.

### Temas:

- · Solución de problemas de error de inicio del sistema
- · Solución de problemas de las conexiones externas
- · Solución de problemas del subsistema de vídeo
- Solución de problemas de los dispositivos USB
- · Solución de problemas de un dispositivo serie de entrada y salida
- Solución de problemas de una NIC
- · Solución de problemas en caso de que se moje el sistema
- · Solución de problemas de un sistema dañado
- · Solución de problemas de la batería del sistema
- · Solución de problemas de las unidades de fuente de alimentación
- Solución de problemas de enfriamiento
- Solución de problemas de los ventiladores de enfriamiento
- · Solución de problemas de la memoria del sistema
- Solución de problemas de una memoria USB interna
- Solución de problemas de una tarjeta microSD
- · Solución de problemas de una unidad óptica
- · Solución de problemas de una unidad o SSD
- · Solución de problemas de una controladora de almacenamiento
- Solución de problemas de tarjetas de expansión
- Solución de problemas de los procesadores
- Mensajes del sistema

## Solución de problemas de error de inicio del sistema

Si inicia el sistema en el modo de arranque del BIOS después de instalar un sistema operativo desde el administrador de arranque de UEFI, el sistema se bloqueará. Para evitar este problema, deberá iniciar en el mismo modo de arranque en el que instaló el sistema operativo.

Para cualquier otro problema relacionado con el inicio, anote los mensajes del sistema que aparezcan en pantalla.

### Solución de problemas de las conexiones externas

Antes de solucionar problemas de dispositivos externos, asegúrese de que todos los cables externos estén correctamente conectados en los conectores externos del sistema.

• Compare la especificación técnica del sistema con el dispositivo externo para comprobar la compatibilidad.

- Verifique la funcionalidad del dispositivo externo con otro sistema similar para asegurarse de que el dispositivo esté funcionando correctamente.
- Compruebe cualquier otro dispositivo externo similar con este sistema para asegurarse de que el puerto del sistema esté funcionando correctamente.

Para cualquier consulta adicional, comuníquese con Soporte técnico global.

# Solución de problemas del subsistema de vídeo

### **Requisitos previos**

(i) NOTA: Asegúrese de que la opción Video del servidor local habilitado esté seleccionada en la interfaz gráfica de usuario (GUI) de iDRAC, en Consola virtual. Si esta opción no está seleccionada, el video local está deshabilitado.

(i) NOTA: Los puertos de VGA no se pueden conectar en caliente.

### Pasos

- 1. Compruebe las conexiones de los cables (alimentación y pantalla) al monitor.
- 2. Compruebe el cableado de la interfaz de video del sistema al monitor.

### Resultados

Si las pruebas se ejecutan correctamente, el problema no está relacionado con el hardware de vídeo.

#### Siguientes pasos

Si las pruebas fallan, consulte la sección Obtención de ayuda.

### Solución de problemas de los dispositivos USB

#### **Requisitos previos**

() NOTA: Siga los pasos del 1 al 5 para solucionar un problema con el mouse o el teclado USB. Para consultar sobre otros dispositivos USB, vaya al paso 6.

#### Pasos

- 1. Desconecte los cables del teclado y/o el mouse del sistema y vuelva a conectarlos.
- 2. Si el problema continúa, conecte el teclado y/o el mouse a otro puerto USB del sistema.
- **3.** Si el problema se resuelve, reinicie el sistema, entre a la configuración del sistema y compruebe si los puertos USB que no funcionan están habilitados.
- 4. En iDRAC Settings Utility (Utilidad de configuración de iDRAC), asegúrese de que USB Management Port Mode (Modo de puerto de administración de USB) está configurado como Automatic (Automático) o Standard OS Use (Uso del sistema operativo estándar).
- Si el problema no se resuelve, sustituya el teclado y/o el mouse por uno que funcione.
  Si el problema persiste, continúe con el paso 6 para solucionar problemas en otros dispositivos USB conectados al sistema.

Si el problema persiste, proceda a solucionar problemas en otros dispositivos USB conectados al sistema.

- 6. Apague todos los dispositivos USB conectados y desconéctelos del sistema.
- 7. Reinicie el sistema.
- 8. Si el teclado funciona, abra System Setup (Configuración del sistema), compruebe que todos los puertos USB estén habilitados en la pantalla **Integrated Devices (Dispositivos integrados)**. Si el teclado no funciona, utilice el acceso remoto para habilitar o deshabilitar las opciones de USB.
- **9.** Si el sistema no es accesible, restablezca el puente NVRAM\_CLR en el interior del sistema y restaure el BIOS a la configuración predeterminada. Consulte la sección Configuración del puente de la tarjeta madre del sistema

- 10. En iDRAC Settings Utility (Utilidad de configuración de iDRAC), asegúrese de que USB Management Port Mode (Modo de puerto de administración de USB) está configurado como Automatic (Automático) o Standard OS Use (Uso del sistema operativo estándar).
- **11.** Vuelva a conectar los dispositivos USB y enciéndalos de uno en uno.
- **12.** Si se vuelve a producir el mismo problema con un dispositivo USB, apague el dispositivo, sustituya el cable USB con un cable en buen estado y vuelva a encender el dispositivo.

### Siguientes pasos

Si falla toda la solución de problemas, consulte la sección Obtención de ayuda.

# Solución de problemas de un dispositivo serie de entrada y salida

### **Requisitos previos**

### Pasos

- 1. Apague el sistema y todos los periféricos conectados al puerto serial.
- 2. Cambie el cable de interfaz en serie por uno que funcione y, a continuación, encienda el sistema y el dispositivo de I/O en serie.

Si el problema queda resuelto, sustituya el cable de interfaz por uno que esté en buenas condiciones.

- 3. Apague el sistema y el dispositivo de I/O en serie, y cambie el dispositivo en serie por uno compatible.
- 4. Encienda el sistema y el dispositivo de I/O en serie.

### Siguientes pasos

Si el problema persiste, consulte la sección Obtener ayuda.

### Solución de problemas de una NIC

### **Requisitos previos**

(i) NOTA: La ranura de la tarjeta secundaria de red (NDC) no se puede conectar en caliente.

#### Pasos

- 1. Ejecute la prueba de diagnóstico adecuada. Para obtener más información, consulte la sección Uso de los diagnósticos del sistema para consultar las pruebas de diagnóstico disponibles.
- 2. Reinicie el sistema y compruebe si hay algún mensaje del sistema relacionado con la controladora NIC.
- **3.** Compruebe el indicador correspondiente en el conector de NIC.
  - Si el indicador de enlace no se enciende, puede que el cable conectado se haya desconectado.
  - Si el indicador de actividad no se enciende, es posible que falten los archivos de los controladores de red o que estén dañados.

Instale o reemplace los controladores, según sea necesario. Para obtener más información, consulte la documentación de la NIC.

- Pruebe con otro cable de red que funciona correctamente.
- Si el problema persiste, utilice otro conector del conmutador o del concentrador.
- 4. Asegúrese de que estén instalados los controladores adecuados y de que los protocolos estén vinculados. Para obtener más información, consulte la documentación de la NIC.
- 5. Acceda a System Setup (Configuración del sistema) y confirme que los puertos NIC estén habilitados en la pantalla Integrated Devices (Dispositivos integrados).

- 6. Asegúrese de que las NIC, los hubs y los switches de red estén configurados con la misma velocidad de transmisión de datos y dúplex. Para obtener más información, consulte la documentación de cada dispositivo de red.
- 7. Asegúrese de que todas las NIC y todos los switches en la red estén configurados con la misma velocidad de transmisión de datos y dúplex. Para obtener más información, consulte la documentación de cada dispositivo de red.
- 8. Asegúrese de que todos los cables de red sean del tipo adecuado y no superen la longitud máxima.

### Siguientes pasos

Si el problema persiste, consulte la sección Obtener ayuda.

# Solución de problemas en caso de que se moje el sistema

### **Requisitos previos**

PRECAUCIÓN: Muchas de las reparaciones deben ser realizadas únicamente por un técnico de servicio autorizado. El usuario debe llevar a cabo únicamente las tareas de solución de problemas y las reparaciones sencillas autorizadas en la documentación del producto o indicadas por el personal de servicio y de asistencia en línea o telefónica. Los daños causados por reparaciones no autorizadas por Dell no están cubiertos por la garantía. Lea y siga las instrucciones de seguridad que se envían con el producto.

### Pasos

- 1. Apague el sistema y los periféricos conectados, y desconecte el sistema de la toma de corriente.
- 2. Quite la cubierta del sistema.
- 3. Extraiga los siguientes componentes del sistema (si están instalados):
  - Fuentes de alimentación
  - Unidad óptica
  - Unidades de disco duro
  - Backplane de la unidad de disco duro
  - Memoria USB
  - Bandeja de la unidad de disco duro
  - Cubierta de enfriamiento
  - Soportes verticales para tarjetas de expansión (si están instaladas)
  - Tarjetas de expansión
  - Ensamblaje del ventilador de enfriamiento (si está instalado)
  - Ventiladores de enfriamiento
  - Módulos de memoria
  - Procesadores y disipadores de calor
  - Tarjeta madre
- 4. Deje secar el sistema durante 24 horas como mínimo.
- 5. Vuelva a instalar los componentes que extrajo en el paso 3, excepto las tarjetas de expansión.
- 6. Instale la cubierta del sistema.
- 7. Encienda el sistema y los periféricos conectados.
  - Si el problema persiste, consulte la sección Obtener ayuda.
- 8. Si el sistema se inicia correctamente, apáguelo y vuelva a instalar todas las tarjetas de expansión que ha extraído.
- 9. Ejecute la prueba de diagnóstico adecuada. Para obtener más información, consulte la sección Uso de diagnósticos del sistema.

### Siguientes pasos

Si las pruebas fallan, consulte la sección Obtención de ayuda.

# Solución de problemas de un sistema dañado

### **Requisitos previos**

PRECAUCIÓN: Muchas de las reparaciones deben ser realizadas únicamente por un técnico de servicio autorizado. El usuario debe llevar a cabo únicamente las tareas de solución de problemas y las reparaciones sencillas autorizadas en la documentación del producto o indicadas por el personal de servicio y de asistencia en línea o telefónica. Los daños causados por reparaciones no autorizadas por Dell no están cubiertos por la garantía. Lea y siga las instrucciones de seguridad que se envían con el producto.

#### Pasos

- 1. Apague el sistema y los periféricos conectados, y desconecte el sistema de la toma de corriente.
- 2. Quite la cubierta del sistema.
- 3. Asegúrese de que los componentes siguientes estén instalados correctamente:
  - Cubierta de enfriamiento
  - Soportes verticales para tarjetas de expansión (si están instaladas)
  - Tarjetas de expansión
  - Fuentes de alimentación
  - Ensamblaje del ventilador de enfriamiento (si está instalado)
  - Ventiladores de enfriamiento
  - Procesadores y disipadores de calor
  - Módulos de memoria
  - Portaunidades o canastilla
- 4. Asegúrese de que todos los cables estén bien conectados.
- 5. Instale la cubierta del sistema.
- 6. Ejecute la prueba de diagnóstico adecuada. Para obtener más información, consulte la sección Uso de diagnósticos del sistema.

### Siguientes pasos

Si el problema persiste, consulte la sección Obtener ayuda.

# Solución de problemas de la batería del sistema

### **Requisitos previos**

PRECAUCIÓN: Muchas de las reparaciones deben ser realizadas únicamente por un técnico de servicio autorizado. El usuario debe llevar a cabo únicamente las tareas de solución de problemas y las reparaciones sencillas autorizadas en la documentación del producto o indicadas por el personal de servicio y de asistencia en línea o telefónica. Los daños causados por reparaciones no autorizadas por Dell no están cubiertos por la garantía. Lea y siga las instrucciones de seguridad que se envían con el producto.

**NOTA:** Si el sistema permanece apagado durante largos períodos de tiempo (semanas o meses), la NVRAM podría perder la información de la configuración del sistema. Esto se puede producir si existe la batería está defectuosa.

() NOTA: Determinados tipos de software pueden provocar que el tiempo del sistema se acelere o se ralentice. Si el sistema parece funcionar normalmente, excepto por el tiempo establecido en Configuración del sistema, el problema puede ser a causa del software y no de una batería defectuosa.

- 1. Vuelva a introducir la fecha y la hora en System Setup (Configuración del sistema).
- 2. Apague el sistema y desconéctelo de la toma de corriente durante una hora como mínimo.
- 3. Vuelva a conectar el sistema a la toma de corriente y, a continuación, enciéndalosistema
- 4. Accede al System Setup (configuración del sistema).

Si la fecha y la hora en Configuración del sistema no son correctas, consulte el registro de errores del sistema (SEL) para ver los mensajes de la batería del sistema.

### Siguientes pasos

Si el problema persiste, consulte la sección Obtener ayuda.

# Solución de problemas de las unidades de fuente de alimentación

#### **Requisitos previos**

PRECAUCIÓN: Muchas de las reparaciones deben ser realizadas únicamente por un técnico de servicio autorizado. El usuario debe llevar a cabo únicamente las tareas de solución de problemas y las reparaciones sencillas autorizadas en la documentación del producto o indicadas por el personal de servicio y de asistencia en línea o telefónica. Los daños causados por reparaciones no autorizadas por Dell no están cubiertos por la garantía. Lea y siga las instrucciones de seguridad que se envían con el producto.

En las secciones siguientes se proporciona información sobre la solución de problemas de fuente de alimentación y de unidades de fuente de alimentación.

(i) NOTA: Las fuentes de alimentación (PSU) se pueden conectar en caliente.

### Solución de problemas de fuente de alimentación

#### Pasos

- 1. Presione el botón de encendido para asegurarse de que el sistema esté encendido. Si el indicador de alimentación no se ilumina cuando presiona el botón de encendido, presione el botón de encendido con firmeza.
- 2. Conecte otra fuente de alimentación en buenas condiciones para asegurarse de que la tarjeta madre no tenga fallas.
- Asegúrese de que no existan conexiones sueltas. Por ejemplo, con los cables de alimentación.
- 4. Asegúrese de que la fuente de alimentación cumple con los estándares correspondientes.
- 5. Asegúrese de que no existan corto circuitos.
- 6. Solicite que un electricista cualificado compruebe el voltaje de línea para asegurarse de que cumple las especificaciones necesarias.

### Resultados

() NOTA: Algunas fuentes de alimentación requieren 200-240 V de CA para entregar su capacidad nominal. Para obtener más información, consulte la sección Especificaciones técnicas del sistema del Manual de instalación y servicio, disponible en www.dell.com/poweredgemanuals .

### Problemas de la unidad de fuente de alimentación

- Asegúrese de que no existan conexiones sueltas. Por ejemplo, con los cables de alimentación.
- Asegúrese de que el LED/asa de la fuente de alimentación indica que la fuente de alimentación funciona correctamente.
  Para obtener más información acerca de los indicadores de la unidad de suministro de energía, consulte Códigos del indicador de alimentación de la unidad de fuente de alimentación en la página 15.
- **3.** Si recientemente ha actualizado el sistema, asegúrese de que la unidad de fuente de alimentación tiene la alimentación suficiente para dar soporte al nuevo sistema.

- 4. Si tiene una configuración de fuente de alimentación redundante, asegúrese de que ambas unidades de fuente de alimentación son del mismo tipo y tienen la misma potencia.
- 5. Asegúrese de que solo utiliza unidades de fuente de alimentación con la etiqueta de rendimiento de potencia extendida (EPP) situada en la parte posterior.
- 6. Vuelva a colocar la unidad de fuente de alimentación.

**NOTA:** Después de instalar una fuente de alimentación, espere unos segundos hasta que el sistema la reconozca y determine si funciona correctamente.

Si el problema continúa, consulte la sección Obtención de ayuda.

### Solución de problemas de enfriamiento

PRECAUCIÓN: Muchas de las reparaciones deben ser realizadas únicamente por un técnico de servicio autorizado. El usuario debe llevar a cabo únicamente las tareas de solución de problemas y las reparaciones sencillas autorizadas en la documentación del producto o indicadas por el personal de servicio y de asistencia en línea o telefónica. Los daños causados por reparaciones no autorizadas por Dell no están cubiertos por la garantía. Lea y siga las instrucciones de seguridad que se envían con el producto.

Asegúrese de que se cumplan las condiciones siguientes:

- No se quitó la cubierta del Sistema, la cubierta de enfriamiento, el panel de relleno de EMI o el soporte de relleno posterior.
- La temperatura ambiente no es superior a la temperatura ambiente específica del sistema.
- El flujo de aire externo no está obstruido.
- No se ha extraído o fallado un ventilador de enfriamiento.
- No se han seguido las pautas para la instalación de las tarjetas de expansión.

Se puede agregar enfriamiento adicional mediante uno de los métodos siguientes:

En la interfaz web de iDRAC:

- 1. Haga clic en Hardware > Ventiladores > Configuración.
- 2. Desde **Desplazamiento de la velocidad del ventilador** en la lista desplegable, seleccione el nivel de enfriamiento necesario o establezca la velocidad mínima del ventilador a un valor personalizado.

Desde la utilidad F2 de configuración del sistema:

1. Seleccione **Configuración de iDRAC** > **Térmica** y establezca una velocidad más alta para el ventilador que la compensación de velocidad de los ventiladores o la velocidad mínima del ventilador.

En los comandos de RACADM:

1. Ejecute el comando racadm help system.thermalsettings

Para obtener más información, consulte la *Guía del usuario de acceso remoto integrada de Dell* en www.dell.com/ poweredgemanuals

# Solución de problemas de los ventiladores de enfriamiento

### **Requisitos previos**

- PRECAUCIÓN: Muchas de las reparaciones deben ser realizadas únicamente por un técnico de servicio autorizado. El usuario debe llevar a cabo únicamente las tareas de solución de problemas y las reparaciones sencillas autorizadas en la documentación del producto o indicadas por el personal de servicio y de asistencia en línea o telefónica. Los daños causados por reparaciones no autorizadas por Dell no están cubiertos por la garantía. Lea y siga las instrucciones de seguridad que se envían con el producto.
- () NOTA: El software de administración del sistema 4hace referencia al número de ventilador. En caso de producirse un problema con un ventilador específico, puede identificarlo fácilmente y reemplazarlo anotando los números del ventilador en el ensamblaje del ventilador de enfriamiento.

- 1. Siga las reglas de seguridad que se enumeran en la sección Instrucciones de seguridad.
- 2. Siga el procedimiento que se describe en la sección Antes de trabajar en el interior del sistema.

### Pasos

- 1. Vuelva a instalar el ventilador o el cable de alimentación del ventilador.
- 2. Reinicie el sistema.

### Siguientes pasos

- 1. Siga el procedimiento que se describe en la sección Después de trabajar en el interior del sistema.
- 2. Si el problema persiste, consulte la sección Obtener ayuda.

# Solución de problemas de la memoria del sistema

### **Requisitos previos**

PRECAUCIÓN: Muchas de las reparaciones deben ser realizadas únicamente por un técnico de servicio autorizado. El usuario debe llevar a cabo únicamente las tareas de solución de problemas y las reparaciones sencillas autorizadas en la documentación del producto o indicadas por el personal de servicio y de asistencia en línea o telefónica. Los daños causados por reparaciones no autorizadas por Dell no están cubiertos por la garantía. Lea y siga las instrucciones de seguridad que se envían con el producto.

(i) NOTA: Las ranuras de memoria no se pueden conectar en caliente.

(i) NOTA: La batería de NVDIMM-N no se puede conectar en caliente.

### Pasos

1. Si el sistema está en funcionamiento, ejecute la prueba de diagnóstico correspondiente. Consulte la sección Uso de los diagnósticos del sistema para consultar las pruebas de diagnóstico disponibles.

Si las pruebas de diagnóstico indican que hay una falla, realice las acciones correctivas que se muestran en las pruebas de diagnóstico.

- 2. Si el sistema no está en funcionamiento, apague el sistema y los periféricos conectados, y desconecte el sistema de la fuente de alimentación. Espere al menos 10 segundos y vuelva a conectar el sistema a la fuente de alimentación.
- 3. Encienda el sistema y los periféricos conectados, y observe los mensajes que aparecen en la pantalla.

Si aparece un mensaje de error que indica un fallo con un módulo de memoria específico, vaya al paso 12.

4. Ingrese a la configuración del sistema y compruebe la configuración de la memoria del sistema. Realice los cambios necesarios en la configuración de la memoria.

Si la configuración de la memoria coincide con la memoria instalada, pero el problema no desaparece, vaya al paso 12.

- 5. Apague el sistema y los periféricos conectados, y desconecte el sistema de la toma de corriente.
- 6. Quite la cubierta del sistema.
- 7. Compruebe los canales de memoria y asegúrese de que estén ocupados correctamente.

**NOTA:** Consulte el registro de eventos del sistema o los mensajes del sistema para conocer la ubicación de la memoria que presenta error. Vuelva a instalar el dispositivo de memoria.

- 8. Vuelva a instalar los módulos de memoria en los sockets correspondientes.
- 9. Instale la cubierta del sistema.
- **10.** Ingrese a la configuración del sistema y compruebe la configuración de la memoria del sistema. Si el problema no se resuelve, continúe con el paso 11.
- 11. Quite la cubierta del sistema.
- 12. Si una prueba de diagnóstico o un mensaje de error indican que un módulo de memoria específico está defectuoso, cambie o sustituya el módulo por un módulo de memoria en buenas condiciones.

13. Para solucionar un problema en un módulo de memoria defectuoso no especificado, sustituya el módulo de memoria del primer conector de DIMM por otro del mismo tipo y capacidad.

Si aparece un mensaje de error en la pantalla, es posible que indique un problema con uno o más tipos de DIMM instalados, una instalación de DIMM incorrecta o DIMM defectuosos. Siga las instrucciones en pantalla para resolver el problema.

- 14. Instale la cubierta del sistema.
- **15.** Mientras el sistema se inicia, observe los mensajes de error que aparezcan y los indicadores de diagnóstico en la parte frontal del sistema.
- 16. Si el problema de memoria aparece todavía indicado, repita los pasos del 12 al 15 para cada módulo de memoria instalado.

#### Siguientes pasos

Si el problema persiste, consulte la sección Obtener ayuda.

### Solución de problemas de una memoria USB interna

#### **Requisitos previos**

PRECAUCIÓN: Muchas de las reparaciones deben ser realizadas únicamente por un técnico de servicio autorizado. El usuario debe llevar a cabo únicamente las tareas de solución de problemas y las reparaciones sencillas autorizadas en la documentación del producto o indicadas por el personal de servicio y de asistencia en línea o telefónica. Los daños causados por reparaciones no autorizadas por Dell no están cubiertos por la garantía. Lea y siga las instrucciones de seguridad que se envían con el producto.

#### Pasos

- 1. Abra System Setup (Configuración del sistema) y asegúrese de que USB key port (Puerto de memoria USB) está habilitado en la pantalla Integrated Devices (Dispositivos integrados).
- 2. Apague el sistema y los periféricos conectados, y desconecte el sistema de la toma de corriente.
- 3. Quite la cubierta del sistema.
- 4. Localice la memoria USB y recolóquela.
- 5. Instale la cubierta del sistema.
- 6. Encienda el sistema y los periféricos conectados y compruebe si la memoria USB funciona.
- 7. Si el problema no se resuelve, repita los pasos 2 y 3.
- 8. Inserte una memoria USB en buenas condiciones.
- 9. Instale la cubierta del sistema.

#### Siguientes pasos

Si el problema persiste, consulte la sección Obtener ayuda.

## Solución de problemas de una tarjeta microSD

#### **Requisitos previos**

() NOTA: Algunas tarjetas micro SD tienen un interruptor de protección contra escritura físico en la tarjeta. Si el interruptor de protección contra la escritura se coloca en la posición de activación, no se podrá grabar contenido en la tarjeta micro SD.

(i) NOTA: Las ranuras de IDSDM y vFlash no se pueden conectar en caliente.

- 1. Acceda a la configuración del sistema y asegúrese de que el Puerto de tarjeta SD interna esté habilitado.
- 2. Apague el sistema, incluidos los periféricos conectados, y desconéctelosistema de la toma de corriente.
- 3. Quite la cubierta del sistema.

- () NOTA: Cuando se produce una falla en la tarjeta SD, la controladora de módulo de SD doble interna informa al sistema. En el próximo reinicio, se mostrará un mensaje que en el que se indica la falla en el sistema. Si la redundancia está activada al momento de la falla en la tarjeta SD, se registra una alerta crítica y se degrada la condición del chasis.
- 4. Reemplace la tarjeta micro SD fallida por una nueva.
- 5. Instale la cubierta del sistema.
- 6. Vuelva a conectar el sistema a la toma de corriente y enciéndalosistema, junto con los periféricos conectados.
- Acceda a System Setup (Configuración del sistema) y asegúrese de que las opciones Internal SD Card Port (Puerto de tarjeta SD interna) e Internal SD Card Redundancy (Redundancia de tarjeta SD interna) están establecidas en los modos adecuados.

Verifique que la ranura SD correcta se define como Primary SD Card (tarjeta SD principal).

- 8. Compruebe que la tarjeta micro SD funciona correctamente.
- 9. Si la opción Internal SD Card Redundancy (Redundancia de tarjeta SD interna) está configurada como Enabled (Activada) en el momento de la falla de la tarjeta SD, el sistema le solicitará que realice una recuperación.

(i) NOTA: El proceso de recuperación siempre se puede originar desde la tarjeta SD principal hacia la tarjeta SD secundaria.

## Solución de problemas de una unidad óptica

### **Requisitos previos**

PRECAUCIÓN: Muchas de las reparaciones deben ser realizadas únicamente por un técnico de servicio autorizado. El usuario debe llevar a cabo únicamente las tareas de solución de problemas y las reparaciones sencillas autorizadas en la documentación del producto o indicadas por el personal de servicio y de asistencia en línea o telefónica. Los daños causados por reparaciones no autorizadas por Dell no están cubiertos por la garantía. Lea y siga las instrucciones de seguridad que se envían con el producto.

#### Pasos

- 1. Pruebe a utilizar un CD o DVD diferente.
- 2. Si el problema no se resuelve, vaya a System Setup (Configuración del sistema) y asegúrese de que la controladora SATA integrada y el puerto SATA de la unidad estén activados.
- **3.** Ejecute la prueba de diagnóstico adecuada.
- 4. Apague el sistema y los periféricos conectados, y desconecte el sistema de la toma de corriente.
- 5. Extraiga el embellecedor en caso de que esté instalado.
- 6. Quite la cubierta del sistema.
- 7. Asegúrese de que el cable de interfaz esté debidamente conectado a la unidad óptica y a la controladora.
- 8. Asegúrese de que el cable de alimentación esté bien conectado a la unidad.
- 9. Instale la cubierta del sistema.

#### Siguientes pasos

Si el problema persiste, consulte la sección Obtener ayuda.

### Solución de problemas de una unidad o SSD

#### **Requisitos previos**

PRECAUCIÓN: Este procedimiento de solución de problemas puede borrar datos almacenados en la unidad. Antes de continuar, respalde todos los archivos de la unidad.

PRECAUCIÓN: Muchas de las reparaciones deben ser realizadas únicamente por un técnico de servicio autorizado. El usuario debe llevar a cabo únicamente las tareas de solución de problemas y las reparaciones sencillas autorizadas en la documentación del producto o indicadas por el personal de servicio y de asistencia en línea o telefónica. Los daños causados por reparaciones no autorizadas por Dell no están cubiertos por la garantía. Lea y siga las instrucciones de seguridad que se envían con el producto.

### Pasos

1. Ejecute la prueba de diagnóstico adecuada. Consulte la sección Uso de diagnósticos del sistema.

Según los resultados de la prueba de diagnóstico, continúe con los pasos necesarios que se describen a continuación.

- 2. Si el sistema tiene una controladora RAID y sus unidades están configuradas en un arreglo RAID, realice lo siguiente:
  - **a.** Reinicie el sistema, presione F10 durante el inicio sistemapara ejecutar Lifecycle Controller de Dell y, a continuación, ejecute el asistente de configuración de hardware para verificar la configuración de RAID.

Consulte la documentación de Dell Lifecycle Controller o la ayuda en línea para obtener información sobre la configuración de RAID.

- b. Asegúrese de que las unidades estén configuradas correctamente para el arreglo RAID.
- c. Con la unidad offline, conéctela y desconéctela.
- d. Salga de la utilidad de configuración y permita que el sistema se inicie al sistema operativo.
- **3.** Asegúrese de que los controladores de dispositivo necesarios para su tarjeta controladora estén instalados y configurados correctamente. Para obtener más información, consulte la documentación del sistema operativo.
- 4. Reinicie el sistema y entre a la configuración del sistema.
- 5. Compruebe que la controladora esté habilitada y que las unidades aparezcan en la Configuración del sistema.

### Siguientes pasos

Si el problema persiste, consulte la sección Obtener ayuda.

## Solución de problemas de una controladora de almacenamiento

- PRECAUCIÓN: Muchas de las reparaciones deben ser realizadas únicamente por un técnico de servicio autorizado. El usuario debe llevar a cabo únicamente las tareas de solución de problemas y las reparaciones sencillas autorizadas en la documentación del producto o indicadas por el personal de servicio y de asistencia en línea o telefónica. Los daños causados por reparaciones no autorizadas por Dell no están cubiertos por la garantía. Lea y siga las instrucciones de seguridad que se envían con el producto.
- (i) NOTA: Cuando deba solucionar problemas relacionados con un controlador, consulte la documentación del sistema operativo y del controlador.

(i) NOTA: El conector de mini PERC no se puede conectar en caliente.

- 1. Ejecute la prueba de diagnóstico adecuada. Consulte la sección Uso de diagnósticos del sistema.
- 2. Apague el sistema y los periféricos conectados, y desconecte el sistema de la toma de corriente.
- 3. Quite la cubierta del sistema.
- 4. Verifique que las tarjetas de expansión instaladas cumplen las pautas para la instalación.
- 5. Asegúrese de que todas las tarjetas de expansión estén asentadas firmemente en el conector.
- 6. Instale la cubierta del sistema.
- 7. Vuelva a conectar el sistema a la toma de corriente y enciéndalosistema junto con los periféricos conectados.
- 8. Si el problema no se resuelve, apague el sistema y los periféricos conectados, y desconecte el sistema de la toma de corriente.
- 9. Quite la cubierta del sistema.
- 10. Quite todas las tarjetas de expansión instaladas en el sistema.
- **11.** Instale la cubierta del sistema.
- 12. Vuelva a conectar el sistema a la toma de corriente y enciéndalosistema junto con los periféricos conectados.
- **13.** Ejecute la prueba de diagnóstico adecuada. Consulte la sección Uso de diagnósticos del sistema.

Si las pruebas fallan, consulte la sección Obtención de ayuda.

14. Para cada tarjeta de expansión que haya extraído en el paso 10, realice los pasos siguientes:

- a. Apague el sistema y los periféricos conectados, y desconecte el sistema de la toma de corriente.
- **b.** Quite la cubierta del sistema.
- c. Vuelva a instalar una de las tarjetas de expansión.
- d. Instale la cubierta del sistema.
- e. Ejecute la prueba de diagnóstico adecuada. Consulte la sección Uso de diagnósticos del sistema.

Si el problema persiste, consulte la sección Obtener ayuda.

## Solución de problemas de tarjetas de expansión

#### **Requisitos previos**

PRECAUCIÓN: Muchas de las reparaciones deben ser realizadas únicamente por un técnico de servicio autorizado. El usuario debe llevar a cabo únicamente las tareas de solución de problemas y las reparaciones sencillas autorizadas en la documentación del producto o indicadas por el personal de servicio y de asistencia en línea o telefónica. Los daños causados por reparaciones no autorizadas por Dell no están cubiertos por la garantía. Lea y siga las instrucciones de seguridad que se envían con el producto.

**NOTA:** Para solucionar los problemas de una tarjeta de expansión, consulte también la documentación del sistema operativo y de la tarjeta.

(i) NOTA: Las ranuras de soporte vertical no se pueden conectar en caliente.

#### Pasos

- 1. Ejecute la prueba de diagnóstico adecuada. Consulte la sección Uso de diagnósticos del sistema.
- 2. Apague el sistema y los periféricos conectados, y desconecte el sistema de la toma de corriente.
- 3. Quite la cubierta del sistema.
- 4. Asegúrese de que todas las tarjetas de expansión estén asentadas firmemente en el conector.
- 5. Instale la cubierta del sistema.
- 6. Encienda el sistema y los periféricos conectados.
- 7. Si el problema no se resuelve, apague el sistema y los periféricos conectados, y desconecte el sistema de la toma de corriente.
- 8. Quite la cubierta del sistema.
- 9. Quite todas las tarjetas de expansión instaladas en el sistema.
- 10. Instale la cubierta del sistema.
- 11. Ejecute la prueba de diagnóstico adecuada. Consulte la sección Uso de diagnósticos del sistema.

Si las pruebas fallan, consulte la sección Obtención de ayuda.

- 12. Para cada tarjeta de expansión que haya extraído en el paso 8, realice los pasos siguientes:
  - a. Apague el sistema y los periféricos conectados, y desconecte el sistema de la toma de corriente.
  - **b.** Quite la cubierta del sistema.
  - c. Vuelva a instalar una de las tarjetas de expansión.
  - d. Instale la cubierta del sistema.
  - e. Ejecute la prueba de diagnóstico adecuada. Consulte la sección Uso de diagnósticos del sistema.

#### Siguientes pasos

Si el problema persiste, consulte la sección Obtener ayuda.

### Solución de problemas de los procesadores

### **Requisitos previos**

PRECAUCIÓN: Muchas de las reparaciones deben ser realizadas únicamente por un técnico de servicio autorizado. El usuario debe llevar a cabo únicamente las tareas de solución de problemas y las reparaciones sencillas autorizadas en la documentación del producto o indicadas por el personal de servicio y de asistencia en línea o telefónica. Los daños causados por reparaciones no autorizadas por Dell no están cubiertos por la garantía. Lea y siga las instrucciones de seguridad que se envían con el producto.

(i) NOTA: Los conectores del procesador no se pueden conectar en caliente.

### Pasos

- 1. Ejecute las pruebas de diagnóstico adecuadas. Consulte la sección Uso de diagnósticos del sistema.
- 2. Apague el sistema y los periféricos conectados, y desconecte el sistema de la toma de corriente.
- 3. Quite la cubierta del sistema.
- 4. Asegúrese de que el procesador y el disipador de calor estén instalados correctamente.
- 5. Instale la cubierta del sistema.
- 6. Ejecute la prueba de diagnóstico adecuada. Consulte la sección Uso de diagnósticos del sistema.
- 7. Si el problema persiste, consulte la sección Obtener ayuda.

# Mensajes del sistema

Para obtener información sobre los mensajes de sucesos y error generados por el firmware del sistema y los agentes que supervisan los componentes del sistema, consulte qrl.dell.com > **Buscar** > **Código de error**, escriba el código de error y, a continuación, haga clic en **Buscar**.

### Mensajes de aviso

Los mensajes de aviso alertan sobre un posible problema y solicitan una respuesta para que el sistema continúe con una tarea. Por ejemplo, antes de dar formato a una unidad de disco duro, un mensaje le avisará que podría perder todos los datos del disco duro. Los mensajes de advertencia suelen interrumpir la tarea y requieren que responda escribiendo y (sí) o n (no).

**NOTA:** Una aplicación o el sistema operativo genera los mensajes de aviso. Para obtener más información, consulte la documentación incluida con el sistema operativo o la aplicación.

### Mensajes de diagnóstico

La utilidad de diagnóstico del sistema genera mensajes si se detectan errores al ejecutar pruebas de diagnóstico en el sistema. Para obtener más información sobre los diagnósticos del sistema, consulte Para obtener información sobre los mensajes de sucesos y error generados por el firmware del sistema y los agentes que supervisan los componentes del sistema, consulte qrl.dell.com > **Buscar** > **Código de error**, escriba el código de error y, a continuación, haga clic en **Buscar**..

### Mensajes de alerta

Systems Management Software genera mensajes de alerta para el sistema. Estos incluyen mensajes de información, estado, aviso y fallos sobre unidades, temperatura, ventiladores y alimentación. Para obtener más información, consulte los enlaces documentación del software de administración de sistemas que se enumeran en la sección Recursos de documentación de este manual.

# Obtención de ayuda

### Temas:

- Contacting Dell EMC
- Acceso a la información del sistema mediante QRL

# **Contacting Dell EMC**

Dell EMC provides several online and telephone based support and service options. If you do not have an active internet connection, you can find contact information about your purchase invoice, packing slip, bill, or Dell EMC product catalog. Availability varies by country and product, and some services may not be available in your area. To contact Dell EMC for sales, technical assistance, or customer service issues:

### Pasos

- 1. Go to www.dell.com/support/home.
- 2. Select your country from the drop-down menu on the lower right corner of the page.
- 3. For customized support:
  - a. Enter your system Service Tag in the Enter your Service Tag field.
  - b. Click Submit.
    - The support page that lists the various support categories is displayed.
- 4. For general support:
  - a. Select your product category.
  - **b.** Select your product segment.
  - c. Select your product.
    - The support page that lists the various support categories is displayed.
- 5. For contact details of Dell EMC Global Technical Support:
  - a. Click Soporte técnico global.
  - b. Enter your system Service Tag in the Enter your Service Tag field on the Contac Us webpage.

## Acceso a la información del sistema mediante QRL

Puede utilizar el localizador de recursos rápido (Quick Resource Locator, QRL) para obtener acceso inmediato a la información sobre el sistema.

### **Requisitos previos**

Asegúrese de que el teléfono inteligente o tablet tiene el código QR escáner instalado.

### Sobre esta tarea

El QRL contiene la siguiente información acerca del sistema:

- Vídeos explicativos
- Material de referencia, incluido el Manual del propietario, LCD de diagnóstico, y mecánica descripción general
- La etiqueta de servicio del sistema para acceder de manera rápida su configuración hardware específica y la información de la garantía
- Un vínculo directo a Dell para ponerse en contacto con el servicio de asistencia técnica y equipos de ventas

- 1. Vaya a Dell.com/QRL y navegue hasta un producto específico o
- 2. Utilice el teléfono inteligente o tablet para explorar el modelo de específico de recursos (QR código rápida) que se encuentra en la siguiente imagen o en el sistema Dell PowerEdge:

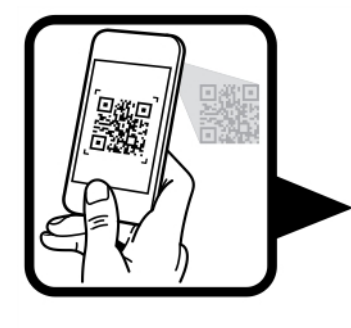

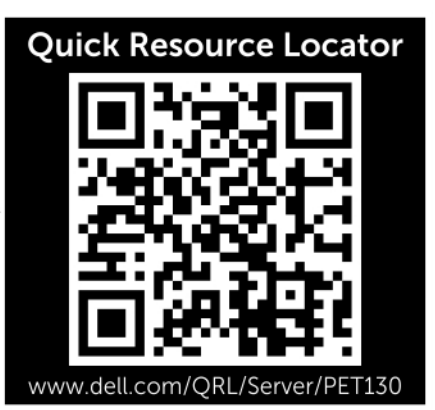